# HP OMi Management Pack for Oracle WebLogic

ソフトウェアバージョン: 1.01

HP Operations Manager i (Linux および Windows® オペレーティング システム)

ユーザガイド

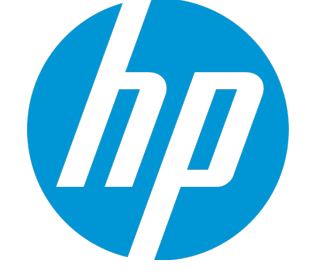

ドキュメントリリース日:2014年11月 ソフトウェアリリース日:2014年11月

ご注意

#### 保証

HP製品、またはサービスの保証は、当該製品、およびサービスに付随する明示的な保証文によってのみ規定されるものとします。ここでの記載は、追加保証を提供するも のではありません。ここに含まれる技術的、編集上の誤り、または欠如について、HPはいかなる責任も負いません。 ここに記載する情報は、予告なしに変更されることがあります。

#### 権利の制限

機密性のあるコンピュータソフトウェアです。これらを所有、使用、または複製するには、HPからの有効な使用許諾が必要です。商用コンピュータソフトウェア、コンピュータソフ トウェアに関する文書類、および商用アイテムの技術データは、FAR12.211および12.212の規定に従い、ベンダーの標準商用ライセンスに基づいて米国政府に使用許諾が付 与されます。

#### 著作権について

© Copyright 2014 Hewlett-Packard Development Company, L.P.

#### 商標について

Adobe™ は Adobe Systems Incorporated の商標です。

Microsoft® および Windows® は、Microsoft Corporationの米国における登録商標です。

UNIX®は、The Open Groupの登録商標です。

本製品には、'zlib' (汎用圧縮ライブラリ) のインターフェイスが含まれています。'zlib': Copyright © 1995-2002 Jean-loup Gailly and Mark Adler.

#### ドキュメントの更新情報

このマニュアルの表紙には、以下の識別情報が記載されています。

- ソフトウェアバージョンの番号は、ソフトウェアのバージョンを示します。
- ドキュメントリリース日は、ドキュメントが更新されるたびに変更されます。
   ソフトウェアリリース日は、このバージョンのソフトウェアのリリース期日を表します。

更新状況、およびご使用のドキュメントが最新版かどうかは、次のサイトで確認できます。https://softwaresupport.hp.com/group/softwaresupport/search-result?keyword=.

このサイトを利用するには、HP Passport のアカウントが必要です。アカウントをお持ちでない場合は、HP Passport のサインインページで【アカウントを作成してくたさい】ボタンを クリックしてください。

#### サポート

次のHP ソフトウェアサポートのWeb サイトを参照してください。https://softwaresupport.hp.com

このサイトでは、HPのお客様窓口のほか、HPソフトウェアが提供する製品、サービス、およびサポートに関する詳細情報をご覧いただけます。

HP ソフトウェア サポート オンラインではセルフソルブ機能を提供しています。お客様のビジネスを管理するのに必要な対話型の技術サポートツールに、素早く効率的にアクセ スできます。HPソフトウェアサポートのWebサイトでは、次のようなことができます。

- 関心のあるナレッジドキュメントの検索
- サポートケースの登録とエンハンスメント要求のトラッキング
- ソフトウェアパッチのダウンロード
- サポート 契約の管理
- HPサポート窓口の検索 • 利用可能なサービスに関する情報の閲覧
- 他のソフトウェアカスタマとの意見交換
- ソフトウェアトレーニングの検索と登録

ー 部のサポートを除き、サポートのご利用には、HP Passportユーザーとしてご登録の上、サインインしていただく必要があります。また、多くのサポートのご利用には、サポート契 約が必要です。HP Passport ID を登録するには、https://softwaresupport.hp.com にアクセスして[Register] をクリックしてください。

アクセスレベルの詳細については、次のWebサイトをご覧ください。https://softwaresupport.hp.com/web/softwaresupport/access-levels

#### HP Software Solutions & Integrations and Best Practices

HP Software Solutions Now (https://h20230.www2.hp.com/sc/solutions/index.jsp) を参照してください。このサイトでは、HP ソフトウェアのカタログに記載された製品の説明 を確認したり、情報を交換したり、ビジネスニーズを解決することができます。

Cross Portfolio Best Practices Library (https://hpln.hp.com/group/best-practices-hpsw) からは、さまざまなベスト プラクティス文書 や資料にアクセスすることができます。

# 目次

| 第1章: OMi Management Pack for Oracle WebLogic    | 7  |
|-------------------------------------------------|----|
| 第2章:作業の開始                                       | 8  |
| BSM での作業の開始                                     | 8  |
| タスク 1: BSM コンソールへのノードの追加                        |    |
| タスク2:トポロジ同 期 設 定 の確 認                           | 8  |
| タスク3: エンリッチメント ルールの有効化                          |    |
| タスク 4: WebLogic 検 出 アスペクト のデプロイ                 |    |
| タスク5: 検出の確認                                     | 11 |
| タスク 6: WebLogic 管理テンプレートまたは WebLogic アスペクトのデプロイ | 12 |
| タスク 6a: WebLogic 管理テンプレートの特定 とデプロイ              |    |
| タスク 6b: WebLogic アスペクトのデプロイ                     |    |
| タスク 7: 拡 張トポロジの検 出 の確 認                         |    |
| Oracle WebLogic 環境の監視                           | 18 |
| OMi での作 業 の開 始                                  |    |
| タスク 1: OMi コンソールへのノード の追 加                      | 21 |
| タスク2:トポロジ同 期 設 定 の確 認                           |    |
| タスク3: エンリッチメント ルールの有効化                          |    |
| タスク 4: WebLogic 検 出 アスペクト のデプロイ                 | 23 |
| タスク 5: 検出 の確 認                                  | 24 |
| タスク6: WebLogic 管理テンプレートまたは WebLogic アスペクトのデプロイ  |    |
| タスク 6a: WebLogic 管理 テンプレートの特定 とデプロイ             | 25 |
| タスク 6b: WebLogic アスペクトのデプロイ                     |    |
| タスク 7: 拡 張トポロジの検 出 の確 認                         |    |
| Oracle WebLogic 環境の監視                           | 31 |
|                                                 |    |
| 第3章:コンボーネント                                     |    |
| Weblogic 管理 テンプレート                              | 35 |
| 概要                                              | 35 |
| タスク                                             |    |
| 基本 WebLogic 管理テンプレート                            |    |
| ユーザインターフェイスの参照情報                                |    |
| 詳細 Weblogic 管理テンプレート                            | 45 |
| ユーザインターフェイスの参照情報                                | 46 |
| 詳細 Weblogic およびデータベース管理 テンプレート                  |    |

| ハイブリッド Mablagia 答理 ニンプリート                         |     |
|---------------------------------------------------|-----|
| アイノフラト Weblogic 督理 フラフレート                         | 80  |
| ユーザインターフェイスの参照情報                                  | 81  |
| WebLogic アスペクト                                    |     |
| タスク                                               |     |
| WebLogic のアスペクトの分 類                               |     |
|                                                   | 91  |
| ハラァーダ                                             | 106 |
| パラメータの調整                                          | 107 |
| ランタイム サービス モデル (RTSM) のビュー                        | 108 |
| イベント タイプ インジケータ (ETI)                             | 112 |
| 状 況 インジケータ (HI)                                   | 114 |
| トポロジベースのイベント相関処理 (TBEC) ルール                       | 120 |
| Operations Orchestration (OO) フロー                 | 149 |
| HI 割り当て                                           | 151 |
| KPI 割り当て                                          | 152 |
| グラフ                                               | 153 |
| ツール                                               | 156 |
| 第4章: OMi MP for Oracle WebLogic のカスタマイズ           | 157 |
| ー<br>デプロイ前のWebLogic 管理テンプレートのカスタマイズ               | 157 |
| WebLogic 管理テンプレートの作成                              |     |
| G ー ー ー WebLogic 管理テンプレートの編集                      | 159 |
| 第5章:デプロイメント シナリオ                                  | 162 |
| 標準環境でのWebLogic アプリケーション サーバ                       | 162 |
| ~<br>クラスタ環 境 での WebLogic アプリケーション サーバ             |     |
| LDAP または SSL 認証プロバイダを使用している WebLogic アプリケーション サーバ | 164 |
| 高可用性環境でのWebLogic アプリケーション サーバ                     | 166 |
| 第6章:複合アプリケーション                                    | 169 |
| 複合アプリケーションの監視                                     | 169 |
| タスク 1: OMi コンソールへのノードの追加                          |     |
|                                                   | 160 |

| タスク 3: 検 出 の確 認                                          |     |
|----------------------------------------------------------|-----|
| タスク4: 詳細 WebLogic 管理テンプレートのデプロイ                          | 172 |
| タスク5: 詳細 WebLogic およびデータベース管 理 テンプレート のデプロイ              | 173 |
| 第7章:トラブルシューティング                                          | 178 |
| ライセンス数 が更 新されない                                          | 178 |
| 管理テンプレートとアスペクトが管理対象ノードにデプロイされない                          | 179 |
| インストール時の OMi MP for Oracle WebLogic 表示 エラー               | 179 |
| 管 理 パックのアップロード 時 の OMi MP for Oracle WebLogic 表 示 エラー    | 180 |
| WebLogic 検出アスペクトをデプロイした後、ビューが表示されない                      |     |
| WebLogic 検出 アスペクト のデプロイメント中 の「接 続を確 立 できませんでした」エラー       |     |
| Collection Manager for OMi MP for Oracle WebLogic が起動しない |     |
| Performance Manager i (PMi) グラフ用 のデータがない                 | 182 |
| Oracle WebLogic lib フォルダにアクセスできない                        | 183 |
| メトリックのデータログに-1の値が表示される場合がある                              | 183 |
| 収集プロセスが失敗する                                              |     |
| 検出した WebLogic サーバの接続エラー                                  | 185 |
| 付録:メトリックおよびデータソース                                        | 186 |
| ドキュメントのフィードバックを送信                                        | 199 |

# 第1章: OMi Management Pack for Oracle WebLogic

HP OMi Management Pack for Oracle WebLogic (OMi MP for Oracle WebLogic) では、HP Operations Manager i (OMi) と連携し、環境内で稼働する WebLogic アプリケーション サーバの主要 および詳細領 域と基盤 インフラストラクチャを監視できます。OMi MP for Oracle WebLogic は、WebLogic アプリケーショ ンサーバ内で発生するイベントの分析を行い、WebLogic アプリケーション サーバの状況 ステータスをレ ポートする各種 インジケータ(状況 インジケータ(HI)、イベントタイプ インジケータ(ETI)、および相関 ルー ル)を備えています。また、WebLogic アプリケーション サーバの可用性、状況、およびパフォーマンスを監 視するための標準設定の管理テンプレートもあります。管理テンプレートは、サーバの主要 および詳細領 域とWebLogic アプリケーション サーバ環境の重要なインフラストラクチャ要素の監視を可能にするさまざ まなアスペクトで構成されています。管理テンプレートをデプロイすることで、WebLogic アプリケーション サーバの監視が可能になります。

また管理テンプレートは簡単にカスタマイズできるので、領域専門家 (SME)と開発者はニーズに合った 監視を実行できます。

OMi MP for Oracle WebLogic には次の特徴的な機能があります。

- WebLogic アプリケーション サーバインスタンス ベースのデプロイと構成
- WebLogic アプリケーション サーバインスタンスの監視 (HP Operations Agent を使用、またはエージェントレス)

## 第2章:作業の開始

この項では、WebLogic アプリケーション サーバを監視し、OMi のイベントおよび状況パースペクティブを表示するための OMi MP for Oracle WebLogic の標準設定コンポーネントのデプロイについて手順を追って説明します。

BSM の場合、「BSM での作業の開始」を参照してください。

OMi の場合、「OMi での作業の開始」を参照してください。

## BSM での作業の開始

この項では、WebLogic アプリケーション サーバを監視し、BSM のイベント、状況およびパフォーマンスパー スペクティブを表示するための OMi MP for Oracle WebLogic の標準設定コンポーネントのデプロイについ て手順を追って説明します。

#### タスク1: BSM コンソールへのノードの追加

注: RTSM にノードが既に存在する場合、このステップをスキップしてタスク2に進むことができます。

監視を始める前に、BSM コンソールにノードを追加する必要があります。

1. [オペレーション管理の管理]から[モニタ対象ノード]マネージャを開きます。

[管理] > [オペレーション管理] > [セットアップ] > [モニタ対象ノード]をクリックします。

- [ノード ビュー] ペインで [事前定義済みのノード フィルタ] > [モニタ対象ノード] をクリックし、<sup>※</sup>をクリックしてから、[Computer] > [Windows] または [Unix] を選択します。[モニタ対象ノードの新規作成] ダイアログボックスが表示されます。
- 3. ノードの[プライマリDNS名]、[IP アドレス]、[オペレーティングシステム]、[プロセッサアーキテクチャ]を 指定し、[**OK]**をクリックします。

#### タスク2:トポロジ同期設定の確認

**注:** ノードまたは CI を HP Operations Manager で監視している場合、トポロジ同期の設定を確認 することをお勧めします。 1. [オペレーション管理の管理]から[インフラストラクチャ設定]を開きます。

[管理]>[プラットフォーム]>[セットアップと保守]>[インフラストラクチャ設定]をクリックします。

- 2. [インフラストラクチャ設定]ペインで、[アプリケーション]>[オペレーション管理]をクリックします。
- 3. [オペレーション管理]の[HPOMトポロジ同期設定]で、Topology Sync にはトポロジ同期に使用するパッケージが含まれます。他のトボロジー同期パッケージとともに、 default;nodegroups;operations-agent;HPOprSys;HPOprJEE があることを確認してください。

## タスク3: エンリッチメント ルールの有効化

同じ名前の複数のj2eedomain Clを1つのClエンティティとして調整するには、エンリッチメント ルールを 有効にする必要があります。エンリッチメント ルールを有効にするには、以下の手順を実行します。

1. [エンリッチメント マネージャ]を開きます。

[管理] > [RTSM 管理] > [モデリング] > [エンリッチメント マネージャ] をクリックします。

- 2. [エンリッチメント ルール] ペインで、リストから [SoftwareElementDisplayLabelForNewHost] を選択 します。
- 3. 右 クリックして [プロパティ]を選択します。[エンリッチメント ルールのプロパティ] ウィンド ウが開きます。
- 4. [次へ]をクリックします。
- 5. [ルールを有効にする]を選択します。
- 6. [完了]をクリックします。
- 7. [エンリッチメント ルール] ペインで、 🗒をクリックして変更を保存します。
- 8. [エンリッチメント ルール] ペインで、[Root] > [Operations Management] > [J2EE Application Servers] をクリックします。
- 9. WebLogicJ2EEDomainReconciliation を選択しステップ3~7を繰り返します。

## タスク4: WebLogic 検出アスペクトのデプロイ

WebLogic 検出アスペクトにより、環境内のWebLogic Server インスタンスを検出できます。追加した管理対象ノード上のWebLogic アプリケーション サーバ構成アイテム (CI)を検出するには、WebLogic 検出 アスペクトを Computer CI にデプロイする必要があります。

WebLogic 検出アスペクトをデプロイすると、次のCIタイプ (CIT)のCI が検出されます。

ユーザガイド 第2章:作業の開始

- j2eedomain
- weblogicas

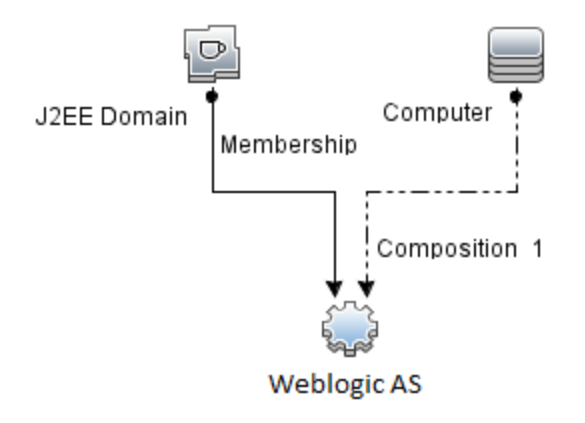

注:検出アスペクト 1.01 をデプロイする前に、次の手順を実行します。

- WebLogic 検出 アスペクト 1.0 に関連付けられた CI 割り当てを削除します
- WebLogic 検出 アスペクト 1.0 をデプロイ解除します
- WebLogic 検出 アスペクト 1.01 をデプロイします

WebLogic 検出アスペクトをデプロイするには、次の手順を実行します。

1. 次の手順で[管理テンプレートおよびアスペクト]ペインを開きます。

#### [管理]>[オペレーション管理]>[モニタリング]>[管理テンプレートおよびアスペクト]をクリックします。

2. [構成フォルダ]ペインで、次を選択します。

[構成フォルダ] > [アプリケーション サーバの管理] > [Oracle WebLogic 管理] > [アスペクト] をクリックします。

- 3. [アスペクト] フォルダで [Weblogic 検出] アスペクトをクリックし、 <sup>(金)</sup>をクリックして [割り当 てとデプロイ] ウィザードを開きます。
- 4. [構成アイテム] タブで検出アスペクトをデプロイする構成アイテムをクリックし、[次へ]をクリックします。

[必要なパラメータ] タブが開き、この割り当てに編集が必要なパラメータが存在しないことを示すメッセージが表示されます。

5. [必要なパラメータ] タブで [次へ] をクリックして [すべてのパラメータ] タブに進みます。

6. (オプション) **[すべてのパラメータ]** タブで、パラメータのデフォルト 値を変更 するには、パラメータを選択 してから ↓ をクリックします。 **[パラメータの編集]** ダイアログ ボックスが開きます。 **[値]** をクリックして 値を 指定し、 **[OK]** をクリックします。

注: [すべてのパラメータ] タブでは、パラメータのデフォルト 値を上書 きできます。各パラメータの値は、アスペクト レベルで指定 できます。 デフォルト では、エキスパート パラメータとして定義 されて いるパラメータは表示 されません。エキスパート パラメータを表示 するには、 ③[エキスパート パラ メータの表示]をクリックします。

- 7. [次へ]をクリックします。
- 8. (オプション)割り当てを直ちに有効化しない場合は、[割り当てオブジェクトの有効化] チェックボック スをオフにします。[割り当ておよび調整]ペインを使用して、後で割り当てを有効化できます。
- 9. [完了]をクリックします。

**注**: WebLogic 検出アスペクトをデプロイすると、[割り当ておよびデプロイメント ジョブを作成しました] から始まるメッセージが表示されます。デプロイメント ジョブのステータスを確認するには、[管理]> [オペレーション管理]>[モニタリング]>[デプロイメント ジョブ]を選択します。

## タスク5: 検出の確認

検出アスペクトをデプロイした後、View Explorer に CI が表示されていることを確認する必要があります。 表示された CI を確認するには、以下の手順を実行します。

- 1. [アプリケーション] > [オペレーション管理] > [Event Perspective] をクリックします。
- 2. [View Explorer] で、ドロップダウンリストから Weblogic\_Deployment\_View を選択します。次の図 に示すように、Weblogic\_Deployment\_View に関連付けられている CI を確認できます。

| Weblogic_Deployment_View | - |
|--------------------------|---|
| ⊡                        |   |
| 🚊 🔤 base_domain          |   |
| AdminServer (WFVM02804)  |   |
| 🟭 IWFVM02804             |   |
| 🖃 🗠 😰 base_domain        |   |
| AdminServer (WFVM01322)  |   |
|                          |   |
| E D prod_domain          |   |
| AdminServer (WFVM02804)  |   |
| WFVM02804                |   |

# タスク 6: WebLogic 管理テンプレートまたは WebLogic アスペクト のデプロイ

Monitoring Automation for Composite アプリケーション ライセンスを使用している場合は、WebLogic 管理テンプレートを j2eedomain CI にデプロイするか、または WebLogic アスペクトを weblogicas CI にデプロイできます。WebLogic 管理テンプレートのデプロイの詳細は、「タスク 6a: WebLogic 管理テンプレートの特定 とデプロイ」を参照してください。WebLogic アスペクトのデプロイの詳細は、「タスク 6b: WebLogic アスペクトのデプロイ」を参照してください。

Monitoring Automation for Servers ライセンスを使用している場合、WebLogic アスペクトをデプロイできます。WebLogic アスペクトのデプロイの詳細は、「作業の開始」を参照してください。

## タスク 6a: WebLogic 管理テンプレートの特定とデプロイ

WebLogic 管理テンプレートをデプロイする前に、WebLogic 検出アスペクトをデプロイする必要があります。詳細については、「タスク4: WebLogic 検出アスペクトのデプロイ」を参照してください。

WebLogic 管理テンプレートでは、次のCITのCIを検出し、次の図に示すトポロジを完成します。

- JVM
- J2EE Application
- JDBC Data Source

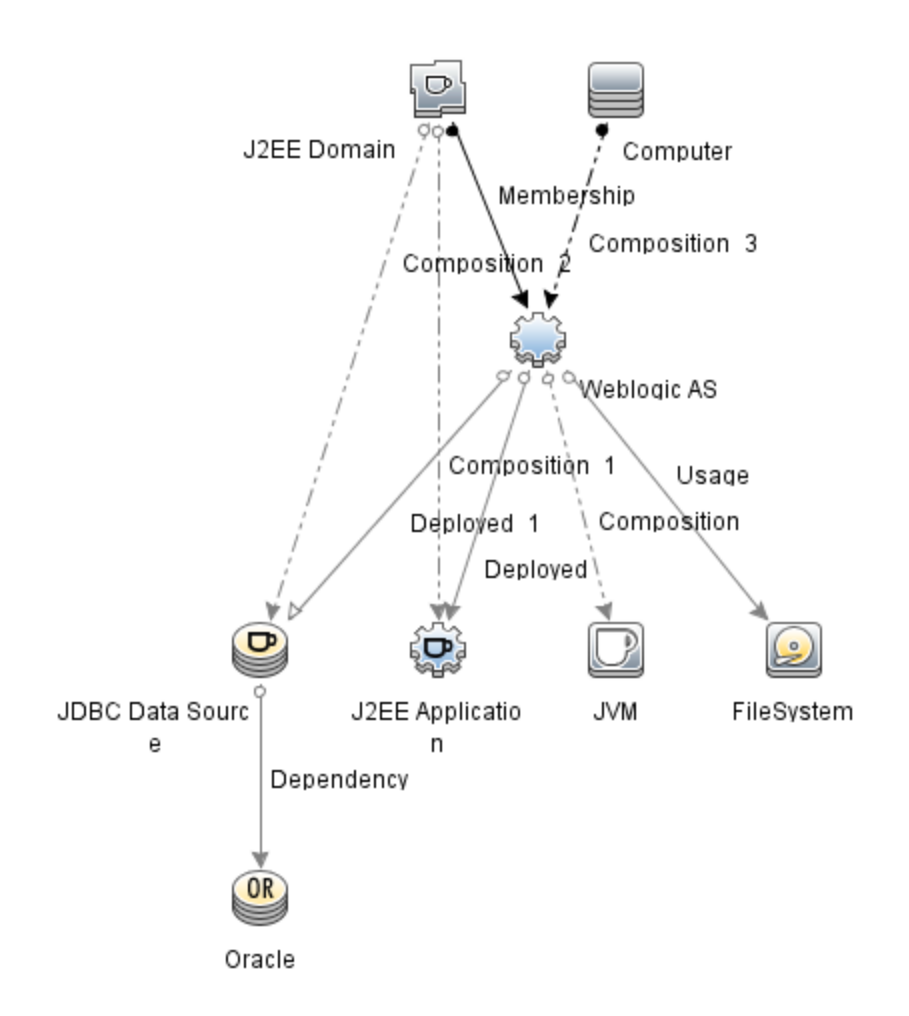

以下の推奨事項に従って、それぞれの環境に適したWebLogic管理テンプレートを特定します。

- WebLogic アプリケーション サーバの主要コンポーネント (サーバステータス、JVM、JDBC、EJB、サーブレット、サーバログ)と、インフラストラクチャの重要コンポーネント (CPU、メモリ、ディスク)を監視する場合、「基本 WebLogic 管理テンプレート」をデプロイします。
- WebLogic アプリケーション サーバの詳細コンポーネント (トランザクション、クラスタステータス、キャッシュ 使用率、スレッド、サーバログ)とインフラストラクチャコンポーネント (CPU、メモリ、ディスク)を監視す る場合、「詳細 Weblogic 管理テンプレート」をデプロイします。
- WebLogic アプリケーション サーバの詳細コンポーネント、Oracle データベースコンポーネント(基本クエリ、メモリ)、インフラストラクチャコンポーネントを監視する場合、「詳細 Weblogic およびデータベース管理テンプレート」をデプロイします。詳細 Weblogic およびデータベース管理テンプレートのデプロイの詳細は、「タスク5:詳細 WebLogic およびデータベース管理テンプレートのデプロイ」を参照してください。
- WebLogic アプリケーション サーバの主要コンポーネントと、インフラストラクチャの重要な部分である CPU、メモリ、ディスク (WebLogic エージェントレスアスペクトを使用して監視する WebLogic アプリ ケーション サーバのポートおよびアプリケーション URL の可用性を含む)を監視する場合、「ハイブリッ ド Weblogic 管理テンプレート」をデプロイします。

詳細 WebLogic およびデータベース管理テンプレート以外のWebLogic 管理テンプレートをデプロイする には、次の手順を実行します。

1. 次の手順で[管理テンプレートおよびアスペクト]ペインを開きます。

[管理]>[オペレーション管理]>[モニタリング]>[管理テンプレートおよびアスペクト]をクリックします。

2. [構成フォルダ]ペインで、次を選択します。

[構成フォルダ] > [アプリケーション サーバの管理] > [Oracle WebLogic 管理] > [管理テンプレート] をクリックします。

- 3. [WebLogic 管理テンプレート] フォルダでデプロイする管理テンプレートをクリックし、 <sup>4</sup>をクリックします。 [割り当てとデプロイ] ウィザードが開きます。
- 4. [構成アイテム] タブで管理テンプレートを割り当てる WebLogic ドメイン CI をクリックし、[次へ] をク リックします。アイテムを複数選択するには、[CTRL] キーや [SHIFT] キーを押しながらアイテムを選 択してください。[次へ] をクリックして [必要なパラメータ] タブに進みます。
- 5. [必要なパラメータ] タブでは、[ユーザ名] と[パスワード] の値を指定します。これらのパラメータの値を 指定するには、パラメータを選択してから をクリックします。[パラメータの編集] ダイアログボックス が開きます。[値] をクリックして値を指定し、[OK] をクリックします。

**注**: 管理テンプレートのデプロイ時に与えられる資格情報には、権限が必要です。詳細については、『OMi MP for Oracle WebLogic インストールガイド』の「ユーザ権限」を参照してください。

- 6. [次へ]をクリックして[すべてのパラメータ]タブに進みます。
- 7. (オプション) パラメータのデフォルト値を変更するには、パラメータを選択して ダ をクリックします。[パラ メータの編集] ダイアログボックスが開きます。[値] をクリックして値を指定し、[OK] をクリックします。

注: [すべてのパラメータ] タブでは、パラメータのデフォルト 値を上書きできます。各パラメータの値は、管理テンプレート レベルで指定できます。デフォルトでは、エキスパート パラメータとして定義 されているパラメータは表示されません。エキスパート パラメータを表示するには、 [エキスパート パラメータの表示]をクリックします。

- 8. [次へ]をクリックします。
- 9. (オプション)割り当てを直ちに有効化しない場合は、[割り当てオブジェクトの有効化] チェックボック スをオフにします。[割り当ておよび調整]ペインを使用して、後で割り当てを有効化できます。
- 10. [完了]をクリックします。

## タスク 6b: WebLogic アスペクト のデプロイ

WebLogic アスペクトをデプロイする前に、次のCITのCIを検出するためWebLogic ベースアスペクトをデ プロイする必要があります。

- JVM
- J2EE Application
- JDBC Data Source

WebLogic ベースのアスペクトをデプロイするには、次の手順を実行します。

1. [管理テンプレートおよびアスペクト]ペインを開きます。

[管理]>[オペレーション管理]>[モニタリング]>[管理テンプレートおよびアスペクト]をクリックします。

2. [構成フォルダ]ペインで、次を選択します。

[構成フォルダ] > [アプリケーション サーバの管理] > [Oracle WebLogic 管理] > [アスペクト] > [Weblogic ベース] をクリックします。

- [WebLogic アスペクト] フォルダで、[Weblogic ベース] をクリックして、 金をクリックします。[割り当てと デプロイ] ウィザードが開きます。
- 【構成アイテム] タブで WebLogic CI を選択し、[次へ] をクリックします。アイテムを複数選択するには、[CTRL] キーや [SHIFT] キーを押しながらアイテムを選択してください。[次へ] をクリックして [必要なパラメータ] タブに進みます。

注: アスペクトをノード CI にデプロイする場合、[タイプノードの CI も表示する]を選択します。

5. [必要なパラメータ] タブでは、[ユーザ名] と[パスワード] の値を指定します。 これらのパラメータの値を 指定するには、パラメータを選択してから *◆ を*クリックします。 [パラメータの編集] ダイアログボックス が開きます。 [値] をクリックして値を指定し、 [OK] をクリックします。

**注**: WebLogic アスペクトのデプロイ時に与えられる資格情報には、権限が必要です。詳細については、『OMi MP for Oracle WebLogic インストールガイド』の「ユーザ権限」を参照してください。

- 6. [次へ]をクリックして [すべてのパラメータ] タブに進みます。
- 7. [すべてのパラメータ] タブでは、パラメータのデフォルト 値を上書きできます。各パラメータの値は、管理テンプレート レベルで指定できます。デフォルトでは、エキスパート パラメータとして定義されているパラメータは表示されません。エキスパート パラメータを表示するには、 (金) [エキスパート パラメータの

表示]をクリックします。

- 8. [次へ]をクリックします。
- 9. (オプション)割り当てを直ちに有効化しない場合は、[割り当てオブジェクトの有効化] チェックボック スをオフにします。[割り当ておよび調整]ペインを使用して、後で割り当てを有効化できます。
- 10. [完了]をクリックします。

残りのWebLogic アスペクトをデプロイするには、次の手順を実行します。

1. 次の手順で[管理テンプレートおよびアスペクト]ペインを開きます。

[管理] > [オペレーション管理] > [モニタリング] > [管理テンプレートおよびアスペクト] をクリックします。

2. [構成フォルダ]ペインで、次を選択します。

[構成フォルダ] > [アプリケーション サーバの管理] > [Oracle WebLogic 管理] > [アスペクト] をクリックします。

- [アスペクト] フォルダでデプロイする WebLogic アスペクトをクリックし、 ◆をクリックします。 [割り当てと デプロイ] ウィザードが開きます。
- (構成アイテム) タブで WebLogic アスペクトを割り当てる CI をクリックし、[次へ] をクリックします。アイテムを複数選択するには、[CTRL] キーや [SHIFT] キーを押しながらアイテムを選択してください。
   [次へ] をクリックして CI を確認し、[必要なパラメータ] に進みます。

注: アスペクトをノード CI にデプロイする場合、[タイプノードの CI も表示する]を選択します。

5. [必要なパラメータ] タブでは、[ユーザ名] と[パスワード] の値を指定します。 これらのパラメータの値を 指定するには、パラメータを選択してから *◆ を*クリックします。 [パラメータの編集] ダイアログボックス が開きます。 [値] をクリックして値を指定し、 [OK] をクリックします。

注:WebLogic アスペクトのデプロイ時に与えられる資格情報には、権限が必要です。詳細については、『OMi MP for Oracle WebLogic インストールガイド』の「ユーザ権限」を参照してください。

- 6. [次へ]をクリックして[すべてのパラメータ]タブに進みます。
- 「すべてのパラメータ] タブでは、パラメータのデフォルト 値を上書 きできます。各 パラメータの値は、管理テンプレート レベルで指定できます。デフォルトでは、エキスパート パラメータとして定義されている パラメータは表示されません。エキスパート パラメータを表示するには、 (1)[エキスパート パラメータの 表示]をクリックします。
- 8. [次へ]をクリックします。

- 9. (オプション)割り当てを直ちに有効化しない場合は、[割り当てオブジェクトの有効化] チェックボック スをオフにします。[割り当ておよび調整]ペインを使用して、後で割り当てを有効化できます。
- 10. [完了]をクリックします。

## タスク7:拡張トポロジの検出の確認

WebLogic 管理テンプレートまたは WebLogic ベース アスペクトをデプロイした後、[View Explorer] に CI が表示 されるかどうかを確認 できます。

[View Explorer] で CI を表示するには、次の手順を実行します。

- 1. BSM コンソールで [アプリケーション] > [オペレーション管理] > [Event Perspective] をクリックします。
- 2. [View Explorer] で、ドロップダウンリストから Weblogic\_Deployment\_View を選択します。次の図 に示すように、Weblogic\_Deployment\_View に関連付けられている CI から構成される拡張トポロ

#### ジを確 認 できます。

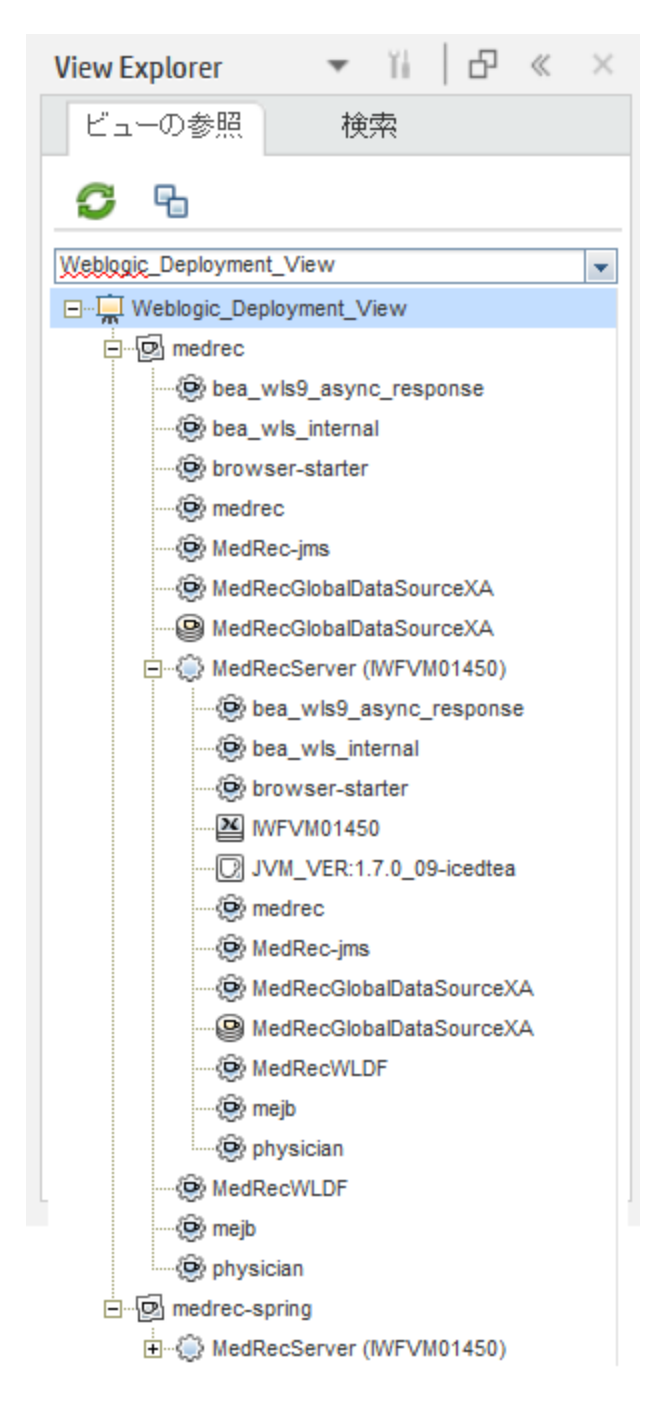

#### Oracle WebLogic 環境の監視

管理テンプレートおよびアスペクトのデプロイが完了すると、次のパースペクティブからイベントを表示できます。

イベント パースペクティブ

状況パースペクティブ

パフォーマンス パースペクティブ

#### イベント パースペクティブ

Weblogic 検出アスペクトとWeblogic 管理テンプレートをデプロイした後、OMi MP for Oracle WebLogic で監視される WebLogic アプリケーション サーバ CI のイベントを表示 できます。

Oracle WebLogic アプリケーション サーバ CI のイベント パースペクティブを表示 するには、次の手順を実行します。

1. [オペレーション管理] ペインを開きます。

[アプリケーション] > [オペレーション管理]

- 2. [オペレーション管理] ペインで [Event Perspective] タブをクリックします。 [View Explorer] ペインが表示されます。
- 3. ドロップダウンメニューから Weblogic\_Deployment\_View を選択します。

OMi MP for Oracle WebLogic で監視される WebLogic アプリケーション サーバのリストが表示されます。

4. イベント パースペクティブを表示する WebLogic アプリケーション サーバ CI を選択します。[Event Browser] ペインに、選択した WebLogic アプリケーション サーバ CI のイベントが表示されます。

[Event Browser] でイベントをクリックすると、[イベント詳細] ペインが開き、次の内容が表示されます。

- 一般:重要度、ライフサイクル状態、優先度、関連 CI など、選択したイベントに関する詳細情報が表示されます。
- 追加情報:選択したイベントの属性に関する詳細情報が表示されます。
- ソース情報:選択したイベントのソースに関する情報の概要が表示されます。
- アクション: 選択したイベントで使用できるアクションのリストが表示されます。使用できるアクションには、ユーザアクションと自動アクションの2タイプがあります。
- 注釈: 選択したイベントにアタッチされている注釈が表示されます。
- カスタム属性:管理者または担当ユーザが手動で設定し、選択したイベントに追加した属性の リストが表示されます。
- 関連イベント: Event Browser で選択したイベントに関連するすべてのイベントが表示されます。
- 履歴:選択したイベントの履歴が表示されます。
- 解決ヒント: イベントに関連付けられているノードとCIを特定する情報が表示されます。

- 説明: 関連イベントの処理に役立つ情報が表示されます。
- 転送:イベントの所有者に関する転送の詳細情報が表示されます。

**注**: イベントの表示 および管理の詳細は、『Operations Manager i コンセプト・ガイド』を参照してください。

状況パースペクティブ

WebLogic 検出 アスペクトとWebLogic 管理テンプレートをデプロイした後、OMi MP for Oracle WebLogic で監視される WebLogic アプリケーション サーバ CI の状況に関するイベントを表示できます。

Oracle WebLogic アプリケーション サーバ CI の状況 パースペクティブを表示 するには、以下 の手 順を実行します。

1. [オペレーション管理] ペインを開きます。

[アプリケーション] > [オペレーション管理]

- 2. [オペレーション管理] ペインで [Health Perspective] タブをクリックします。 [View Explorer] ペインが表示されます。
- 3. [View Explorer] で [ビューの参照] タブを選択します。
- 4. ドロップダウンメニューから Weblogic\_Deployment\_View を選択します。

OMi MP for Oracle WebLogic で監視される WebLogic アプリケーション サーバのリスト が表示されます。

5. 状況 パースペクティブを表示する WebLogic アプリケーション サーバ CI を選択します。 [Event Browser] ペインに、選択した WebLogic アプリケーション サーバ CI の状況に関するイベントが表示 されます。

[Event Browser] ペインからイベントをクリックすると、次のペインが表示されます。

- Health Top View: 選択したイベントのヘルストップビューが表示されます。
- Health Indicators: [Health Top View] ペインで選択した CI に関連する主要業績評価指標 (KPI) および HI が表示されます。
- Actions: 選択したイベントで使用できるアクションのリストが表示されます。

**注**: イベントの表示および管理の詳細は、『Operations Manager i コンセプト・ガイド』を参照してください。

パフォーマンス パースペクティブ

パフォーマンス パースペクティブでは、既存のグラフ テンプレートからグラフを作成できます。また、選択した CI に必要なメトリックを選択して、カスタマイズされたグラフを作成することもできます。 グラフを使用して Oracle WebLogic アプリケーション サーバ CI のパフォーマンス パースペクティブを表示するには、次の手順を実行します。

1. [オペレーション管理] ペインを開きます。

[アプリケーション] > [オペレーション管理]

- 2. [オペレーション管理] ウィンド ウで、[Performance Perspective] タブをクリックします。[View Explorer] ペインが表示されます。
- 3. **[ビューの参照]** タブで Weblogic\_Deployment\_View を選択します。パフォーマンスペインに、 Weblogic\_Deployment\_View ビューで使用できるデフォルトのグラフが表示されます。
- 4. [グラフ] タブから作成するグラフをクリックし、 🔟 [グラフの作成] をクリックします。 右 ペインに選択した グラフが表示されます。

注: イベントの管理の詳細は、『Operations Manager i コンセプト・ガイド』を参照してください。

## OMi での作業の開始

この項では、WebLogic アプリケーション サーバを監視し、OMi のイベント、状況 およびパフォーマンスパー スペクティブを表示 するための OMi MP for Oracle WebLogic の標準設定 コンポーネントのデプロイについ て手順を追って説明します。

#### タスク1: OMi コンソールへのノードの追加

注: RTSM にノードが既に存在する場合、このステップをスキップしてタスク2に進むことができます。

監視を始める前に、OMi コンソールにノードを追加する必要があります。

1. [オペレーション管理の管理]から[モニタ対象ノード]マネージャを開きます。

[管理] > [セットアップと保守] > [モニタ対象ノード]をクリックします。

- [ノード ビュー] ペインで [事前定義済みのノード フィルタ] > [モニタ対象ノード] をクリックし、<sup>※</sup>をクリックしてから、[Computer] > [Windows] または [Unix] を選択します。[モニタ対象ノードの新規作成] ダイアログ ボックスが表示されます。
- 3. ノードの[プライマリDNS名]、[IP アドレス]、[オペレーティングシステム]、[プロセッサアーキテクチャ]を 指定し、[OK]をクリックします。

## タスク2:トポロジ同期設定の確認

**注:** ノードまたは CI を HP Operations Manager で監視している場合、トポロジ同期の設定を確認 することをお勧めします。

1. [オペレーション管理の管理]から[インフラストラクチャ設定]を開きます。

[管理]>[セットアップと保守]>[インフラストラクチャ設定]をクリックします。

- 2. [インフラストラクチャ設定]ペインで、[アプリケーション]>[オペレーション管理]をクリックします。
- 3. [オペレーション管理]の[HPOMトポロジ同期設定]で、Topology Sync にはトポロジ同期に使用するパッケージが含まれます。他のトボロジー同期パッケージとともに、 default;nodegroups;operations-agent;HPOprSys;HPOprJEE があることを確認してください。

## タスク3: エンリッチメント ルールの有効化

同じ名前の複数のj2eedomain Clを1つのClエンティティとして調整するには、エンリッチメント ルールを 有効にする必要があります。エンリッチメント ルールを有効にするには、以下の手順を実行します。

1. [エンリッチメント マネージャ]を開きます。

[管理] > [RTSM 管理] > [モデリング] > [エンリッチメント マネージャ]をクリックします。

- 2. [エンリッチメント ルール] ペインで、リストから [SoftwareElementDisplayLabelForNewHost] を選択 します。
- 3. 右クリックして [プロパティ]を選択します。[エンリッチメント ルールのプロパティ] ウィンドウが開きます。
- 4. [次へ]をクリックします。
- 5. [ルールを有効にする]を選択します。
- 6. [完了]をクリックします。
- 7. [エンリッチメント ルール] ペインで、 じをクリックして変更を保存します。
- 8. [エンリッチメント ルール] ペインで、[Root] > [Operations Management] > [J2EE Application Servers] をクリックします。
- 9. WebLogicJ2EEDomainReconciliation を選択しステップ3~7を繰り返します。

## タスク4: WebLogic 検出アスペクトのデプロイ

WebLogic 検出アスペクトにより、環境内のWebLogic Server インスタンスを検出できます。追加した管理対象ノード上のWebLogic アプリケーション サーバ構成アイテム (CI)を検出するには、WebLogic 検出 アスペクトを Computer CI にデプロイする必要があります。

WebLogic 検出アスペクトをデプロイすると、次のCIタイプ (CIT)のCI が検出されます。

- j2eedomain
- weblogicas

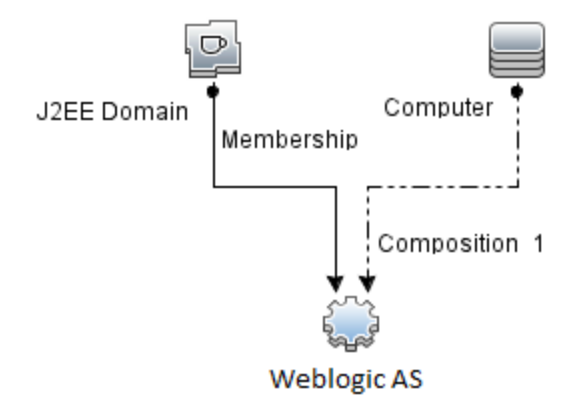

注:検出アスペクト 1.01 をデプロイする前に、次の手順を実行します。

- WebLogic 検出 アスペクト 1.0 に関連付けられた CI 割り当てを削除します
- WebLogic 検出 アスペクト 1.0 をデプロイ解除します
- WebLogic 検出 アスペクト 1.01 をデプロイします

WebLogic 検出アスペクトをデプロイするには、次の手順を実行します。

1. 次の手順で[管理テンプレートおよびアスペクト]ペインを開きます。

[管理] > [監視] > [管理テンプレートおよびアスペクト] をクリックします。

2. [構成フォルダ]ペインで、次を選択します。

[構成フォルダ] > [アプリケーション サーバの管理] > [Oracle WebLogic 管理] > [アスペクト] をクリックします。

- 3. [アスペクト] フォルダで [Weblogic 検出] アスペクトをクリックし、 <sup>4</sup>をクリックして [割り当 てとデプロイ] ウィザードを開きます。
- 4. [構成アイテム] タブで検出アスペクトをデプロイする構成アイテムをクリックし、[次へ]をクリックします。

[必要なパラメータ] タブが開き、この割り当てに編集が必要なパラメータが存在しないことを示すメッセージが表示されます。

- 5. [必要なパラメータ] タブで [次へ] をクリックして [パラメータ サマリ] に進みます。

注: [パラメータ サマリ] タブでは、パラメータのデフォルト 値を上書きできます。各 パラメータの値は、アスペクト レベルで指定できます。デフォルトでは、エキスパート パラメータとして定義されているパラメータは表示されません。エキスパート パラメータを表示するには、 (金[エキスパート パラメータの表示]をクリックします。

- 7. [次へ]をクリックします。
- 8. (オプション)割り当てを直ちに有効化しない場合は、[割り当ての有効化] チェックボックスを外します。[割り当ておよび調整]ペインを使用して、後で割り当てを有効化できます。
- 9. [完了]をクリックします。

**注**: WebLogic 検出アスペクトをデプロイすると、[割り当ておよびデプロイメント ジョブを作成しました]から始まるメッセージが表示されます。デプロイメントジョブのステータスを確認するには、[管理]> [監視] > [デプロイメントジョブ]を選択します。

## タスク5: 検出の確認

検出アスペクトをデプロイした後、[360° View] に CI が表示されていることを確認する必要があります。表示された CI を確認するには、以下の手順を実行します。

[360° View] に CI を表示するには、次の手順を実行します。

- 1. OMi コンソールで、[ワークスペース] > [ダッシュボード] > [360<sup>0</sup> View] をクリックします。
- 2. ドロップダウンリストから [360<sup>0</sup> View] を選択します。[360<sup>0</sup> View] ページが表示されます。
- 3. [360<sup>0</sup> View] ペインで Weblogic\_Deployment\_View を選 択します。 [360<sup>o</sup> View] に CI が表 示され ています。

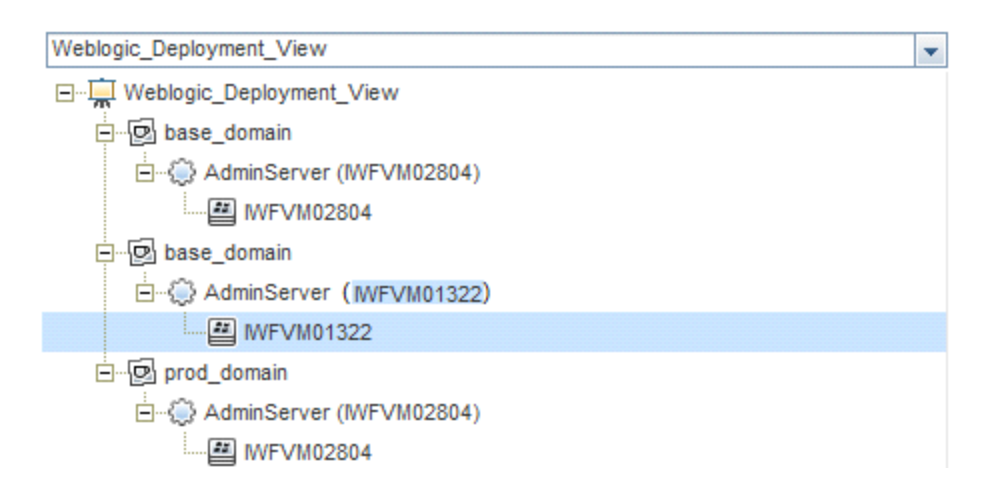

# タスク 6: WebLogic 管理テンプレートまたは WebLogic アスペクト のデプロイ

Monitoring Automation for Composite アプリケーション ライセンスを使用している場合は、WebLogic 管理テンプレートを j2eedomain CI にデプロイするか、または WebLogic アスペクトを weblogicas CI にデプロイできます。WebLogic 管理テンプレートのデプロイの詳細は、「タスク 6a: WebLogic 管理テンプレート の特定とデプロイ」を参照してください。WebLogic アスペクトのデプロイの詳細は、「タスク 6b: WebLogic アスペクトのデプロイ」を参照してください。

**Monitoring Automation for Servers** ライセンスを使用している場合、WebLogic アスペクトをデプロイできます。WebLogic アスペクトのデプロイの詳細は、「作業の開始」を参照してください。

## タスク 6a: WebLogic 管理テンプレートの特定とデプロイ

WebLogic 管理テンプレートをデプロイする前に、WebLogic 検出アスペクトをデプロイする必要があります。詳細については、「タスク4: WebLogic 検出アスペクトのデプロイ」を参照してください。

WebLogic 管理テンプレートでは、次のCITのCIを検出し、次の図に示すトポロジを完成します。

- JVM
- J2EE Application
- JDBC Data Source

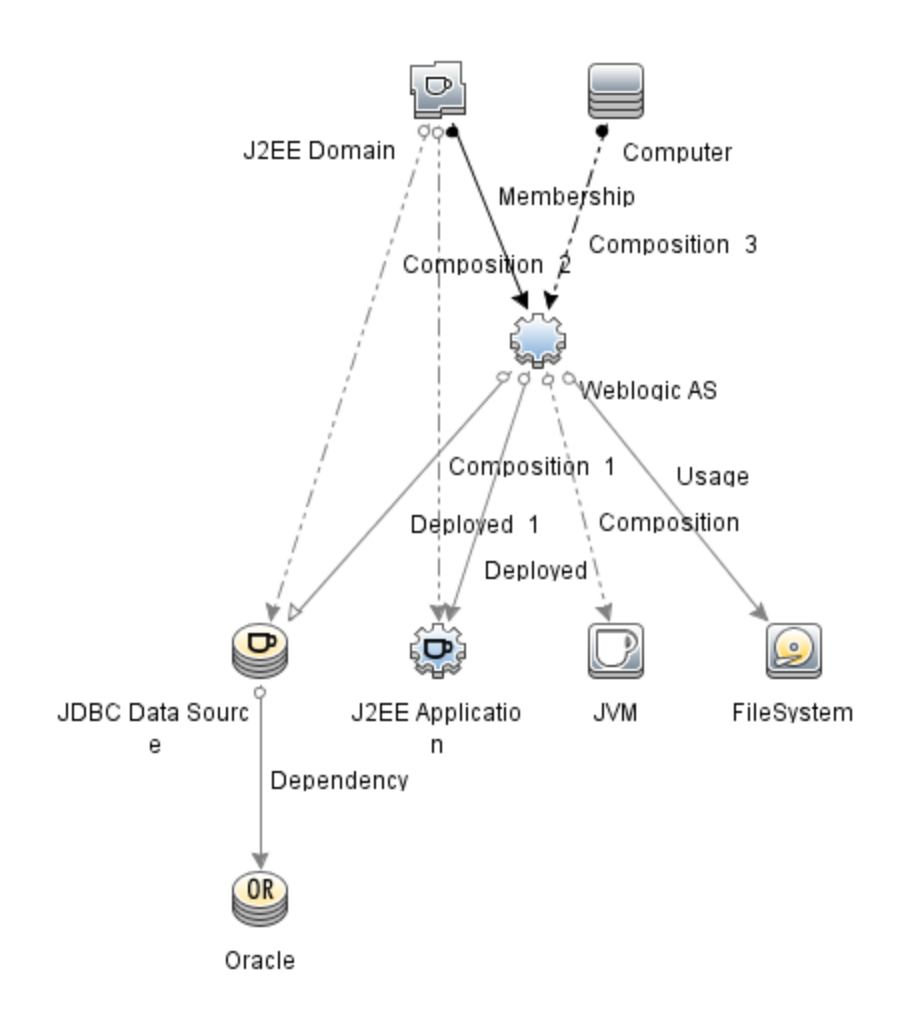

以下の推奨事項に従って、それぞれの環境に適したWebLogic管理テンプレートを特定します。

- WebLogic アプリケーション サーバの主要コンポーネント (サーバステータス、JVM、JDBC、EJB、サーブレット、サーバログ)と、インフラストラクチャの重要コンポーネント (CPU、メモリ、ディスク)を監視する場合、「基本 WebLogic 管理テンプレート」をデプロイします。
- WebLogic アプリケーション サーバの詳細コンポーネント (トランザクション、クラスタステータス、キャッシュ 使用率、スレッド、サーバログ)とインフラストラクチャコンポーネント (CPU、メモリ、ディスク)を監視す る場合、「詳細 Weblogic 管理テンプレート」をデプロイします。
- WebLogic アプリケーション サーバの詳細コンポーネント、Oracle データベースコンポーネント(基本 クエリ、メモリ)、インフラストラクチャコンポーネントを監視する場合、「詳細 Weblogic およびデータベース管理テンプレート」をデプロイします。詳細 WebLogic およびデータベース管理テンプレートのデプロイの詳細は、「タスク 5: 詳細 WebLogic およびデータベース管理テンプレートのデプロイ」を参照してください。
- WebLogic アプリケーション サーバの主要コンポーネントと、インフラストラクチャの重要な部分である CPU、メモリ、ディスク (WebLogic エージェントレスアスペクトを使用して監視する WebLogic アプリ ケーション サーバのポートおよびアプリケーション URL の可用性を含む)を監視する場合、「ハイブリッ ド Weblogic 管理テンプレート」をデプロイします。

詳細 WebLogic およびデータベース管理テンプレート以外のWebLogic 管理テンプレートをデプロイする には、次の手順を実行します。

1. 次の手順で[管理テンプレートおよびアスペクト]ペインを開きます。

[管理] > [監視] > [管理テンプレートおよびアスペクト]をクリックします。

2. [構成フォルダ]ペインで、次を選択します。

[構成フォルダ] > [アプリケーション サーバの管理] > [Oracle WebLogic 管理] > [管理テンプレート] をクリックします。

- 3. [WebLogic 管理テンプレート] フォルダでデプロイする管理テンプレートをクリックし、 <sup>4</sup>をクリックします。 [割り当てとデプロイ] ウィザードが開きます。
- 4. [構成アイテム] タブで管理テンプレートを割り当てる WebLogic ドメイン CI をクリックし、[次へ] をク リックします。アイテムを複数選択するには、[CTRL] キーや[SHIFT] キーを押しながらアイテムを選 択してください。[次へ] をクリックして CI を確認し、[必要なパラメータ] に進みます。
- 5. [必要なパラメータ] タブでは、[ユーザ名] と[パスワード] の値を指定します。これらのパラメータの値を 指定するには、パラメータを選択してから をクリックします。[パラメータの編集] ダイアログボックス が開きます。[値] をクリックして値を指定し、[OK] をクリックします。

**注**: 管理テンプレートのデプロイ時に与えられる資格情報には、権限が必要です。詳細については、『OMi MP for Oracle WebLogic インストールガイド』の「ユーザ権限」を参照してください。

- 6. [次へ]をクリックして [パラメータ サマリ] タブに進みます。
- 7. (オプション) パラメータのデフォルト値を変更するには、パラメータを選択して ダ をクリックします。[パラ メータの編集] ダイアログボックスが開きます。[値] をクリックして値を指定し、[OK] をクリックします。

注: [パラメータ サマリ] タブでは、パラメータのデフォルト 値を上書きできます。各パラメータの値は、管理テンプレート レベルで指定できます。デフォルトでは、エキスパート パラメータとして定義 されているパラメータは表示されません。エキスパート パラメータを表示するには、 **③[エキスパー**ト パラメータの表示] をクリックします。

- 8. [次へ]をクリックします。
- 9. (オプション)割り当てを直ちに有効化しない場合は、[割り当ての有効化] チェックボックスを外します。[割り当ておよび調整]ペインを使用して、後で割り当てを有効化できます。
- 10. [完了]をクリックします。

## タスク 6b: WebLogic アスペクト のデプロイ

WebLogic アスペクトをデプロイする前に、次のCITのCIを検出するためWebLogic ベースアスペクトをデ プロイする必要があります。

- JVM
- J2EE Application
- JDBC Data Source

WebLogic ベースのアスペクトをデプロイするには、次の手順を実行します。

1. [管理テンプレートおよびアスペクト]ペインを開きます。

[管理] > [監視] > [管理テンプレートおよびアスペクト]をクリックします。

2. [構成フォルダ]ペインで、次を選択します。

[構成フォルダ] > [アプリケーション サーバの管理] > [Oracle WebLogic 管理] > [アスペクト] > [Weblogic ベース] をクリックします。

- 3. [WebLogic アスペクト] フォルダで、[Weblogic ベース] をクリックして、 🌤 をクリックします。[割り当てと デプロイ] ウィザードが開きます。
- 【構成アイテム] タブで WebLogic CI を選択し、[次へ] をクリックします。アイテムを複数選択するには、[CTRL] キーや[SHIFT] キーを押しながらアイテムを選択してください。[次へ] をクリックして [必要なパラメータ] タブに進みます。

注: アスペクトをノード CI にデプロイする場合、[タイプノードの CI も表示する]を選択します。

5. [必要なパラメータ] タブでは、[ユーザ名] と[パスワード] の値を指定します。 これらのパラメータの値を 指定するには、パラメータを選択してから *◆ を*クリックします。 [パラメータの編集] ダイアログボックス が開きます。 [値] をクリックして値を指定し、 [OK] をクリックします。

**注**: WebLogic アスペクトのデプロイ時に与えられる資格情報には、権限が必要です。詳細については、『OMi MP for Oracle WebLogic インストールガイド』の「ユーザ権限」を参照してください。

- 6. [次へ]をクリックして [パラメータ サマリ] タブに進みます。
- 7. [パラメータ サマリ] タブでは、パラメータのデフォルト 値を上 書きできます。 各 パラメータの値 は、 管理 テンプレート レベルで指定 できます。 デフォルト では、 エキスパート パラメータとして定義 されているパラ メータは表 示されません。 エキスパート パラメータを表 示 するには、 <sup>●</sup> [エキスパート パラメータの表

示]をクリックします。

- 8. [次へ]をクリックします。
- 9. (オプション)割り当てを直ちに有効化しない場合は、[割り当ての有効化] チェックボックスを外します。[割り当ておよび調整]ペインを使用して、後で割り当てを有効化できます。
- 10. [完了]をクリックします。

残りのWebLogic アスペクトをデプロイするには、次の手順を実行します。

1. 次の手順で[管理テンプレートおよびアスペクト]ペインを開きます。

[管理] > [監視] > [管理テンプレートおよびアスペクト] をクリックします。

2. [構成フォルダ]ペインで、次を選択します。

[構成フォルダ]>[アプリケーション サーバの管理]>[Oracle WebLogic 管理]>[アスペクト] をクリックします。

- 3. [アスペクト] フォルダでデプロイする WebLogic アスペクトをクリックし、<sup>4</sup>をクリックします。[割り当てと デプロイ] ウィザードが開きます。
- (構成アイテム) タブで WebLogic アスペクトを割り当てる CI をクリックし、[次へ] をクリックします。アイテムを複数選択するには、[CTRL] キーや [SHIFT] キーを押しながらアイテムを選択してください。 [次へ] をクリックして [必要なパラメータ] タブに進みます。

注: アスペクトをノード CI にデプロイする場合、[タイプノードの CI も表示する]を選択します。

 [必要なパラメータ] タブでは、[ユーザ名] と[パスワード] の値を指定します。これらのパラメータの値を 指定するには、パラメータを選択してから 

 をクリックします。[パラメータの編集] ダイアログボックス が開きます。[値] をクリックして値を指定し、[OK] をクリックします。

**注**: WebLogic アスペクトのデプロイ時に与えられる資格情報には、権限が必要です。詳細については、『OMi MP for Oracle WebLogic インストールガイド』の「ユーザ権限」を参照してください。

- 6. [次へ]をクリックして [パラメータ サマリ] タブに進みます。
- [パラメータ サマリ] タブでは、パラメータのデフォルト 値を上書きできます。各パラメータの値は、管理 テンプレート レベルで指定できます。デフォルトでは、エキスパート パラメータとして定義されているパラ メータは表示されません。エキスパート パラメータを表示するには、 (1)[エキスパート パラメータの表 示]をクリックします。
- 8. [次へ]をクリックします。

- 9. (オプション)割り当てを直ちに有効化しない場合は、[割り当ての有効化] チェックボックスを外します。[割り当ておよび調整]ペインを使用して、後で割り当てを有効化できます。
- 10. [完了]をクリックします。

## タスク7:拡張トポロジの検出の確認

WebLogic 管理テンプレートまたは WebLogic ベースアスペクトをデプロイした後、[View Explorer] に CI が表示 されるかどうかを確認 できます。

[View Explorer] で CI を表示するには、次の手順を実行します。

- 1. OMi コンソールで [ワークスペース] > [操作コンソール] > [Event Perspective] をクリックします。
- 2. [View Explorer] で、ドロップダウンリストから Weblogic\_Deployment\_View を選択します。次の図 に示すように、Weblogic\_Deployment\_View に関連付けられている CI から構成される拡張トポロ

#### ジを確 認 できます。

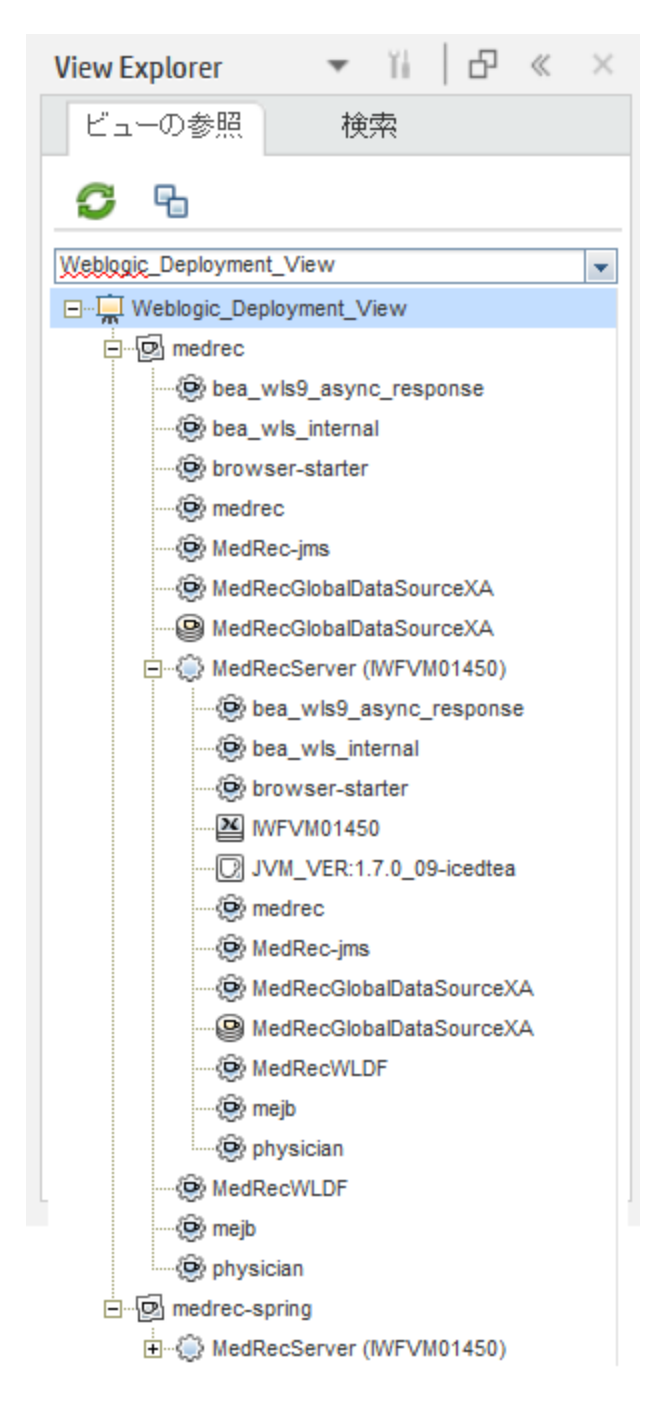

#### Oracle WebLogic 環境の監視

管理テンプレートおよびアスペクトのデプロイが完了すると、次のパースペクティブからイベントを表示できます。

イベント パースペクティブ

状況パースペクティブ

パフォーマンス パースペクティブ

#### イベント パースペクティブ

Weblogic 検出アスペクトとWeblogic 管理テンプレートをデプロイした後、OMi MP for Oracle WebLogic で監視される WebLogic アプリケーション サーバ CI のイベントを表示 できます。

Oracle WebLogic アプリケーション サーバ CI のイベント パースペクティブを表示 するには、次の手順を実行します。

1. [オペレーション管理] ペインを開きます。

[ワークスペース] > [操作コンソール] > [Event Perspective] をクリックします。

- 2. [オペレーション管理] ペインで [Event Perspective] タブをクリックします。 [View Explorer] ペインが表示されます。
- 3. ドロップダウンメニューから Weblogic\_Deployment\_View を選択します。

OMi MP for Oracle WebLogic で監視される WebLogic アプリケーション サーバのリストが表示されます。

4. イベント パースペクティブを表示する WebLogic アプリケーション サーバ CI を選択します。[Event Browser] ペインに、選択した WebLogic アプリケーション サーバ CI のイベントが表示されます。

[Event Browser] でイベントをクリックすると、[イベント詳細] ペインが開き、次の内容が表示されます。

- 一般:重要度、ライフサイクル状態、優先度、関連 CI など、選択したイベントに関する詳細情報が表示されます。
- 追加情報:選択したイベントの属性に関する詳細情報が表示されます。
- ソース情報:選択したイベントのソースに関する情報の概要が表示されます。
- アクション: 選択したイベントで使用できるアクションのリストが表示されます。使用できるアクションには、ユーザアクションと自動アクションの2タイプがあります。
- 注釈: 選択したイベントにアタッチされている注釈が表示されます。
- カスタム属性:管理者または担当ユーザが手動で設定し、選択したイベントに追加した属性の リストが表示されます。
- 関連イベント: Event Browser で選択したイベントに関連するすべてのイベントが表示されます。
- **履歴**: 選択したイベントの履歴が表示されます。
- 解決ヒント: イベントに関連付けられているノードとCIを特定する情報が表示されます。

- 説明:関連イベントの処理に役立つ情報が表示されます。
- 転送:イベントの所有者に関する転送の詳細情報が表示されます。

**注**: イベントの表示 および管理の詳細は、『Operations Manager i コンセプト・ガイド』を参照してください。

状況パースペクティブ

WebLogic 検出 アスペクトとWebLogic 管理テンプレートをデプロイした後、OMi MP for Oracle WebLogic で監視される WebLogic アプリケーション サーバ CI の状況に関するイベントを表示できます。

Oracle WebLogic アプリケーション サーバ CI の状況 パースペクティブを表示 するには、以下 の手 順を実行します。

1. [オペレーション管理] ペインを開きます。

[ワークスペース] > [操作コンソール] > [Event Perspective] をクリックします。

- 2. [オペレーション管理] ペインで [Health Perspective] タブをクリックします。 [View Explorer] ペインが表示されます。
- 3. [View Explorer] で [ビューの参照] タブを選択します。
- 4. ドロップダウンメニューから Weblogic\_Deployment\_View を選択します。

OMi MP for Oracle WebLogic で監視される WebLogic アプリケーション サーバのリスト が表示されます。

5. 状況 パースペクティブを表示する WebLogic アプリケーション サーバ CI を選択します。 [Event Browser] ペインに、選択した WebLogic アプリケーション サーバ CI の状況に関するイベントが表示 されます。

[Event Browser] ペインからイベントをクリックすると、次のペインが表示されます。

- Health Top View: 選択したイベントのヘルストップビューが表示されます。
- Health Indicators: [Health Top View] ペインで選択した CI に関連する主要業績評価指標 (KPI) および HI が表示されます。
- Actions: 選択したイベントで使用できるアクションのリストが表示されます。

**注**: イベントの表示および管理の詳細は、『Operations Manager i コンセプト・ガイド』を参照してください。

パフォーマンス パースペクティブ

パフォーマンスパースペクティブでは、既存のグラフテンプレートからグラフを作成できます。また、選択した CI に必要なメトリックを選択して、カスタマイズされたグラフを作成することもできます。 グラフを使用して Oracle WebLogic アプリケーション サーバ CI のパフォーマンス パースペクティブを表示するには、次の手順を実行します。

1. [オペレーション管理] ペインを開きます。

[ワークスペース] > [操作コンソール] > [Event Perspective] をクリックします。

- 2. [オペレーション管理] ウィンド ウで、[Performance Perspective] タブをクリックします。[View Explorer] ペインが表示されます。
- 3. **[ビューの参照]** タブで Weblogic\_Deployment\_View を選択します。パフォーマンスペインに、 Weblogic\_Deployment\_View ビューで使用できるデフォルトのグラフが表示されます。
- 4. [グラフ] タブから作成するグラフをクリックし、 E [グラフの作成] をクリックします。 右ペインに選択した グラフが表示されます。

注: イベントの管理の詳細は、『Operations Manager i コンセプト・ガイド』を参照してください。

## 第3章:コンポーネント

OMi MP for Oracle WebLogic には、環境内にある WebLogic アプリケーション サーバの監視を目的にした以下のコンポーネントが含まれます。

- 「Weblogic 管理テンプレート」
- 「WebLogic アスペクト」
- 「パラメータ」
- 「ランタイム サービス モデル (RTSM) のビュー」
- 「イベントタイプインジケータ(ETI)」
- 「状況 インジケータ (HI)」
- •「トポロジベースのイベント相関処理 (TBEC) ルール」
- 「Operations Orchestration (OO) フロー」
- 「HI割り当て」
- •「KPI割り当て」
- 「グラフ」
- ・「ツール」

## Weblogic 管理テンプレート

WebLogic 管理テンプレートは、環境内にある WebLogic サーバの状況 およびパフォーマンスを監視する 完全な管理ソリューションです。

デフォルトでは、OMi MP for Oracle WebLogic は事前定義された一連のアスペクトを含む4 セットの管理 テンプレートで構成されています。管理テンプレートをそのままデプロイしたり、監視要件に応じて管理テ ンプレートをカスタマイズしたりできます。また、WebLogic アスペクトを使用して、環境内のWebLogic サー バを監視する管理テンプレートを作成することもできます。

#### 概要

OMi MP for Weblogic は次のWeblogic 管理テンプレートで構成されています。

- •「基本 WebLogic 管理テンプレート」
- •「詳細 Weblogic 管理テンプレート」
- •「詳細 Weblogic およびデータベース管理テンプレート」
- •「ハイブリッド Weblogic 管理テンプレート」

#### 管理テンプレートにアクセスする方法

1. [管理テンプレートおよびアスペクト]ペインを開きます。

BSM では、[管理] > [オペレーション管理] > [モニタリング] > [管理テンプレートおよびアスペクト] をク リックします。

OMiでは、[管理]>[監視]>[管理テンプレートおよびアスペクト]をクリックします。

(構成フォルダ) > [アプリケーション サーバの管理] > [Oracle WebLogic 管理] > [管理テンプレート]
 をクリックします。

## タスク

WebLogic 管理テンプレートをデプロイする方法

WebLogic 管理テンプレートのデプロイの詳細は、BSM の場合は、「タスク 6a: WebLogic 管理テンプレートの特定とデプロイ」、OMi の場合は、「タスク 6a: WebLogic 管理テンプレートの特定とデプロイ」を参照してください。

WebLogic 管理テンプレートとWebLogic アスペクトを自動的に割り当てる方法

WebLogic 管理テンプレートまたは WebLogic アスペクトを自動的に割り当てるには、必要な権限を指定する必要があります。

- 自動割り当て画面に移動します。(OMiの場合は[管理]>[監視]>[割り当ておよび調整])(BSM の場合は[モニタリング]>[割り当ておよび調整])この画面には、上部に[自動割り当て]ペイン、下 部にパラメータリストが表示されます。
- 2. [ビューの参照] で、自動割り当てを作成する CI を含む WebLogic ビューを選択します。
- 3. [自動割り当て] ペインのツールバーにある 🌤 [新規割り当て] をクリックし、オプションを選択します。 [自動割り当ての作成] ウィザードが開きます。
- 4. [構成オブジェクトの選択]で、選択したビューに表示されている CI タイプの CI に自動割り当てする WebLogic 管理テンプレートまたは WebLogic アスペクトをクリックします。

**注**: リストには、選択したビュー内にあるルート CI タイプを持つ管理テンプレートのみが表示されます。また、アスペクトが自動割り当ての場合には、互換性のあるアスペクトが表示されます。
デフォルトでは、管理テンプレートまたはアスペクトの最新バージョンが選択されます。別のバージョンを選択する場合は、[バージョン]列で選択してください。

[次へ]をクリックして[必要なパラメータ]に進みます。

このステップでは、値を指定していない管理テンプレートの必須パラメータがすべて表示されます。ここで表示されるパラメータはすべて必須なので、値を指定しないと管理テンプレートはデプロイできません。

値をすべて指定したら、次のいずれかのアクションを選択します。

- [完了]をクリックし、選択した CI に構成オブジェクトを割り当ててウィザードまたはダイアログボックスを閉じます。
- [次へ]をクリックして [パラメータ サマリ] タブ (OMi) および [すべてのパラメータ] タブ (BSM) に進みま す。ここでは、任意指定のパラメータも含め、パラメータのデフォルト値を上書きできます。

注: [構成オプション] ステップにアクセスするには、このステップで[次へ]をクリックし、[パラメータ サマリ] (OMi) [すべてのパラメータ] (BSM) でも [次へ] をクリックします。

パラメータを変更するには、ダブルクリックするか、リストで選択してから 🌽 [編集] をクリックします。

■ 標準パラメータの場合、[パラメータの編集]ダイアログボックスが開きます。

[値]をクリックして値を指定し、[OK]をクリックします。

■ インスタンス パラメータの場合、[インスタンスパラメータの編集]ダイアログボックスが開きます。

必要に応じてインスタンス値を追加したら、各インスタンス値の従属パラメータ値も指定します。 インスタンス値と従属パラメータ値を指定したら、[OK]をクリックします。

 (オプション) [パラメータ サマリ] タブ (OMi) および [すべてのパラメータ] タブ (BSM) で、監視にデフォルト 値以外の値を使用するパラメータの値を指定します。

パラメータを変更するには、ダブルクリックするか、リストで選択してから 🦉 [編集] をクリックします。

■ 標準パラメータの場合、[パラメータの編集]ダイアログボックスが開きます。

[値]をクリックして値を指定し、[OK]をクリックします。

- 7. (オプション)[構成オプション]ステップでは、割り当てルールをすぐにアクティブにしない場合は[自動割 り当てルールのアクティブ化]チェックボックスの選択を解除します。
- 8. [完了]をクリックし、変更内容を保存してウィザードを終了します。割り当てルールが、自動割り当てルールのリストに追加されます。

WebLogic 管理テンプレートの割り当てレポートをデプロイする方法

- 1. レポートを作成する管理テンプレートを選択します。
- 2. [管理テンプレートおよびアスペクト] ペインの [] **[割り当てレポートの生成]**をクリックします。事前設定されている割り当てレポートが表示されます。

[割り当ておよび調整]ペインでは、他のタイプのレポートも表示できます。

## 基本 WebLogic 管理テンプレート

基本 WebLogic 管理テンプレートでは、WebLogic サーバの主要コンポーネントと、インフラストラクチャの 重要な部分である CPU、メモリ、ディスクを監視します。

基本 Weblogic 管理テンプレートにアクセスする方法

1. [管理テンプレートおよびアスペクト]ペインを開きます。

BSM では、[管理] > [オペレーション管理] > [モニタリング] > [管理テンプレートおよびアスペクト] をク リックします。

OMiでは、[管理] > [監視] > [管理テンプレートおよびアスペクト]をクリックします。

[構成フォルダ]ペインで、[構成フォルダ] > [アプリケーション サーバの管理] > [Oracle WebLogic 管理] > [管理テンプレート] > [基本 Weblogic 管理テンプレート]をクリックします。

## ユーザインターフェイスの参照情報

管理テンプレート - 一般

管理テンプレートの属性情報の概要。

| UI要素     | 説明                                                    |
|----------|-------------------------------------------------------|
| 名前       | 基本 WebLogic 管理テンプレート                                  |
| 説明       | 管理テンプレートの説明。                                          |
| ID       | 管理テンプレートのGUI バージョンの管理テンプレートを一意に特定するID。                |
| バージョン ID | このバージョンの管理テンプレートの一意のID。                               |
| パージョン    | 管理テンプレートの現在のバージョン。このインスタンスでは、管理テンプレートの<br>バージョンは 1.1。 |
| 変更ログ     | このバージョンの管理テンプレートで行われた新規追加または変更の内容を示<br>すテキスト。         |

#### 管理テンプレート -トポロジビュー

管理テンプレートに割り当てるCIタイプの概要です。

| UI 要素    | 説明                                                                                                    |
|----------|----------------------------------------------------------------------------------------------------|
| トポロジ ビュー | Weblogic_Deployment_View は、基本 WebLogic 管理テンプレートのトポロジ<br>ビューです。このビューには、管理テンプレートを使用して管理する CI タイプが含ま<br>れます。                                     |
| Cl タイプ   | 基本 WebLogic 管理テンプレートで管理する CI のタイプ。これは、管理テンプ<br>レートの割り当てが可能な CI のタイプを表します。基本 WebLogic 管理テンプ<br>レートには、WebLogic Application Server CI タイプが含まれます。 |

#### 管理テンプレート - アスペクト

基本 WebLogic 管理テンプレートには、次のアスペクトが含まれます。

- Weblogic ベース
- Weblogic EJB パフォーマンス
- Weblogic JDBC 接続プールステータス
- Weblogic JVM ヒープメモリ
- Weblogic Server ステータス
- Weblogic サーブレット パフォーマンス

基本 WebLogic 管理テンプレートには、インフラストラクチャ要素を監視するための以下のインフラストラク チャアスペクトが含まれます。

リソースボト ルネック診断

リソースボトルネック診断アスペクトは、CPU、メモリ、ネットワークおよびディスクなどのシステムリソースの 混雑やボトルネックとなっている状態を特定します。CPUのボトルネック監視は、グローバル CPU使用率 と負荷平均(実行キューの長さ)に基づいて行われます。メモリボトルネックの監視は、メモリ使用率、使 用可能な空き容量、メモリスワップアウト率に基づいて行われます。ファイルシステムの監視は、ノード 上の最もビジーなファイルシステムの領域使用率に基づいて行われます。ネットワークの監視は、パケット 衝突率、パケットエラー率、送信キューの長さに基づいて行われます。

| CI タイプ   | ポリシー テンプレート                | 説明                                                                                                    | ポリシー タイプ          |
|----------|----------------------------|----------------------------------------------------------------------------------------------------|-------------------|
| Computer | Sys_CPUBottleneckDiagnosis | このポリシー テンプレート<br>は、CPU 使 用 率 のしきい<br>値 超 過、プロセッサの<br>キューの長さ、システム上<br>の CPU 合計数、オペ<br>レーティングシステムなど<br>の CPU ボト ルネックを検<br>出します。 キューで CPU | 測定値しきい値<br>テンプレート |

| CI タイプ   | ポリシー テンプレート                            | 説明                                                                                                    | ポリシー タイプ            |
|----------|----------------------------------------|----------------------------------------------------------------------------------------------------|---------------------|
|          |                                        | 時間を待っているプロセス<br>数のしきい値とともに<br>CPU使用率のしきい値<br>違反があった場合は、ポ<br>リシーから警告が送信さ<br>れます。メッセージには、<br>CPU使用率が高い上位<br>10位までのプロセスの一<br>覧も表示されます。                                                                                                    |                     |
| Computer | Sys_DiskPeakUtilMonitor                | このポリシー テンプレート<br>は、システムのディスク使<br>用率レベルを監視しま<br>す。使用率が最大レベル<br>かどうかをチェックします。                                                                                                    | 測 定 値しきい値<br>テンプレート |
| Computer | Sys_<br>MemoryBottleneckDiagnosis      | このポリシーテンプレート<br>は、物理メモリの使用率<br>とボトルネックを監視しま<br>す。メモリがボトルネックと<br>なる状態は、メモリの使<br>用率が高く、使用可能な<br>メモリが極めて不足してい<br>る場合に発生します。メ<br>モリボトルネックが発生す<br>ると、システムの処理速<br>度が低下し、全体的な<br>パフォーマンスに影響を与<br>えます。メモリ消費量が高<br>いとページアウトが過剰や<br>スワップアウトバイト率、<br>ページの要求率が高くな<br>ります。最終的には、シス<br>テムの処理速度が低下<br>します。メッセージには、メ<br>モリ使用率が高い上位<br>10位までのプロセスの一<br>覧も表示されます。 | 測定値しきい値<br>テンプレート   |
| Computer | Sys_<br>NetworkInterfaceErrorDiagnosis | このポリシー テンプレート<br>はシステムのネット ワーク<br>使用率を監視し、潜在<br>的なネット ワークのボトル<br>ネックまたはエラーをチェッ<br>クします。                                                                                                    | 測 定 値しきい値<br>テンプレート |

#### システムフォールト分析

システム フォールト 分析 アスペクトは、クリティカルなエラー条件 とその説明が記録されたカーネル ログファイル、ブート ログファイル、イベント ログファイルを監視します。

| CI タイプ   | ポリシー テンプレート        | 説明                                                                                                    | ポリシー タイプ                            |
|----------|--------------------|----------------------------------------------------------------------------------------------------|-------------------------------------|
| Computer | Sys_LinuxKernelLog | カーネルログファイル/var/log/を監視<br>し、カーネルサービスに障害が発生した<br>場合に警告を送信します。カーネルロ<br>グファイルで、<*><br>kernel:<@.service>:<*.msg> failed の<br>パターンとー致するエラー条件をチェック<br>します。一致するものが見つかった場<br>合、この条件から重大度が警戒域の<br>警告が送信されます。                                                                                                    | ログ ファイル エ<br>ントリ <i>テ</i> ンプ<br>レート |
| Computer | Sys_LinuxBootLog   | <ul> <li>ブートログファイル/var/log/boot.logを<br/>監視し、システムブートエラーが発生した場合に警告を送信します。以下の<br/>条件をチェックします。</li> <li>サービスの開始失敗 - ブートログ<br/>ファイルで、&lt;*&gt;&lt;@.service&gt;:&lt;@.daemon&gt; startup<br/>failed のパターンと一致するエラー条件をチェックします。一致するものが見つかった場合、この条件から重<br/>大度が警戒域の警告が送信されます。</li> <li>サービスの失敗 - ログファイルで、<br/>&lt;*&gt; &lt;@.service&gt;:&lt;*.msg&gt; failed のパターンと一致するエラー条件を<br/>チェックします。一致するものが見つかった場合、この条件から重大度が警戒域の警告が送信されます。</li> </ul> | ログファイルエ<br>ントリテンプ<br>レート            |
| Computer | Sys_LinuxSecureLog | セキュリティで保護されたログインが失<br>敗した場合、ユーザにアラートを送信し<br>ます。<*> sshd :Failed password for<br><@.user> from <*.host> port <#> ssh2<br>と一致するエラー状態がないかチェック<br>します。一致するものが見つかった場<br>合、この条件から重大度が注意域の<br>警告が送信されます。                                                                                                    | ログ ファイル エ<br>ントリ <i>テ</i> ンプ<br>レート |

| CI タイプ   | ポリシー テンプレート                               | 説明                                                                                                    | ポリシー タイプ                               |
|----------|-------------------------------------------|----------------------------------------------------------------------------------------------------|----------------------------------------|
| Computer | Sys_AIXErrptLog                           | errpt ログファイル<br>/var/opt/OV/tmp/sispi/errpt.log<br>を監視し、エラーログのエントリからエ<br>ラーレポートを作成します。errpt ログ<br>ファイルの列ごとに、<@.errcode><br><2#.mo><2#.dd><2#.hh><2#.mm><2<br>#.yy> <@> <@> <@.object><br><*.msgtext> とー致するエラー状態が<br>ないかチェックします。一致するものが見<br>つかった場合、この条件から重大度が<br>注意域の警告が送信されます。                                                                                             | ログ ファイル エ<br>ントリ <i>テ</i> ンプ<br>レート    |
| Computer | Sys_<br>MSWindowsServer_<br>DNSWarnError  | <ul> <li>Microsoft DNS サーバサービスと関連プロセスのログファイルを監視し、重大度が注意域またはエラーのログエントリを転送します。このポリシーは、DNS ログファイルに記録された以下のエラーを検索します。</li> <li>DNS サーバは、リソースレコード用にメモリを割り当てることができませんでした。</li> <li>DNS サーバは、利用可能なメモリが不足していたためクライアント要求を処理できませんでした。</li> <li>DNS サーバは、ゾーン転送スレッドを作成できませんでした。</li> <li>DNS サーバにファイル書き込みエラーが発生しました。</li> <li>DNS サーバは、リモートプロシージャコール(RPC) サービスを初期化できませんでした。</li> </ul> | Windows イベ<br>ント ログ <i>テ</i> ンプ<br>レート |
| Computer | Sys_<br>MSWindowsServer_<br>DHCPWarnError | <ul> <li>DHCP イベント ログを監視し、重大度が注意域またはエラーのイベント ログエントリを転送します。このポリシーは、次のエラーを検索します。</li> <li>lashlpr が NPS サービスと通信できません。</li> <li>スコープまたはスーパースコープの</li> </ul>                                                                                                    | Windows イベ<br>ント ログ テンプ<br>レート         |

| CI タイプ   | ポリシー テンプレート | 説明                                                                                     | ポリシー タイプ   |
|----------|-------------|----------------------------------------------------------------------------------------|------------|
|          |             | BOOTP クライアントに使用できる<br>IP アドレスはありません。                                                   |            |
|          |             | <ul> <li>DHCP サーバが、クライアントの<br/>NAP アクセス状態を判定するため<br/>に NPS サーバにアクセスできません。</li> </ul>   |            |
|          |             | <ul> <li>スコープまたはスーパースコープの<br/>リースに使用できる IP アドレスはあ<br/>りません。</li> </ul>                 |            |
|          |             | <ul> <li>DHCP サービスは監査ログの初期<br/>化に失敗しました。</li> </ul>                                    |            |
|          |             | <ul> <li>ローカルコンピュータの DHCP/BINL<br/>サービスは、開始権限がないと判<br/>断しました。</li> </ul>               |            |
|          |             | <ul> <li>このワークグループサーバの<br/>DHCP/BINLサービスは、IP アドレ<br/>スを持つ別のサーバを検出しまし<br/>た。</li> </ul> |            |
|          |             | <ul> <li>DHCP サービスは DHCP のレジスト<br/>リ構成の復元に失敗しました。</li> </ul>                           |            |
|          |             | <ul> <li>DHCP サービスはレジストリからグ<br/>ローバル BOOTP ファイル名を読み<br/>取ることができませんでした。</li> </ul>      |            |
|          |             | <ul> <li>アクティブなインターフェイスがないため、DHCP サービスはクライアントにサービスを提供していません。</li> </ul>                |            |
|          |             | <ul> <li>DHCP サーバにバインドされた静的<br/>IP アドレスがありません。</li> </ul>                              |            |
|          |             | <ul> <li>DHCP サーバサービスがサービスコントローラへの登録に失敗しました。</li> </ul>                                |            |
|          |             | <ul> <li>DHCP サーバサービスはレジストリ<br/>パラメータの初期化に失敗しました。</li> </ul>                           |            |
| Computer | Sys_        |                                                                                        | Windows イベ |
|          |             |                                                                                        |            |

| CI タイプ   | ポリシー テンプレート                                              | 説明                                                                                                    | ポリシー タイプ                               |
|----------|----------------------------------------------------------|----------------------------------------------------------------------------------------------------|----------------------------------------|
|          | MSWindowsServer_<br>NFSWarnError                         | <ul> <li>NFS イベント ログを監視し、重大度が<br/>注意域またはエラーのイベント ログエン<br/>トリを転送します。このポリシーは、次の<br/>エラーを検索します。</li> <li>ディスクの空き領域が少ないことを<br/>検出し、NFS サーバは監査の記録<br/>を停止しました。</li> <li>監査ログが最大ファイルサイズに達<br/>しました。</li> <li>NFS 用サーバを RPC ポート マッパ<br/>に登録できませんでした。</li> <li>NFS サーバはフェーズ 2 の初期化<br/>中に NFS ドライバからエラーを受信<br/>しました。</li> </ul> | ント ログ テンプ<br>レート                       |
| Computer | Sys_<br>MSWindowsServer_<br>TerminalServiceWarnE<br>rror | <ul> <li>ターミナルサービスのイベントログで、重<br/>大度が注意域またはエラーのエントリを転送します。このポリシーは、次のエ<br/>ラーを検索します。</li> <li>ターミナルサーバは現在接続を受<br/>け入れないように構成されているため、接続要求が拒否されました。</li> <li>認証が失敗したので自動再接続<br/>は失敗し、ユーザはセッションに再<br/>接続できませんでした。</li> <li>ターミナルサービスの開始に失敗し<br/>ました。</li> <li>ターミナルサーバは多数の不完全<br/>な接続を受信しました。</li> </ul>                     | Windows イベ<br>ント ログ <i>テ</i> ンプ<br>レート |
| Computer | Sys_<br>MSWindowsServer_<br>WindowsLogonWarnEr<br>ror    | Windows ログオンと初期化のイベント<br>ログを監視し、重大度が注意域または<br>エラーのエラーログエントリを転送しま<br>す。このポリシーは、Windows ログファ<br>イルに記録された以下のエラーを検索<br>します。<br>• Windows のライセンスが無効です。                                                                                                    | Windows イベ<br>ント ログ <i>テ</i> ンプ<br>レート |

| CI タイプ | ポリシー テンプレート | 説明                                                                        | ポリシー タイプ |
|--------|-------------|---------------------------------------------------------------------------|----------|
|        |             | <ul> <li>Windows のライセンス認証の手続きが失敗しました。</li> </ul>                          |          |
|        |             | <ul> <li>Windows のログオン プロセスによって、デスクトップを切り替えることができませんでした。</li> </ul>       |          |
|        |             | <ul> <li>Windows のログオンプロセスは予期 せぬ原因により終了しました。</li> </ul>                   |          |
|        |             | <ul> <li>Windows のログオン プロセスによって、ユーザ アプリケーションを起動できませんでした。</li> </ul>       |          |
|        |             | <ul> <li>Windows のログオン プロセスによって、現在ログオンしているユーザのプロセスを終了できませんでした。</li> </ul> |          |
|        |             | • Windows のログオン プロセスによっ<br>て、ユーザ セッションを切断 できませ<br>んでした。                   |          |

システム インフラストラクチャ検出

システム インフラストラクチャ検出アスペクトは、管理対象ノードのシステムリソース、オペレーティングシステム、アプリケーションに関する情報を検出し、収集します。

| CI タイプ   | ポリシー テンプレー<br>ト                    | 説明                                                                                                    | ポリシー タイプ             |
|----------|------------------------------------|----------------------------------------------------------------------------------------------------|----------------------|
| Computer | OPC_PERL_<br>INCLUDE_<br>INSTR_DIR | Operations Agent の xpl config ネーム<br>スペースでの OPC_PERL_INCLUDE_<br>INSTR_DIR の設定に使用されます。<br>Infrastructure SPI のポリシーを使用す<br>る場合は、この値を TRUE に設定しま<br>す。 | ノード情報テンプ<br>レート      |
|          | Sys_<br>SystemDiscovery            | ポリシー テンプレートは、ハードウェアリ<br>ソース、オペレーティングシステムの属<br>性、アプリケーションなどのサービス情報<br>を管理対象ノードから収集します。                                                                | サービス自 動検<br>出 テンプレート |

## 詳細 Weblogic 管理テンプレート

詳細 WebLogic 管理テンプレートでは、WebLogic サーバの詳細コンポーネントと、インフラストラクチャお よび Oracle データベースの基本コンポーネントを監視します。 詳細 Weblogic 管理テンプレートにアクセスする方法

1. [管理テンプレートおよびアスペクト]ペインを開きます。

BSM では、[管理] > [オペレーション管理] > [モニタリング] > [管理テンプレートおよびアスペクト] をク リックします。

OMiでは、[管理] > [監視] > [管理テンプレートおよびアスペクト]をクリックします。

[構成フォルダ]ペインで、[構成フォルダ] > [アプリケーション サーバの管理] > [Oracle WebLogic 管理] > [管理テンプレート] > [詳細 Weblogic 管理テンプレート]をクリックします。

### ユーザインターフェイスの参照情報

管理テンプレート - 一般

管理テンプレートの属性情報の概要。

| UI要素     | 説明                                                    |
|----------|-------------------------------------------------------|
| 名前       | 詳細 Weblogic 管理テンプレート                                  |
| 説明       | 管理テンプレートの説明。                                          |
| ID       | 管理テンプレートのGUI バージョンの管理テンプレートを一意に特定するID。                |
| バージョン ID | このバージョンの管理テンプレートの一意のID。                               |
| バージョン    | 管理テンプレートの現在のバージョン。このインスタンスでは、管理テンプレートの<br>バージョンは 1.1。 |
| 変更ログ     | このバージョンの管理テンプレートで行われた新規追加または変更の内容を示<br>すテキスト。         |

管理テンプレート - トポロジ ビュー

管理テンプレートに割り当てるCIタイプの概要です。

| UI 要素    | 説明                                                                                                    |
|----------|----------------------------------------------------------------------------------------------------|
| トポロジ ビュー | Weblogic_Deployment_View は、詳細 WebLogic 管理テンプレートのトポロジ<br>ビューです。 このビューには、管理テンプレートを使用して管理する CI タイプが含ま<br>れます。                         |
| Cl タイプ   | 詳細 WebLogic 管理テンプレートで管理するCIのタイプ。これは、管理テンプ<br>レートの割り当てが可能な CIのタイプを表します。詳細 WebLogic 管理テンプ<br>レートには、WebLogic アプリケーション サーバCIタイプが含まれます。 |

管理テンプレート - アスペクト

詳細 WebLogic 管理テンプレートには、次のアスペクトが含まれます。

ユーザガイド 第3章:コンポーネント

- Weblogic 認証
- Weblogic ベース
- Weblogic キャッシュ使用率
- Weblogic クラスタ ステータス
- Weblogic EJB パフォーマンス
- Weblogic JCA 統計
- Weblogic JDBC 接続プールステータス
- Weblogic JMS パフォーマンス
- Weblogic JVM ヒープメモリ
- Weblogic Server ステータス
- Weblogic サーブレット パフォーマンス
- Weblogic スレッド ステータス
- Weblogic トランザクション
- Weblogic Web アプリケーション ステータス

詳細 WebLogic 管理テンプレートには、インフラストラクチャ要素を監視するための以下のインフラストラクチャアスペクトが含まれます。

帯域幅使用量とネットワークIOPS

帯域幅使用量とネットワーク IOPS アスペクトは、ネットワーク内のシステムの I/O 操作とパフォーマンスを 監視します。使用中の帯域幅、送信キューの長さ、平均転送バイト数/秒に基づき、ネットワークの I/O オペレーションおよびパフォーマンスを監視します。

| CI タイプ   | ポリシー テンプレート                                                 | 説明                                                                                                    | ポリシー タイプ                     |
|----------|-------------------------------------------------------------|----------------------------------------------------------------------------------------------------|------------------------------|
| Computer | タイン ホリンー ナンフレート<br>mputer Sys_<br>NetworkUsageAndPerformanc | システムのネットワーク使<br>用率を監視し、エラー<br>レートと競合を表示しま<br>す。これにより、ネットワー<br>クに潜在的なボトルネック<br>があるかどうかを判断でき<br>ます。このポリシーテンプ<br>レートは、VMAマシンだけ<br>の物理 NICを監視しま<br>す。Windowsオペレーティ<br>ングシステムでは、<br>BYNETIF_COLLISIONメ<br>トリックを使用できないの<br>で、パッケージ競合に関す<br>るパフォーマンスデータは<br>監視しません。 | 派 ジ レート<br>測定値しきい値<br>テンプレート |
|          | Sys_PerNetifInbyteBaseline-<br>AT                           | 所定の間隔でのネットワー<br>クインターフェイスの送信<br>バイト率を監視します。管<br>理対象ノード上の各ネッ<br>トワークインターフェイスで<br>発信バイト数を個別に監<br>視します。すべての間隔で<br>ネットワークインターフェイ<br>スの各インスタンスを個別<br>に処理します。                                                                                                    |                              |
|          | Sys_PerNetifOutbyteBaseline-<br>AT                          | 所定の間隔における個別<br>のネットワークインターフェ<br>イスの着信バイトレートを<br>監視します。管理対象<br>ノード上の各ネットワーク<br>インターフェイスで着信バ<br>イト数を個別に監視しま<br>す。すべての間隔でネット<br>ワークインターフェイスの各<br>インスタンスを個別に処理<br>します。                                                                                           |                              |

CPU パフォーマンス

CPU パフォーマンスアスペクトは、CPU 使用率やCPU 使用率のスパイクなど、全体的な CPU パフォーマンスを監視します。CPU パフォーマンスの監視には、合計 CPU 使用率、ユーザモードでの CPU 使用率、システムモードでの CPU 使用率、割り込み率が使用されます。

| CI タイプ   | ポリシー テンプレート                          | 説明                                                                                 | ポリシー タイプ                                                                                                    |                   |
|----------|--------------------------------------|------------------------------------------------------------------------------------|----------------------------------------------------------------------------------------------------|-------------------|
| Computer | Computer                             | Sys_CPUSpikeCheck                                                                  | このポリシー テンプレートは、プロ<br>セッサ パフォーマンスのばらつきを<br>監視します。CPU スパイクとは、<br>CPU 使用率が急増した直後に<br>低減する現象です。このポリシー<br>テンプレートは、ユーザモードとシ<br>ステムモードで消費した CPU<br>時間を監視します。また、CPU<br>がビジー状態の CPU 時間の合<br>計も監視します。 | 測定値しきい値<br>テンプレート |
|          | Sys_<br>GlobalCPUUtilization-AT      | 管理対象ノード上のCPUのパ<br>フォーマンスを監視し、すべての<br>CPU に対する使用率がしきい<br>値レベルを超えた場合にアラート<br>を送信します。 |                                                                                                    |                   |
|          | Sys_PerCPUUtilization-<br>AT         | 管理対象ノード上の各 CPU の<br>使用率を監視します。 すべての<br>間隔で各 CPU インスタンスを個<br>別に処理します。               |                                                                                                    |                   |
|          | Sys_<br>RunQueueLengthMonitor-<br>AT | CPU の実行キューで待機中の<br>プロセス数を監視し、実行<br>キュー内のプロセス数がしきい値<br>レベルを超えた場合にアラートを<br>送信します。    |                                                                                                    |                   |

#### メモリとスワップの使用量

メモリとスワップの使用量アスペクトは、システムのメモリパフォーマンスを監視します。メモリパフォーマンスの監視は、メモリ使用率 (割合)、スワップ領域使用率 (割合)、使用可能な空きメモリ (MB)、使用可能な空きスワップ領域 (MB) に基づき行われます。

| CI タイプ   | ポリシー テンプレート                                     | 説明                                                                                                    | ポリシー タイプ          |  |
|----------|-------------------------------------------------|----------------------------------------------------------------------------------------------------|-------------------|--|
| Computer | Sys_<br>MSWindowsNonPagedPoolUtilization-<br>AT | 非ページ プールの<br>メモリを監視しま<br>す。非ページ プー<br>ルは、使用中でな<br>い場合でもディスク<br>に書き込むことがで<br>きないオブジェクト<br>に対する物理シス<br>テムメモリの領域で<br>す。                           | 測定値しきい値<br>テンプレート |  |
|          | Sys_<br>MSWindowsPagedPoolUtilization-AT        | ページ プールのメモ<br>リを監視します。<br>ページ プールは、<br>使用中でない場<br>合にディスクに書き<br>込むことができるオ<br>ブジェクトに対する<br>物理システム メモリ<br>の領域です。                                  |                   |  |
|          | Sys_MemoryUsageAndPerformance                   | このポリシー テンプ<br>レートはシステムの<br>メモリ使 用率を監<br>視し、メモリにボト<br>ルネックがあるかどう<br>かを判断するため<br>のエラーレートと競<br>合を表示します。                                           |                   |  |
|          | Sys_MemoryUtilization-AT                        | グローバルメモリ使<br>用率を監視しま<br>す。メモリ使用率<br>は、当該間隔にお<br>ける使用中の物理<br>メモリの割合です。<br>これには、カーネ<br>ル、バッファキャッ<br>シュ、ユーザメモリ<br>によって占有される<br>システムメモリが含<br>まれます。 |                   |  |

| CI タイプ | ポリシー テンプレート             | 説明                                                      | ポリシー タイプ |
|--------|-------------------------|---------------------------------------------------------|----------|
|        | Sys_SwapCapacityMonitor | このポリシー テンプ<br>レートは、システム<br>のスワップ領域使<br>用率を監視しま<br>す。    |          |
|        | Sys_SwapUtilization-AT  | 管理対象ノードで<br>システムによって使<br>用されるグローバル<br>スワップ領域を監<br>視します。 |          |

#### リモートディスク領域使用量

リモートディスク領域使用量アスペクトは、リモートディスク領域の使用率を監視します。

| CI タイプ                  | ポリシー テンプレート                         | ポリシーの説明                                                                          | ポリシー タイプ          |
|-------------------------|-------------------------------------|----------------------------------------------------------------------------------|-------------------|
| Computer、<br>FileSystem | Sys_<br>LinuxCifsUtilizationMonitor | このポリシーテンプレートは、<br>Linux プラットフォーム上の<br>CIFS リモート ファイルシステム<br>の領域使用率レベルを監視し<br>ます。 | 測定値しきい値<br>テンプレート |
|                         | Sys_<br>LinuxNfsUtilizationMonitor  | このポリシー テンプレートは、<br>Linux プラットフォーム上のNFS<br>リモート ファイルシステムの領<br>域使用率レベルを監視しま<br>す。  |                   |

#### リソース ボト ルネック診 断

リソースボトルネック診断アスペクトは、CPU、メモリ、ネットワークおよびディスクなどのシステムリソースの 混雑やボトルネックとなっている状態を特定します。CPUのボトルネック監視は、グローバルCPU使用率 と負荷平均(実行キューの長さ)に基づいて行われます。メモリボトルネックの監視は、メモリ使用率、使 用可能な空き容量、メモリスワップアウト率に基づいて行われます。ファイルシステムの監視は、ノード 上の最もビジーなファイルシステムの領域使用率に基づいて行われます。ネットワークの監視は、パケット 衝突率、パケットエラー率、送信キューの長さに基づいて行われます。

| CI タイプ   | ポリシー テンプレート                | 説明                                                                                                   | ポリシー タイプ          |
|----------|----------------------------|----------------------------------------------------------------------------------------------------|-------------------|
| Computer | Sys_CPUBottleneckDiagnosis | このポリシー テンプレート<br>は、 CPU 使 用 率 のしきい<br>値 超 過、 プロセッサの<br>キューの長さ、 システム上<br>の CPU 合計数、オペ<br>レーティングシステムなど | 測定値しきい値<br>テンプレート |

| CI タイプ   | ポリシー テンプレート                       | 説明                                                                                                    | ポリシー タイプ          |
|----------|-----------------------------------|----------------------------------------------------------------------------------------------------|-------------------|
|          |                                   | の CPU ボト ルネックを検<br>出します。キューで CPU<br>時間を待っているプロセス<br>数のしきい値とともに<br>CPU 使用率のしきい値<br>違反があった場合は、ポ<br>リシーから警告が送信さ<br>れます。メッセージには、<br>CPU 使用率が高い上位<br>10 位までのプロセスの一<br>覧も表示されます。                                                                                                    |                   |
| Computer | Sys_DiskPeakUtilMonitor           | このポリシー テンプレート<br>は、システムのディスク使<br>用率レベルを監視しま<br>す。使用率が最大レベル<br>かどうかをチェックします。                                                                                                    | 測定値しきい値<br>テンプレート |
| Computer | Sys_<br>MemoryBottleneckDiagnosis | このポリシーテンプレート<br>は、物理メモリの使用率<br>とボトルネックを監視しま<br>す。メモリがボトルネックと<br>なる状態は、メモリの使<br>用率が高く、使用可能な<br>メモリが極めて不足してい<br>る場合に発生します。メ<br>モリボトルネックが発生す<br>るよ、システムの処理速<br>度が低下し、全体的な<br>パフォーマンスに影響を与<br>えます。メモリ消費量が高<br>いとページアウトが一般無<br>発生し、ページ走査率や<br>スワップアウトバイト率、<br>ページの要求率が高くな<br>ります。最終的には、シス<br>テムの処理速度が低下<br>します。メッセージには、メ<br>モリ使用率が高い上位<br>10位までのプロセスの一<br>覧も表示されます。 | 測定値しきい値<br>テンプレート |

| Cl タイプ   | ポリシー テンプレート                            | 説明                                                                                      | ポリシー タイプ          |
|----------|----------------------------------------|-----------------------------------------------------------------------------------------|-------------------|
| Computer | Sys_<br>NetworkInterfaceErrorDiagnosis | このポリシー テンプレート<br>はシステムのネット ワーク<br>使用率を監視し、潜在<br>的なネット ワークのボトル<br>ネックまたはエラーをチェッ<br>クします。 | 測定値しきい値<br>テンプレート |

#### 空き領域とディスクIOPS

空き領域とディスク IOPS アスペクトは、システムのディスク I/O 操作と領域使用率を監視します。

| CI タイプ   | ポリシー テンプレート                          | 説明                                                                                                    | ポリシー タイプ          |
|----------|--------------------------------------|----------------------------------------------------------------------------------------------------|-------------------|
| Computer | Sys_<br>FileSystemUtilizationMonitor | 論理ファイルシステムのディス<br>ク容量を監視します。                                                                                                    | 測定値しきい値<br>テンプレート |
|          | Sys_<br>PerDiskAvgServiceTime-AT     | ディスク I/O サービス時間を監<br>視します。 ディスク平均 サービ<br>ス時間は、所定の時間内に<br>各 ディスク要求の処理にディ<br>スクが費 やした時間です。 こ<br>のポリシーでは、ノードの HP<br>Performance Agent が必要<br>です。 |                   |
|          | Sys_PerDiskUtilization-AT            | ディスクのマルチインスタンス<br>ベースラインを決定します。<br>ディスク使用率は、システム<br>でディスクが要求処理中状<br>態だった時間の割合です。こ<br>のポリシーでは、ノードのHP<br>Performance Agent が必要<br>です。           |                   |

システムフォールト分析

システム フォールト 分析 アスペクトは、クリティカルなエラー条件 とその説明 が記録 されたカーネル ログファイル、ブート ログファイル、イベント ログファイルを監視します。

| CI タイプ   | ポリシー テンプレート        | 説明                                                                                                    | ポリシー タイプ                    |
|----------|--------------------|----------------------------------------------------------------------------------------------------|-----------------------------|
| Computer | Sys_LinuxKernelLog | カーネルログファイル/var/log/を監視<br>し、カーネルサービスに障害が発生した<br>場合に警告を送信します。カーネルロ<br>グファイルで、<*><br>kernel:<@.service>:<*.msg> failed の<br>パターンとー致するエラー条件をチェック<br>します。一致するものが見つかった場<br>合、この条件から重大度が警戒域の<br>警告が送信されます。                                                                                                    | ログ ファイル エ<br>ントリテンプ<br>レート  |
| Computer | Sys_LinuxBootLog   | このポリシーテンプレートはブート ログ<br>ファイル /var/log/boot.log を監視<br>し、システムブート エラーが発生した場<br>合に警告を送信します。以下の条件<br>をチェックします。<br>・サービスの開始失敗 - ブート ログ<br>ファイルで、<*><br><@.service>:<@.daemon> startup<br>failed のパターンと一致するエラー条<br>件をチェックします。一致するものが<br>見つかった場合、この条件から重<br>大度が警戒域の警告が送信されます。<br>・サービスの失敗 - ログファイルで、<br><*> <@.service>:<*.msg> failed の<br>パターンと - 致するエラー条件を<br>チェックします。一致するものが見つ<br>かった場合、この条件から重大度<br>が危険域の警告が送信されます。 | ログ ファイル エ<br>ントリ テンプ<br>レート |
| Computer | Sys_LinuxSecureLog | セキュリティで保護されたログインが失<br>敗した場合、ユーザにアラートを送信し<br>ます。 <*> sshd :Failed password for<br><@.user> from <*.host> port <#> ssh2<br>と一致するエラー状態がないかチェック<br>します。一致するものが見つかった場<br>合、この条件から重大度が注意域の<br>警告が送信されます。                                                                                                    | ログ ファイル エ<br>ントリ テンプ<br>レート |

| CI タイプ   | ポリシー テンプレート                               | 説明                                                                                                    | ポリシー タイプ                       |
|----------|-------------------------------------------|----------------------------------------------------------------------------------------------------|--------------------------------|
| Computer | Sys_AIXErrptLog                           | errpt ログファイル<br>/var/opt/OV/tmp/sispi/errpt.log を監視<br>し、エラー ログのエントリからエラーレ<br>ポートを作成します。errpt ログファイル<br>の列ごとに、<@.errcode><br><2#.mo><2#.dd><2#.hh><2#.mm><2<br>#.yy> <@> <@> <@.object><br><*.msgtext> とー致するエラー状態が<br>ないかチェックします。一致するものが見<br>つかった場合、この条件から重大度が<br>注意域の警告が送信されます。                                                                                           | ログ ファイル エ<br>ントリテンプ<br>レート     |
| Computer | Sys_<br>MSWindowsServer_<br>DNSWarnError  | <ul> <li>Microsoft DNS サーバサービスと関連プロセスのログファイルを監視し、重大度が注意域またはエラーのログエントリを転送します。このポリシーは、DNS ログファイルに記録された以下のエラーを検索します。</li> <li>DNS サーバは、リソースレコード用にメモリを割り当てることができませんでした。</li> <li>DNS サーバは、利用可能なメモリが不足していたためクライアント要求を処理できませんでした。</li> <li>DNS サーバは、ゾーン転送スレッドを作成できませんでした。</li> <li>DNS サーバにファイル書き込みエラーが発生しました。</li> <li>DNS サーバは、リモートプロシージャコール(RPC) サービスを初期化できませんでした。</li> </ul> | Windows イベ<br>ント ログ テンプ<br>レート |
| Computer | Sys_<br>MSWindowsServer_<br>DHCPWarnError | <ul> <li>DHCP イベント ログを監視し、重大度が注意域またはエラーのイベント ログェントリを転送します。このポリシーは、次のエラーを検索します。</li> <li>lashlpr が NPS サービスと通信できません。</li> <li>スコープまたはスーパースコープの</li> </ul>                                                                                                    | Windows イベ<br>ント ログ テンプ<br>レート |

| CI タイプ   | ポリシー テンプレート | 説明                                                                                       | ポリシー タイプ   |
|----------|-------------|------------------------------------------------------------------------------------------|------------|
|          |             | BOOTP クライアントに使用できる<br>IP アドレスはありません。                                                     |            |
|          |             | <ul> <li>DHCP サーバが、クライアントの<br/>NAP アクセス状態を判定するため<br/>に NPS サーバにアクセスできません。</li> </ul>     |            |
|          |             | <ul> <li>スコープまたはスーパースコープの<br/>リースに使用できる IP アドレスはあ<br/>りません。</li> </ul>                   |            |
|          |             | <ul> <li>DHCP サービスは監査ログの初期<br/>化に失敗しました。</li> </ul>                                      |            |
|          |             | <ul> <li>ローカルコンピュータの DHCP/BINL<br/>サービスは、開始権限がないと判<br/>断しました。</li> </ul>                 |            |
|          |             | <ul> <li>このワークグループ サーバの<br/>DHCP/BINL サービスは、IP アドレ<br/>スを持つ別のサーバを検出しまし<br/>た。</li> </ul> |            |
|          |             | <ul> <li>DHCP サービスは DHCP のレジスト<br/>リ構成の復元に失敗しました。</li> </ul>                             |            |
|          |             | <ul> <li>DHCP サービスはレジストリからグ<br/>ローバル BOOTP ファイル名を読み<br/>取ることができませんでした。</li> </ul>        |            |
|          |             | <ul> <li>アクティブなインターフェイスがないため、DHCP サービスはクライアントにサービスを提供していません。</li> </ul>                  |            |
|          |             | <ul> <li>DHCP サーバにバインドされた静的<br/>IP アドレスがありません。</li> </ul>                                |            |
|          |             | <ul> <li>DHCP サーバサービスがサービスコントローラへの登録に失敗しました。</li> </ul>                                  |            |
|          |             | <ul> <li>DHCP サーバサービスはレジストリ<br/>パラメータの初期化に失敗しました。</li> </ul>                             |            |
| Computer | Sys_        |                                                                                          | Windows イベ |
|          |             |                                                                                          |            |

| CI タイプ   | ポリシー テンプレート                                              | 説明                                                                                                    | ポリシー タイプ                               |
|----------|----------------------------------------------------------|----------------------------------------------------------------------------------------------------|----------------------------------------|
|          | MSWindowsServer_<br>NFSWarnError                         | <ul> <li>NFS イベント ログを監視し、重大度が<br/>注意域またはエラーのイベント ログエン<br/>トリを転送します。このポリシーは、次の<br/>エラーを検索します。</li> <li>ディスクの空き領域が少ないことを<br/>検出し、NFS サーバは監査の記録<br/>を停止しました。</li> <li>監査ログが最大ファイルサイズに達<br/>しました。</li> <li>NFS 用サーバを RPC ポート マッパ<br/>に登録できませんでした。</li> <li>NFS サーバはフェーズ 2 の初期化<br/>中に NFS ドライバからエラーを受信<br/>しました。</li> </ul> | ント ログ テンプ<br>レート                       |
| Computer | Sys_<br>MSWindowsServer_<br>TerminalServiceWarnE<br>rror | <ul> <li>ターミナルサービスのイベントログで、重<br/>大度が注意域またはエラーのエントリを転送します。このポリシーは、次のエ<br/>ラーを検索します。</li> <li>ターミナルサーバは現在接続を受<br/>け入れないように構成されているため、接続要求が拒否されました。</li> <li>認証が失敗したので自動再接続<br/>は失敗し、ユーザはセッションに再<br/>接続できませんでした。</li> <li>ターミナルサービスの開始に失敗し<br/>ました。</li> <li>ターミナルサーバは多数の不完全<br/>な接続を受信しました。</li> </ul>                     | Windows イベ<br>ント ログ <i>テ</i> ンプ<br>レート |
| Computer | Sys_<br>MSWindowsServer_<br>WindowsLogonWarnEr<br>ror    | Windows ログオンと初期化のイベント<br>ログを監視し、重大度が注意域または<br>エラーのエラーログエントリを転送しま<br>す。このポリシーは、Windows ログファ<br>イルに記録された以下のエラーを検索<br>します。<br>• Windows のライセンスが無効です。                                                                                                    | Windows イベ<br>ント ログ <i>テ</i> ンプ<br>レート |

| CI タイプ | ポリシー テンプレート | 説明                                                                        | ポリシー タイプ |
|--------|-------------|---------------------------------------------------------------------------|----------|
|        |             | <ul> <li>Windows のライセンス認証の手続きが失敗しました。</li> </ul>                          |          |
|        |             | <ul> <li>Windows のログオン プロセスによって、デスクトップを切り替えることができませんでした。</li> </ul>       |          |
|        |             | <ul> <li>Windows のログオンプロセスは予期 せぬ原因により終了しました。</li> </ul>                   |          |
|        |             | <ul> <li>Windows のログオン プロセスによって、ユーザ アプリケーションを起動できませんでした。</li> </ul>       |          |
|        |             | <ul> <li>Windows のログオン プロセスによって、現在ログオンしているユーザのプロセスを終了できませんでした。</li> </ul> |          |
|        |             | <ul> <li>Windows のログオン プロセスによって、ユーザ セッションを切断 できませんでした。</li> </ul>         |          |

システム インフラストラクチャ検出

システム インフラストラクチャ検出アスペクトは、管理対象ノードのシステムリソース、オペレーティングシステム、アプリケーションに関する情報を検出し、収集します。

| CI タイプ   | ポリシー テンプレー<br>ト                    | 説明                                                                                                    | ポリシー タイプ             |
|----------|------------------------------------|----------------------------------------------------------------------------------------------------|----------------------|
| Computer | OPC_PERL_<br>INCLUDE_<br>INSTR_DIR | Operations Agent の xpl config ネームス<br>ペースでの OPC_PERL_INCLUDE_<br>INSTR_DIR の設定に使用されます。<br>Infrastructure SPI のポリシーを使用す<br>る場合は、この値を TRUE に設定しま<br>す。 | ノード情報テンプ<br>レート      |
|          | Sys_<br>SystemDiscovery            | ポリシー テンプレートは、ハードウェアリ<br>ソース、オペレーティングシステムの属<br>性、アプリケーションなどのサービス情報<br>を管理対象ノードから収集します。                                                                | サービス自 動検<br>出 テンプレート |

# 詳細 Weblogic およびデータベース管理テンプレート

詳細 WebLogic およびデータベース管理テンプレートでは、WebLogic サーバのコンポーネントと、インフラストラクチャおよび Oracle データベースの基本コンポーネントを監視します。

詳細 Weblogic およびデータベース管理テンプレートにアクセスする方法

1. [管理テンプレートおよびアスペクト]ペインを開きます。

BSM では、[管理] > [オペレーション管理] > [モニタリング] > [管理テンプレートおよびアスペクト] をク リックします。

OMiでは、[管理]>[監視]>[管理テンプレートおよびアスペクト]をクリックします。

(構成フォルダ)ペインで、(構成フォルダ) > [アプリケーション サーバの管理] > [Oracle WebLogic 管理] > [管理テンプレート] > [詳細 Weblogic およびデータベース管理テンプレート]をクリックします。

### ユーザインターフェイスの参照情報

管理テンプレート - 一般

管理テンプレートの属性情報の概要。

| UI要素     | 説明                                                    |
|----------|-------------------------------------------------------|
| 名前       | 詳細 WebLogic およびデータベース管理テンプレート                         |
| 説明       | 管理テンプレートの説明。                                          |
| ID       | 管理テンプレートのGUI バージョンの管理テンプレートを一意に特定するID。                |
| バージョン ID | このバージョンの管理テンプレートの一意のID。                               |
| バージョン    | 管理テンプレートの現在のバージョン。このインスタンスでは、管理テンプレート<br>のバージョンは 1.1。 |
| 変更ログ     | このバージョンの管理テンプレートで行われた新規追加または変更の内容を示<br>すテキスト。         |

管理テンプレート - トポロジビュー

管理テンプレートに割り当てるCIタイプの概要です。

| UI 要素    | 説明                                                                                                    |
|----------|----------------------------------------------------------------------------------------------------|
| トポロジ ビュー | Weblogic_Deployment_View は、詳細 WebLogic およびデータベース管理テン<br>プレートのトポロジビューです。 このビューには、管理テンプレートを使用して管理<br>する CI タイプが含まれます。                                   |
| Cl タイプ   | 詳細 WebLogic とデータベース管理で管理する CI のタイプ。これは、管理テンプ<br>レートの割り当てが可能な CI のタイプを表します。詳細 WebLogic およびデータ<br>ベース管理テンプレートには、WebLogic アプリケーション サーバ CI タイプが含まれ<br>ます。 |

管理テンプレート - アスペクト

詳細 WebLogic およびデータベース管理テンプレートには、次のアスペクトが含まれます。

ユーザガイド 第3章:コンポーネント

- Weblogic 認証
- Weblogic ベース
- Weblogic キャッシュ使用率
- Weblogic クラスタ ステータス
- Weblogic EJB パフォーマンス
- Weblogic JCA 統計
- Weblogic JDBC 接続プールステータス
- Weblogic JMS パフォーマンス
- Weblogic JVM ヒープメモリ
- Weblogic Server ステータス
- Weblogic サーブレット パフォーマンス
- Weblogic スレッド ステータス
- Weblogic トランザクション
- Weblogic Web アプリケーション ステータス

詳細 WebLogic およびデータベース管理テンプレートには、インフラストラクチャ要素を監視するための以下のインフラストラクチャアスペクトが含まれます。

帯域幅使用量とネットワークIOPS

帯域幅使用量とネットワーク IOPS アスペクトは、ネットワーク内のシステムの I/O 操作とパフォーマンスを 監視します。使用中の帯域幅、送信キューの長さ、平均転送バイト数/秒に基づき、ネットワークの I/O オペレーションおよびパフォーマンスを監視します。

| CI タイプ   | ポリシー テンプレート                        | 説明                                                                                                    | ポリシー タイプ          |
|----------|------------------------------------|----------------------------------------------------------------------------------------------------|-------------------|
| Computer | Sys_<br>NetworkUsageAndPerformance | システムのネットワーク使<br>用率を監視し、エラー<br>レートと競合を表示しま<br>す。これにより、ネットワー<br>クに潜在的なボトルネック<br>があるかどうかを判断でき<br>ます。このポリシーテンプ<br>レートは、VMAマシンだけ<br>の物理 NICを監視しま<br>す。Windowsオペレーティ<br>ングシステムでは、<br>BYNETIF_COLLISIONメ<br>トリックを使用できないの<br>で、パッケージ競合に関す<br>るパフォーマンスデータは<br>監視しません。 | 測定値しきい値<br>テンプレート |
|          | Sys_PerNetifInbyteBaseline-<br>AT  | 所定の間隔でのネットワー<br>クインターフェイスの送信<br>バイト率を監視します。管<br>理対象ノード上の各ネッ<br>トワークインターフェイスで<br>発信バイト数を個別に監<br>視します。すべての間隔で<br>ネットワークインターフェイ<br>スの各インスタンスを個別<br>に処理します。                                                                                                    |                   |
|          | Sys_PerNetifOutbyteBaseline-<br>AT | 所定の間隔における個別<br>のネットワークインターフェ<br>イスの着信バイトレートを<br>監視します。管理対象<br>ノード上の各ネットワーク<br>インターフェイスで着信バ<br>イト数を個別に監視しま<br>す。すべての間隔でネット<br>ワークインターフェイスの各<br>インスタンスを個別に処理<br>します。                                                                                           |                   |

CPU パフォーマンス

CPU パフォーマンスアスペクトは、CPU 使用率やCPU 使用率のスパイクなど、全体的な CPU パフォーマンスを監視します。CPU パフォーマンスの監視には、合計 CPU 使用率、ユーザモードでの CPU 使用率、システムモードでの CPU 使用率、割り込み率が使用されます。

| CI タイプ   | ポリシー テンプレート                          | 説明                                                                                                    | ポリシー タイプ          |
|----------|--------------------------------------|----------------------------------------------------------------------------------------------------|-------------------|
| Computer | Sys_CPUSpikeCheck                    | このポリシー テンプレートは、プロ<br>セッサ パフォーマンスのばらつきを<br>監視します。CPU スパイクとは、<br>CPU 使用率が急増した直後に<br>低減する現象です。このポリシー<br>テンプレートは、ユーザモードとシ<br>ステムモードで消費した CPU<br>時間を監視します。また、CPU<br>がビジー状態の CPU 時間の合<br>計も監視します。 | 測定値しきい値<br>テンプレート |
|          | Sys_<br>GlobalCPUUtilization-AT      | 管理対象ノード上のCPUのパ<br>フォーマンスを監視し、すべての<br>CPU に対する使用率がしきい<br>値レベルを超えた場合にアラート<br>を送信します。                                                                                                    |                   |
|          | Sys_PerCPUUtilization-<br>AT         | 管理対象ノード上の各 CPU の<br>使用率を監視します。 すべての<br>間隔で各 CPU インスタンスを個<br>別に処理します。                                                                                                    |                   |
|          | Sys_<br>RunQueueLengthMonitor-<br>AT | CPU の実行キューで待機中の<br>プロセス数を監視し、実行<br>キュー内のプロセス数がしきい値<br>レベルを超えた場合にアラートを<br>送信します。                                                                                                    |                   |

#### メモリとスワップの使用量

メモリとスワップの使用量アスペクトは、システムのメモリパフォーマンスを監視します。メモリパフォーマンスの監視は、メモリ使用率 (割合)、スワップ領域使用率 (割合)、使用可能な空きメモリ (MB)、使用可能な空きスワップ領域 (MB) に基づき行われます。

| CI タイプ   | ポリシー テンプレート                                     | 説明                                                                                                    | ポリシー タイプ          |
|----------|-------------------------------------------------|----------------------------------------------------------------------------------------------------|-------------------|
| Computer | Sys_<br>MSWindowsNonPagedPoolUtilization-<br>AT | 非ページ プールの<br>メモリを監視しま<br>す。非ページ プー<br>ルは、使用中でな<br>い場合でもディスク<br>に書き込むことがで<br>きないオブジェクト<br>に対する物理シス<br>テムメモリの領域で<br>す。                           | 測定値しきい値<br>テンプレート |
|          | Sys_<br>MSWindowsPagedPoolUtilization-AT        | ページ プールのメモ<br>リを監視します。<br>ページ プールは、<br>使用中でない場<br>合にディスクに書き<br>込むことができるオ<br>ブジェクトに対する<br>物理システム メモリ<br>の領域です。                                  |                   |
|          | Sys_MemoryUsageAndPerformance                   | このポリシー テンプ<br>レートはシステムの<br>メモリ使 用率を監<br>視し、メモリにボト<br>ルネックがあるかどう<br>かを判断するため<br>のエラーレートと競<br>合を表示します。                                           |                   |
|          | Sys_MemoryUtilization-AT                        | グローバルメモリ使<br>用率を監視しま<br>す。メモリ使用率<br>は、当該間隔にお<br>ける使用中の物理<br>メモリの割合です。<br>これには、カーネ<br>ル、バッファキャッ<br>シュ、ユーザメモリ<br>によって占有される<br>システムメモリが含<br>まれます。 |                   |

| CI タイプ | ポリシー テンプレート             | 説明                                                      | ポリシー タイプ |
|--------|-------------------------|---------------------------------------------------------|----------|
|        | Sys_SwapCapacityMonitor | このポリシー テンプ<br>レートは、システム<br>のスワップ領域使<br>用率を監視しま<br>す。    |          |
|        | Sys_SwapUtilization-AT  | 管理対象ノードで<br>システムによって使<br>用されるグローバル<br>スワップ領域を監<br>視します。 |          |

#### リモートディスク領域使用量

リモートディスク領域使用量アスペクトは、リモートディスク領域の使用率を監視します。

| CI タイプ                  | ポリシー テンプレート                         | ポリシーの説明                                                                           | ポリシー タイプ          |
|-------------------------|-------------------------------------|-----------------------------------------------------------------------------------|-------------------|
| Computer、<br>FileSystem | Sys_<br>LinuxCifsUtilizationMonitor | このポリシー テンプレートは、<br>Linux プラットフォーム上の<br>CIFS リモート ファイルシステム<br>の領域使用率レベルを監視し<br>ます。 | 測定値しきい値<br>テンプレート |
|                         | Sys_<br>LinuxNfsUtilizationMonitor  | このポリシー テンプレートは、<br>Linux プラットフォーム上のNFS<br>リモート ファイルシステムの領域<br>使用率レベルを監視します。       |                   |

#### リソースボト ルネック診断

リソースボトルネック診断アスペクトは、CPU、メモリ、ネットワークおよびディスクなどのシステムリソースの 混雑やボトルネックとなっている状態を特定します。CPUのボトルネック監視は、グローバルCPU使用率 と負荷平均(実行キューの長さ)に基づいて行われます。メモリボトルネックの監視は、メモリ使用率、使 用可能な空き容量、メモリスワップアウト率に基づいて行われます。ファイルシステムの監視は、ノード 上の最もビジーなファイルシステムの領域使用率に基づいて行われます。ネットワークの監視は、パケット 衝突率、パケットエラー率、送信キューの長さに基づいて行われます。

| CI タイプ   | ポリシー テンプレート                | 説明                                                                                                    | ポリシー タイプ          |
|----------|----------------------------|----------------------------------------------------------------------------------------------------|-------------------|
| Computer | Sys_CPUBottleneckDiagnosis | このポリシー テンプレート<br>は、CPU 使 用 率 のしきい<br>値 超 過、プロセッサの<br>キューの長さ、システム上<br>の CPU 合計 数、オペ<br>レーティング システムなど<br>の CPU ボト ルネックを検 | 測定値しきい値<br>テンプレート |

| CI タイプ   | ポリシー テンプレート                       | 説明                                                                                                    | ポリシー タイプ             |
|----------|-----------------------------------|----------------------------------------------------------------------------------------------------|----------------------|
|          |                                   | 出します。キューで CPU<br>時間を待っているプロセス<br>数のしきい値とともに<br>CPU 使用率のしきい値<br>違反があった場合は、ポ<br>リシーから警告が送信さ<br>れます。メッセージには、<br>CPU 使用率が高い上位<br>10 位までのプロセスの一<br>覧も表示されます。                                                                                                    |                      |
| Computer | Sys_DiskPeakUtilMonitor           | このポリシー テンプレート<br>は、システムのディスク使<br>用率レベルを監視しま<br>す。使用率が最大レベル<br>かどうかをチェックします。                                                                                                    | 測 定 値 しきい値<br>テンプレート |
| Computer | Sys_<br>MemoryBottleneckDiagnosis | このポリシーテンプレート<br>は、物理メモリの使用率<br>とボトルネックを監視しま<br>す。メモリがボトルネックと<br>なる状態は、メモリの使<br>用率が高く、使用可能な<br>メモリが極めて不足してい<br>る場合に発生します。メ<br>モリボトルネックが発生す<br>ると、システムの処理速<br>度が低下し、全体的な<br>パフォーマンスに影響を与<br>えます。メモリ消費量が高<br>いとページ走査率や<br>スワップアウトバイト率、<br>ページの要求率が高くな<br>ります。最終的には、シス<br>テムの処理速度が低下<br>します。メッセージには、メ<br>モリ使用率が高い上位<br>10位までのプロセスの一<br>覧も表示されます。 | 測定値しきい値<br>テンプレート    |

| Cl タイプ   | ポリシー テンプレート                            | 説明                                                                                      | ポリシー タイプ          |
|----------|----------------------------------------|-----------------------------------------------------------------------------------------|-------------------|
| Computer | Sys_<br>NetworkInterfaceErrorDiagnosis | このポリシー テンプレート<br>はシステムのネット ワーク<br>使用率を監視し、潜在<br>的なネット ワークのボトル<br>ネックまたはエラーをチェッ<br>クします。 | 測定値しきい値<br>テンプレート |

#### 空き領域とディスクIOPS

空き領域とディスク IOPS アスペクトは、システムのディスク I/O 操作と領域使用率を監視します。

| CI タイプ   | ポリシー テンプレート                          | 説明                                                                                                    | ポリシー タイプ          |
|----------|--------------------------------------|----------------------------------------------------------------------------------------------------|-------------------|
| Computer | Sys_<br>FileSystemUtilizationMonitor | 論理ファイルシステムのディス<br>ク容量を監視します。                                                                                                    | 測定値しきい値<br>テンプレート |
|          | Sys_<br>PerDiskAvgServiceTime-AT     | ディスク I/O サービス時間を監<br>視します。 ディスク平均 サービ<br>ス時間は、所定の時間内に<br>各 ディスク要求の処理にディ<br>スクが費 やした時間です。 こ<br>のポリシーでは、ノードの HP<br>Performance Agent が必要<br>です。 |                   |
|          | Sys_PerDiskUtilization-AT            | ディスクのマルチインスタンス<br>ベースラインを決定します。<br>ディスク使用率は、システム<br>でディスクが要求処理中状<br>態だった時間の割合です。こ<br>のポリシーでは、ノードのHP<br>Performance Agent が必要<br>です。           |                   |

システムフォールト分析

システム フォールト 分析 アスペクトは、クリティカルなエラー条件 とその説明 が記録 されたカーネル ログファイル、ブート ログファイル、イベント ログファイルを監視します。

| CI タイプ   | ポリシー テンプレート        | 説明                                                                                                    | ポリシー タイプ                    |
|----------|--------------------|----------------------------------------------------------------------------------------------------|-----------------------------|
| Computer | Sys_LinuxKernelLog | カーネルログファイル/var/log/を監視<br>し、カーネルサービスに障害が発生した<br>場合に警告を送信します。カーネルロ<br>グファイルで、<*><br>kernel:<@.service>:<*.msg> failed の<br>パターンとー致するエラー条件をチェック<br>します。一致するものが見つかった場<br>合、この条件から重大度が警戒域の<br>警告が送信されます。                                                                                                    | ログ ファイル エ<br>ントリテンプ<br>レート  |
| Computer | Sys_LinuxBootLog   | このポリシーテンプレートはブート ログ<br>ファイル /var/log/boot.log を監視<br>し、システムブート エラーが発生した場<br>合に警告を送信します。以下の条件<br>をチェックします。<br>・サービスの開始失敗 - ブート ログ<br>ファイルで、<*><br><@.service>:<@.daemon> startup<br>failed のパターンと一致するエラー条<br>件をチェックします。一致するものが<br>見つかった場合、この条件から重<br>大度が警戒域の警告が送信されます。<br>・サービスの失敗 - ログファイルで、<br><*> <@.service>:<*.msg> failed の<br>パターンと - 致するエラー条件を<br>チェックします。一致するものが見つ<br>かった場合、この条件から重大度<br>が危険域の警告が送信されます。 | ログ ファイル エ<br>ントリ テンプ<br>レート |
| Computer | Sys_LinuxSecureLog | セキュリティで保護されたログインが失<br>敗した場合、ユーザにアラートを送信し<br>ます。 <*> sshd :Failed password for<br><@.user> from <*.host> port <#> ssh2<br>と一致するエラー状態がないかチェック<br>します。一致するものが見つかった場<br>合、この条件から重大度が注意域の<br>警告が送信されます。                                                                                                    | ログ ファイル エ<br>ントリ テンプ<br>レート |

| CI タイプ   | ポリシー テンプレート                               | 説明                                                                                                    | ポリシー タイプ                               |
|----------|-------------------------------------------|----------------------------------------------------------------------------------------------------|----------------------------------------|
| Computer | Sys_AIXErrptLog                           | errpt ログファイル<br>/var/opt/0V/tmp/sispi/errpt.log<br>を監視し、エラーログのエントリからエ<br>ラーレポートを作成します。errpt ログ<br>ファイルの列ごとに、<@.errcode><br><2#.mo><2#.dd><2#.hh><2#.mm><2<br>#.yy> <@> <@> <@.object><br><*.msgtext> とー致するエラー状態が<br>ないかチェックします。一致するものが見<br>つかった場合、この条件から重大度が<br>注意域の警告が送信されます。                                                                                             | ログ ファイル エ<br>ントリ <i>テ</i> ンプ<br>レート    |
| Computer | Sys_<br>MSWindowsServer_<br>DNSWarnError  | <ul> <li>Microsoft DNS サーバサービスと関連プロセスのログファイルを監視し、重大度が注意域またはエラーのログエントリを転送します。このポリシーは、DNS ログファイルに記録された以下のエラーを検索します。</li> <li>DNS サーバは、リソースレコード用にメモリを割り当てることができませんでした。</li> <li>DNS サーバは、利用可能なメモリが不足していたためクライアント要求を処理できませんでした。</li> <li>DNS サーバは、ゾーン転送スレッドを作成できませんでした。</li> <li>DNS サーバにファイル書き込みエラーが発生しました。</li> <li>DNS サーバは、リモートプロシージャコール(RPC) サービスを初期化できませんでした。</li> </ul> | Windows イベ<br>ント ログ <i>テ</i> ンプ<br>レート |
| Computer | Sys_<br>MSWindowsServer_<br>DHCPWarnError | <ul> <li>DHCP イベント ログを監視し、重大度が注意域またはエラーのイベント ログェントリを転送します。このポリシーは、次のエラーを検索します。</li> <li>lashlpr が NPS サービスと通信できません。</li> <li>スコープまたはスーパースコープの</li> </ul>                                                                                                    | Windows イベ<br>ント ログ テンプ<br>レート         |

| CI タイプ   | ポリシー テンプレート | 説明                                                                                     | ポリシー タイプ   |
|----------|-------------|----------------------------------------------------------------------------------------|------------|
|          |             | BOOTP クライアントに使用できる<br>IP アドレスはありません。                                                   |            |
|          |             | <ul> <li>DHCP サーバが、クライアントの<br/>NAP アクセス状態を判定するため<br/>に NPS サーバにアクセスできません。</li> </ul>   |            |
|          |             | <ul> <li>スコープまたはスーパースコープの<br/>リースに使用できる IP アドレスはあ<br/>りません。</li> </ul>                 |            |
|          |             | <ul> <li>DHCP サービスは監査ログの初期<br/>化に失敗しました。</li> </ul>                                    |            |
|          |             | <ul> <li>ローカルコンピュータの DHCP/BINL<br/>サービスは、開始権限がないと判<br/>断しました。</li> </ul>               |            |
|          |             | <ul> <li>このワークグループサーバの<br/>DHCP/BINLサービスは、IP アドレ<br/>スを持つ別のサーバを検出しまし<br/>た。</li> </ul> |            |
|          |             | <ul> <li>DHCP サービスは DHCP のレジスト<br/>リ構成の復元に失敗しました。</li> </ul>                           |            |
|          |             | <ul> <li>DHCP サービスはレジストリからグ<br/>ローバル BOOTP ファイル名を読み<br/>取ることができませんでした。</li> </ul>      |            |
|          |             | <ul> <li>アクティブなインターフェイスがないため、DHCP サービスはクライアントにサービスを提供していません。</li> </ul>                |            |
|          |             | <ul> <li>DHCP サーバにバインドされた静的<br/>IP アドレスがありません。</li> </ul>                              |            |
|          |             | <ul> <li>DHCP サーバサービスがサービスコントローラへの登録に失敗しました。</li> </ul>                                |            |
|          |             | <ul> <li>DHCP サーバサービスはレジストリ<br/>パラメータの初期化に失敗しました。</li> </ul>                           |            |
| Computer | Sys_        |                                                                                        | Windows イベ |
|          |             |                                                                                        |            |

| CI タイプ   | ポリシー テンプレート                                              | 説明                                                                                                    | ポリシー タイプ                               |
|----------|----------------------------------------------------------|----------------------------------------------------------------------------------------------------|----------------------------------------|
|          | MSWindowsServer_<br>NFSWarnError                         | <ul> <li>NFS イベント ログを監視し、重大度が<br/>注意域またはエラーのイベント ログエン<br/>トリを転送します。このポリシーは、次の<br/>エラーを検索します。</li> <li>ディスクの空き領域が少ないことを<br/>検出し、NFS サーバは監査の記録<br/>を停止しました。</li> <li>監査ログが最大ファイルサイズに達<br/>しました。</li> <li>NFS 用サーバを RPC ポート マッパ<br/>に登録できませんでした。</li> <li>NFS サーバはフェーズ 2 の初期化<br/>中に NFS ドライバからエラーを受信<br/>しました。</li> </ul> | ント ログ テンプ<br>レート                       |
| Computer | Sys_<br>MSWindowsServer_<br>TerminalServiceWarnE<br>rror | <ul> <li>ターミナルサービスのイベントログで、重<br/>大度が注意域またはエラーのエントリを転送します。このポリシーは、次のエ<br/>ラーを検索します。</li> <li>ターミナルサーバは現在接続を受<br/>け入れないように構成されているため、接続要求が拒否されました。</li> <li>認証が失敗したので自動再接続<br/>は失敗し、ユーザはセッションに再<br/>接続できませんでした。</li> <li>ターミナルサービスの開始に失敗し<br/>ました。</li> <li>ターミナルサーバは多数の不完全<br/>な接続を受信しました。</li> </ul>                     | Windows イベ<br>ント ログ <i>テ</i> ンプ<br>レート |
| Computer | Sys_<br>MSWindowsServer_<br>WindowsLogonWarnEr<br>ror    | Windows ログオンと初期化のイベント<br>ログを監視し、重大度が注意域または<br>エラーのエラーログエントリを転送しま<br>す。このポリシーは、Windows ログファ<br>イルに記録された以下のエラーを検索<br>します。                                                                                                    | Windows イベ<br>ント ログテンプ<br>レート          |

| CI タイプ | ポリシー テンプレート | 説明                                                                        | ポリシー タイプ |
|--------|-------------|---------------------------------------------------------------------------|----------|
|        |             | <ul> <li>Windows のライセンス認証の手続きが失敗しました。</li> </ul>                          |          |
|        |             | <ul> <li>Windowsのログオンプロセスによって、デスクトップを切り替えることができませんでした。</li> </ul>         |          |
|        |             | <ul> <li>Windows のログオンプロセスは予期 せぬ原因により終了しました。</li> </ul>                   |          |
|        |             | <ul> <li>Windows のログオン プロセスによって、ユーザ アプリケーションを起動できませんでした。</li> </ul>       |          |
|        |             | <ul> <li>Windows のログオン プロセスによって、現在ログオンしているユーザのプロセスを終了できませんでした。</li> </ul> |          |
|        |             | • Windows のログオン プロセスによっ<br>て、ユーザ セッションを切 断 できませ<br>んでした。                  |          |

#### システム インフラストラクチャ検出

システム インフラストラクチャ検出アスペクトは、管理対象ノードのシステムリソース、オペレーティングシステム、アプリケーションに関する情報を検出し、収集します。

| CI タイプ   | ポリシー テンプレー<br>ト                    | 説明                                                                                                    | ポリシー タイプ             |
|----------|------------------------------------|----------------------------------------------------------------------------------------------------|----------------------|
| Computer | OPC_PERL_<br>INCLUDE_<br>INSTR_DIR | Operations Agent の xpl config ネームス<br>ペースでの OPC_PERL_INCLUDE_<br>INSTR_DIR の設定に使用されます。<br>Infrastructure SPI のポリシーを使用す<br>る場合は、この値を TRUE に設定しま<br>す。 | ノード情報テンプ<br>レート      |
|          | Sys_<br>SystemDiscovery            | ポリシー テンプレートは、ハードウェアリ<br>ソース、オペレーティングシステムの属<br>性、アプリケーションなどのサービス情報<br>を管理対象ノードから収集します。                                                                | サービス自 動検<br>出 テンプレート |

詳細 WebLogic およびデータベース管理テンプレートには、Oracle コンポーネントを監視するための以下の Oracle アスペクトが含まれます。

#### 基本 Oracle ロック数 およびラッチ数

このアスペクトは、Oracle ロック数の消費量 (割合)を監視し、セッション待ちロックカウントとラッチカウントの使用もチェックします。これは、基本タイプのアスペクトです。

| CI タイプ | ポリシー テンプ<br>レート | ロールアップ メト<br>リックとドリルダウ<br>ン メトリック | ポリシーの説明                                          | ポリシー タイプ          |
|--------|-----------------|-----------------------------------|--------------------------------------------------|-------------------|
| Oracle | OracleDB_0028   | 適用されません                           | 全設定 DML ロック<br>数に対する使用<br>DML ロック数の割<br>合を監視します。 | 測定値しきい値テ<br>ンプレート |
|        | OracleDB_0029   | 適用されません                           | ロックの解放を待っ<br>ているセッションの数<br>を監視します。               |                   |
|        | DBSPI - 0043    | 適用されません                           | エンキュー要 求 に対<br>するエンキュー タイ<br>ムアウトの割 合を監<br>視します。 |                   |

基本 Oracle メモリ パフォーマンス

このアスペクトは、Oracle メモリ ユニット (バッファ キャッシュ、共有プール、およびライブラリ キャッシュ)を監視します。 これは、基本 タイプのアスペクトです。
| Cl タイプ | ポリシー テンプ<br>レート | ロールアップ メト<br>リックとドリルダウ<br>ン メトリック | ポリシーの説明                                    | ポリシー タイプ          |
|--------|-----------------|-----------------------------------|--------------------------------------------|-------------------|
| Oracle | OracleDB_0021   | 適用されません                           | 論理読み取りに対<br>するバッファビジー<br>待機の割合を監<br>視します。  | 測定値しきい値テ<br>ンプレート |
|        | OracleDB_0022   | 適用されません                           | 全 バッファ キャッシュ<br>の割合を監視しま<br>す。             |                   |
|        | OracleDB_0023   | 適用されません                           | 現在のバッファ<br><i>キャッ</i> シュの割合を<br>監視します。     |                   |
|        | OracleDB_0024   | 適用されません                           | エンキュー要求に<br>対するエンキュー待<br>機の割合を監視し<br>ます。   |                   |
|        | OracleDB_0026   | 適用されません                           | ディクショナリ キャッ<br>シュでのキャッシュの<br>割合を監視しま<br>す。 |                   |
|        | OracleDB_0027   | 適用されません                           | ライブラリ <i>キャッ</i> シュ<br>の割合を監視しま<br>す。      |                   |
|        | OracleDB_0032   | 適用されません                           | REDO ログスペー<br>ス要求の待機数を<br>監視します。           |                   |
|        | OracleDB_0033   | 適用されません                           | REDO割り当てラッ<br>チ失敗の割合を監<br>視します。            |                   |
|        | OracleDB_0034   | 適用されません                           | REDO コピー ラッチ<br>失敗の割合を監<br>視します。           |                   |
|        | OracleDB_0035   | 適用されません                           | 完了したバックグラ<br>ウンド チェックポイン<br>ト率を監視します。      |                   |

| CI タイプ | ポリシー テンプ<br>レート | ロールアップ メト<br>リックとド リルダウ<br>ン メトリック | ポリシーの説 明                      | ポリシー タイプ |
|--------|-----------------|------------------------------------|-------------------------------|----------|
|        | OracleDB_0045   | 適用されません                            | 空きプール メモリの<br>割合を監視しま<br>す。   |          |
|        | OracleDB_0083   | 適用されません                            | DBWR チェックポイ<br>ント率を監視しま<br>す。 |          |

#### 基本 Oracle クエリ パフォーマンス

このアスペクトは、Oracle クエリのパフォーマンスを Oracle メトリック (経過時間および CPU時間) をチェック して監視します。 これは、基本タイプのアスペクトです。

| CI タイプ | ポリシー テンプ<br>レート | ロールアップ メト<br>リックとドリルダウ<br>ン メトリック | ポリシーの説 明                                    | ポリシー タイプ          |
|--------|-----------------|-----------------------------------|---------------------------------------------|-------------------|
| Oracle | OracleDB_0106   | ロールアップ                            | 各実行時の経過時<br>間が長い SQL ステー<br>トメントを監視しま<br>す。 | 測定値しきい値<br>テンプレート |
|        | OracleDB_0107   | ロールアップ                            | 各実行時のCPU<br>時間が長い SQLス<br>テートメントを監視し<br>ます。 |                   |
|        | OracleDB_0108   | ロールアップ                            | 全表走査を実行す<br>る SQL ステートメント<br>を監視します。        | -                 |
|        | OracleDB_0119   | 適用されません                           | 高負荷な SQL ス<br>テートメントの数を監<br>視します。           | -                 |
|        | OracleDB_0306   | ドリルダウン                            | 各実行時の経過時<br>間が長い SQL ステー<br>トメントを監視しま<br>す。 |                   |
|        | OracleDB_0307   | ドリルダウン                            | 各実行時のCPU<br>時間が長い SQLス<br>テートメントを監視し<br>ます。 |                   |
|        | OracleDB_0308   | ドリルダウン                            | 全表走査を実行す<br>る SQL ステートメント<br>を監視します。        |                   |

基本 Oracle セグメント領域

このアスペクトは、データベース ストレージのユニット (セグメントおよびエクステント)を監視します。これは、基本 タイプのアスペクトです。

| CI タイプ | ポリシー テンプ<br>レート | ロールアップ メト<br>リックとド リルダウ<br>ン メトリック | ポリシーの説明                              | ポリシー タイプ          |
|--------|-----------------|------------------------------------|--------------------------------------|-------------------|
| Oracle | OracleDB_0016   | ロールアップ                             | 拡張 できないセグメ<br>ントを監視します。              | 測定値しきい値<br>テンプレート |
|        | OracleDB_0215   | 適用されません                            | 割り当てられるセグメ<br>ントのサイズ (MB)を<br>監視します。 |                   |
|        | OracleDB_0216   | ドリルダウン                             | 拡張できないセグメ<br>ントを監視します。               |                   |

Oracle アーカイブ ヘルス

このアスペクトは、Oracle デバイスの領域、アーカイブの頻度率、アーカイブされていない REDO ログを監視します。

| CI タイプ | ポリシー テンプ<br>レート | ロールアップ メト<br>リックとド リルダウ<br>ン メトリック | 説明                                           | ポリシー タイプ          |
|--------|-----------------|------------------------------------|----------------------------------------------|-------------------|
| Oracle | OracleDB_0056   | 適用されません                            | アーカイブ デバイスに<br>収容可能なアーカイ<br>ブログの数を監視し<br>ます。 | 測定値しきい値<br>テンプレート |
|        | OracleDB_0057   | 適用されません                            | アーカイブログの書き<br>込み間隔の平均時<br>間 (分)を監視しま<br>す。   |                   |
|        | OracleDB_0058   | 適用されません                            | アーカイブ デバイスの<br>空き容量の割合を<br>監視します。            |                   |
|        | OracleDB_0060   | 適用されません                            | アーカイブされていな<br>い REDO ログの数を<br>監視します。         |                   |

Oracle データベース可用性

このアスペクトは、Oracle データベースの接続状況、プロセス、ログオンを監視します。

| CI タイプ | ポリシー テンプレー<br>ト             | ロールアップ メトリッ<br>クとドリルダウン メト<br>リック | 説明                                    | ポリシー タイプ              |
|--------|-----------------------------|-----------------------------------|---------------------------------------|-----------------------|
| Oracle | OracleDB_0001               | 適用されません                           | データベースス<br>テータスを監視し<br>ます。            | 測 定 値 しきい値<br>テンプレート  |
|        | OracleDB_0002               | 適用されません                           | データベースプロ<br>セスチェックを監<br>視します。         | -                     |
|        | OracleDB_0037               | 適用されません                           | ログオン数を監視<br>します。                      | ConfigFile テンプ<br>レート |
|        | OracleDB_0082               | 適用されません                           | 起動後の最大<br>セッション数を監<br>視します。           | 測定値しきい値<br>テンプレート     |
|        | OracleDB_0087               | 適用されません                           | 設 定 に対 する現<br>在 のプロセスの割<br>合を監視します。   | _                     |
|        | OracleDB_0201               | 適用されません                           | 稼働時間のレ<br>ポート。                        | ConfigFile テンプ<br>レート |
|        | OracleDB_<br>ListenerStatus | 適用されません                           | Oracle Listener<br>のチェックと監視<br>を行います。 | ConfigFile テンプ<br>レート |

### Oracle 検出

このアスペクトは、Oracle インスタンス、RAC インスタンス、ASM インスタンスを検出します。

| CI タイプ                 | ポリシー テンプ<br>レート            | ロールアップ メト<br>リックとド リルダウ<br>ン メトリック | 説明                                                                                                 | ポリシー タイプ           |
|------------------------|----------------------------|------------------------------------|----------------------------------------------------------------------------------------------------|--------------------|
| Computer および<br>Oracle | OracleDB_<br>Discovery     | 適用されません                            | このポリシーは、ノー<br>ドで動作するインス<br>タンスを検出します。                                                              | サービス自動検<br>出テンプレート |
|                        | OracleDB_<br>DeepDiscovery | 適用されません                            | このポリシーは、管<br>理対象ノード上の<br>データベース、表領<br>域、データファイル、<br>サービスを検出しま<br>す。毎日1回実行<br>するようスケジュール<br>されています。 | スケジュールされ<br>たタスク   |

Oracle IO パフォーマンス

このアスペクトは、Oracle インスタンスの物理読み取り率と論理読み取り率を監視します。

| CI タイプ | ポリシー テンプ<br>レート | ロールアップ メト<br>リックとドリルダウ<br>ン メトリック | 説明                                                         | ポリシー タイプ              |
|--------|-----------------|-----------------------------------|------------------------------------------------------------|-----------------------|
| Oracle | OracleDB_0086   | 適用されません                           | 1 分あたりの物理読<br>み取り回数を監視し<br>ます。                             | 測 定 値 しきい値<br>テンプレート  |
|        | OracleDB_0088   | 適用されません                           | 1分あたりの論理読<br>み取り回数を監視し<br>ます。                              |                       |
|        | OracleDB_0213   | 適用されません                           | 各表領域に対する<br>最後の収集以降、<br>ディスクに対して行われた物理的な読み<br>書きの回数を監視します。 | ConfigFile テンプ<br>レート |

Oracle 表領域 ヘルス

Oracle 表領域のアスペクトは、Oracle 表領域のステータス、データファイルのステータス、空き領域、セグメントを監視します。

| CI タイプ | ポリシー テンプ<br>レート | ロールアップ メト<br>リックとドリルダウ<br>ン メトリック | 説明                                                    | ポリシー タイプ              |
|--------|-----------------|-----------------------------------|-------------------------------------------------------|-----------------------|
| Oracle | OracleDB_0003   | ロールアップ                            | 空きエクステント数が<br>少ない表領域の数<br>を監視します。                     | 測 定 値しきい値<br>テンプレート   |
|        | OracleDB_0006   | 適用されません                           | 空き領域の割合が<br>小さい表領域の数を<br>監視します。                       |                       |
|        | OracleDB_0007   | 適用されません                           | オンラインではない表<br>領域の数を監視しま<br>す。                         |                       |
|        | OracleDB_0008   | 適用されません                           | 物理読み取りに対<br>するブロック読み取り<br>の割合が大きい表<br>領域の数を監視しま<br>す。 |                       |
|        | OracleDB_0009   | 適用されません                           | ー時セグメントの使<br>用が表領域全体に<br>対して多すぎる表領<br>域の数を監視しま<br>す。  |                       |
|        | OracleDB_0011   | 適用されません                           | 断 片 化 された表 領<br>域 の数 を監 視 しま<br>す。                    |                       |
|        | OracleDB_0014   | 適用されません                           | オンラインではない<br>データファイルの数を<br>監視します。                     |                       |
|        | OracleDB_0203   | ドリルダウン                            | 空き領域が少ない<br>表領域の数を監視<br>します。                          |                       |
|        | OracleDB_0206   | ドリルダウン                            | 空き領域 が少ない<br>表領域の数を監視<br>します。                         |                       |
|        | OracleDB_0210   | 適用されません                           | 空きがある表領域と<br>割り当てられた表領<br>域のサイズ (MB)を<br>監視します。       | ConfigFile テンプ<br>レート |

### Oracle トランザクション

このアスペクトは、Oracleトランザクションの割合、コミット率、オープンカーソルを監視します。これは、基本 Oracleトランザクションのアスペクトの応用バージョンです。

| CI タイプ | ポリシー テンプ<br>レート | ロールアップ メト<br>リックとドリルダウ<br>ン メトリック | ポリシーの説 明                                                | ポリシー タイプ              |
|--------|-----------------|-----------------------------------|---------------------------------------------------------|-----------------------|
| Oracle | OracleDB_0031   | 適用されません                           | オープン カーソルの割<br>合 が最 大 設 定 数 に<br>達 したユーザの数を<br>監 視 します。 | 測 定 値しきい値<br>テンプレート   |
|        | OracleDB_0044   | 適用されません                           | トランザクション数を<br>監視します。                                    | ConfigFile テンプ<br>レート |
|        | OracleDB_0049   | 適用されません                           | ユーザ呼び出し率を<br>監視します。                                     |                       |
|        | OracleDB_0050   | 適用されません                           | ユーザ呼び出しに対<br>する再帰呼び出し<br>率を監視します。                       | 測 定 値 しきい値<br>テンプレート  |
|        | OracleDB_0054   | 適用されません                           | ロールバックの生成<br>率を監視します。                                   |                       |
|        | OracleDB_0084   | 適用されません                           | 長時間にわたるトラ<br>ンザクションを監視し<br>ます。                          | -                     |
|        | OracleDB_0085   | 適用されません                           | 設定に対する現在<br>のトランザクションの<br>割合を監視します。                     |                       |

# ハイブリッド Weblogic 管理テンプレート

ハイブリッド WebLogic 管理テンプレートでは、WebLogic サーバの主要コンポーネントと、インフラストラク チャの重要な部分である CPU、メモリ、ディスクを監視します。これには、WebLogic アプリケーション サー バポートおよびアプリケーション URL の可用性を監視するためのエージェントレス WebLogic アスペクトも 含まれます。

ハイブリッド Weblogic 管理テンプレートにアクセスする方法

1. [管理テンプレートおよびアスペクト]ペインを開きます。

BSM では、[管理] > [オペレーション管理] > [モニタリング] > [管理テンプレートおよびアスペクト] をク リックします。

OMiでは、[管理] > [監視] > [管理テンプレートおよびアスペクト] をクリックします。

[構成フォルダ] ペインで、[構成フォルダ] > [アプリケーション サーバの管理] > [Oracle WebLogic 管理] > [管理テンプレート] > [ハイブリッド Weblogic 管理テンプレート] をクリックします。

## ユーザインターフェイスの参照情報

管理テンプレート - 一般

管理テンプレートの属性情報の概要。

| UI要素     | 説明                                                    |
|----------|-------------------------------------------------------|
| 名前       | ハイブリッド Weblogic 管理テンプレート                              |
| 説明       | 管理テンプレートの説明。                                          |
| ID       | 管理テンプレートのGUI バージョンの管理テンプレートを一意に特定するID。                |
| バージョン ID | このバージョンの管理テンプレートの一意のID。                               |
| バージョン    | 管理テンプレートの現在のバージョン。このインスタンスでは、管理テンプレートの<br>バージョンは 1.1。 |
| 変更ログ     | このバージョンの管理テンプレートで行われた新規追加または変更の内容を示<br>すテキスト。         |

管理テンプレート - トポロジ ビュー

管理テンプレートに割り当てるCIタイプの概要です。

| UI要素     | 説明                                                                                                    |
|----------|----------------------------------------------------------------------------------------------------|
| トポロジ ビュー | Weblogic_Deployment_View は、ハイブリッド WebLogic 管理テンプレートのト<br>ポロジビューです。 このビューには、管理テンプレートを使用して管理する CI タイプ<br>が含まれます。                                     |
| Cl タイプ   | ハイブリッド WebLogic 管理テンプレートで管理する CI のタイプ。 これは、管理テン<br>プレートの割り当 てが可能な CI のタイプを表します。 ハイブリッド WebLogic 管理<br>テンプレートには、WebLogic アプリケーション サーバ CI タイプが含まれます。 |

管理テンプレート - アスペクト

ハイブリッド WebLogic 管理テンプレートには、次のアスペクトが含まれます。

- Weblogic 可用性 (エージェントレス)
- Weblogic ベース

- Weblogic EJB パフォーマンス
- Weblogic JDBC 接続プールステータス
- Weblogic JVM ヒープメモリ
- Weblogic Server ステータス
- Weblogic サーブレット パフォーマンス

ハイブリッド WebLogic 管理テンプレートには、インフラストラクチャ要素を監視するための以下のインフラ ストラクチャアスペクトが含まれます。

リソースボト ルネック診断

リソースボトルネック診断アスペクトは、CPU、メモリ、ネットワークおよびディスクなどのシステムリソースの 混雑やボトルネックとなっている状態を特定します。CPUのボトルネック監視は、グローバルCPU使用率 と負荷平均(実行キューの長さ)に基づいて行われます。メモリボトルネックの監視は、メモリ使用率、使 用可能な空き容量、メモリスワップアウト率に基づいて行われます。ファイルシステムの監視は、ノード 上の最もビジーなファイルシステムの領域使用率に基づいて行われます。ネットワークの監視は、パケット 衝突率、パケットエラー率、送信キューの長さに基づいて行われます。

| CI タイプ   | ポリシー テンプレート                       | 説明                                                                                                    | ポリシー タイプ          |
|----------|-----------------------------------|----------------------------------------------------------------------------------------------------|-------------------|
| Computer | Sys_CPUBottleneckDiagnosis        | このポリシーテンプレート<br>は、CPU使用率のしきい<br>値超過、プロセッサの<br>キューの長さ、システム上<br>のCPU合計数、オペ<br>レーティングシステムなど<br>のCPUボトルネックを検<br>出します。キューでCPU<br>時間を待っているプロセス<br>数のしきい値とともに<br>CPU使用率のしきい値<br>違反があった場合は、ポ<br>リシーから警告が送信さ<br>れます。メッセージには、<br>CPU使用率が高い上位<br>10位までのプロセスの一<br>覧も表示されます。 | 測定値しきい値<br>テンプレート |
| Computer | Sys_DiskPeakUtilMonitor           | このポリシー テンプレート<br>は、システムのディスク使<br>用率レベルを監視しま<br>す。使用率が最大レベル<br>かどうかをチェックします。                                                                                                    | 測定値しきい値<br>テンプレート |
| Computer | Sys_<br>MemoryBottleneckDiagnosis | このポリシー テンプレート                                                                                                    | 測定値しきい値<br>テンプレート |

| Cl タイプ   | ポリシー テンプレート                            | 説明                                                                                                    | ポリシー タイプ             |
|----------|----------------------------------------|----------------------------------------------------------------------------------------------------|----------------------|
|          |                                        | は、物理メモリの使用率<br>とボトルネックを監視しま<br>す。メモリがボトルネックと<br>なる状態は、メモリの使<br>用率が高く、使用可能な<br>メモリが極めて不足してい<br>る場合に発生します。メ<br>モリボトルネックが発生す<br>ると、システムの処理速<br>度が低下し、全体的な<br>パフォーマンスに影響を与<br>えます。メモリ消費量が高<br>いとページ アウトが過剰に<br>発生し、ページ走査率や<br>スワップアウトバイト率、<br>ページの要求率が高くな<br>ります。最終的には、シス<br>テムの処理速度が低下<br>します。メッセージには、メ<br>モリ使用率が高い上位<br>10位までのプロセスの一<br>覧も表示されます。 |                      |
| Computer | Sys_<br>NetworkInterfaceErrorDiagnosis | このポリシー テンプレート<br>はシステムのネットワーク<br>使用率を監視し、潜在<br>的なネットワークのボトル<br>ネックまたはエラーをチェッ<br>クします。                                                                                                    | 測 定 値 しきい値<br>テンプレート |

システムフォールト分析

システム フォールト 分析 アスペクトは、クリティカルなエラー条件 とその説明が記録されたカーネル ログファイル、ブート ログファイル、イベント ログファイルを監視します。

| CI タイプ   | ポリシー テンプレート        | 説明                                                                                                    | ポリシー タイプ                    |
|----------|--------------------|----------------------------------------------------------------------------------------------------|-----------------------------|
| Computer | Sys_LinuxKernelLog | カーネルログファイル/var/log/を監視<br>し、カーネルサービスに障害が発生した<br>場合に警告を送信します。カーネルロ<br>グファイルで、<*><br>kernel:<@.service>:<*.msg> failed の<br>パターンとー致するエラー条件をチェック<br>します。一致するものが見つかった場<br>合、この条件から重大度が警戒域の<br>警告が送信されます。                                                                                                    | ログ ファイル エ<br>ントリテンプ<br>レート  |
| Computer | Sys_LinuxBootLog   | このポリシーテンプレートはブート ログ<br>ファイル /var/log/boot.log を監視<br>し、システムブート エラーが発生した場<br>合に警告を送信します。以下の条件<br>をチェックします。<br>・サービスの開始失敗 - ブート ログ<br>ファイルで、<*><br><@.service>:<@.daemon> startup<br>failed のパターンと一致するエラー条<br>件をチェックします。一致するものが<br>見つかった場合、この条件から重<br>大度が警戒域の警告が送信されます。<br>・サービスの失敗 - ログファイルで、<br><*> <@.service>:<*.msg> failed の<br>パターンと - 致するエラー条件を<br>チェックします。一致するものが見つ<br>かった場合、この条件から重大度<br>が危険域の警告が送信されます。 | ログ ファイル エ<br>ントリ テンプ<br>レート |
| Computer | Sys_LinuxSecureLog | セキュリティで保護されたログインが失<br>敗した場合、ユーザにアラートを送信し<br>ます。 <*> sshd :Failed password for<br><@.user> from <*.host> port <#> ssh2<br>と一致するエラー状態がないかチェック<br>します。一致するものが見つかった場<br>合、この条件から重大度が注意域の<br>警告が送信されます。                                                                                                    | ログ ファイル エ<br>ントリテンプ<br>レート  |

| CI タイプ   | ポリシー テンプレート                               | 説明                                                                                                    | ポリシー タイプ                       |
|----------|-------------------------------------------|----------------------------------------------------------------------------------------------------|--------------------------------|
| Computer | Sys_AIXErrptLog                           | errpt ログファイル<br>/var/opt/0V/tmp/sispi/errpt.log<br>を監視し、エラーログのエントリからエ<br>ラーレポートを作成します。errpt ログ<br>ファイルの列ごとに、<@.errcode><br><2#.mo><2#.dd><2#.hh><2#.mm><2<br>#.yy> <@> <@> <@.object><br><*.msgtext> とー致するエラー状態が<br>ないかチェックします。一致するものが見<br>つかった場合、この条件から重大度が<br>注意域の警告が送信されます。                                                                                             | ログ ファイル エ<br>ントリ テンプ<br>レート    |
| Computer | Sys_<br>MSWindowsServer_<br>DNSWarnError  | <ul> <li>Microsoft DNS サーバサービスと関連プロセスのログファイルを監視し、重大度が注意域またはエラーのログエントリを転送します。このポリシーは、DNS ログファイルに記録された以下のエラーを検索します。</li> <li>DNS サーバは、リソースレコード用にメモリを割り当てることができませんでした。</li> <li>DNS サーバは、利用可能なメモリが不足していたためクライアント要求を処理できませんでした。</li> <li>DNS サーバは、ゾーン転送スレッドを作成できませんでした。</li> <li>DNS サーバにファイル書き込みエラーが発生しました。</li> <li>DNS サーバは、リモートプロシージャコール(RPC) サービスを初期化できませんでした。</li> </ul> | Windows イベ<br>ント ログ テンプ<br>レート |
| Computer | Sys_<br>MSWindowsServer_<br>DHCPWarnError | <ul> <li>DHCP イベント ログを監視し、重大度<br/>が注意域またはエラーのイベント ログェ<br/>ントリを転送します。このポリシーは、次<br/>のエラーを検索します。</li> <li>Iashlpr が NPS サービスと通信でき<br/>ません。</li> <li>スコープまたはスーパースコープの</li> </ul>                                                                                                    | Windows イベ<br>ント ログ テンプ<br>レート |

| CI タイプ   | ポリシー テンプレート | 説明                                                                                     | ポリシー タイプ   |
|----------|-------------|----------------------------------------------------------------------------------------|------------|
|          |             | BOOTP クライアントに使用できる<br>IP アドレスはありません。                                                   |            |
|          |             | <ul> <li>DHCP サーバが、クライアントの<br/>NAP アクセス状態を判定するため<br/>に NPS サーバにアクセスできません。</li> </ul>   |            |
|          |             | <ul> <li>スコープまたはスーパースコープの<br/>リースに使用できる IP アドレスはあ<br/>りません。</li> </ul>                 |            |
|          |             | <ul> <li>DHCP サービスは監査ログの初期<br/>化に失敗しました。</li> </ul>                                    |            |
|          |             | <ul> <li>ローカルコンピュータの DHCP/BINL<br/>サービスは、開始権限がないと判<br/>断しました。</li> </ul>               |            |
|          |             | <ul> <li>このワークグループサーバの<br/>DHCP/BINLサービスは、IP アドレ<br/>スを持つ別のサーバを検出しまし<br/>た。</li> </ul> |            |
|          |             | <ul> <li>DHCP サービスは DHCP のレジスト<br/>リ構成の復元に失敗しました。</li> </ul>                           |            |
|          |             | <ul> <li>DHCP サービスはレジストリからグ<br/>ローバル BOOTP ファイル名を読み<br/>取ることができませんでした。</li> </ul>      |            |
|          |             | <ul> <li>アクティブなインターフェイスがないため、DHCP サービスはクライアントにサービスを提供していません。</li> </ul>                |            |
|          |             | <ul> <li>DHCP サーバにバインドされた静的<br/>IP アドレスがありません。</li> </ul>                              |            |
|          |             | <ul> <li>DHCP サーバサービスがサービスコントローラへの登録に失敗しました。</li> </ul>                                |            |
|          |             | <ul> <li>DHCP サーバサービスはレジストリ<br/>パラメータの初期化に失敗しました。</li> </ul>                           |            |
| Computer | Sys_        |                                                                                        | Windows イベ |

| CI タイプ   | ポリシー テンプレート                                              | 説明                                                                                                    | ポリシー タイプ                               |
|----------|----------------------------------------------------------|----------------------------------------------------------------------------------------------------|----------------------------------------|
|          | MSWindowsServer_<br>NFSWarnError                         | <ul> <li>NFS イベント ログを監視し、重大度が<br/>注意域またはエラーのイベント ログエン<br/>トリを転送します。このポリシーは、次の<br/>エラーを検索します。</li> <li>ディスクの空き領域が少ないことを<br/>検出し、NFS サーバは監査の記録<br/>を停止しました。</li> <li>監査ログが最大ファイルサイズに達<br/>しました。</li> <li>NFS 用サーバを RPC ポート マッパ<br/>に登録できませんでした。</li> <li>NFS サーバはフェーズ2の初期化<br/>中にNFSドライバからエラーを受信<br/>しました。</li> </ul> | ント ログ テンプ<br>レート                       |
| Computer | Sys_<br>MSWindowsServer_<br>TerminalServiceWarnE<br>rror | <ul> <li>ターミナルサービスのイベント ログで、重<br/>大度が注意域またはエラーのエントリを<br/>転送します。このポリシーは、次のエ<br/>ラーを検索します。</li> <li>ターミナルサーバは現在接続を受<br/>け入れないように構成されているた<br/>め、接続要求が拒否されました。</li> <li>認証が失敗したので自動接続は<br/>失敗し、ユーザはセッションに再接<br/>続できませんでした。</li> <li>ターミナルサービスの開始に失敗し<br/>ました。</li> <li>ターミナルサーバは多数の不完全<br/>な接続を受信しました。</li> </ul>       | Windows イベ<br>ント ログ <i>テ</i> ンプ<br>レート |
| Computer | Sys_<br>MSWindowsServer_<br>WindowsLogonWarnEr<br>ror    | Windows ログオンと初期化のイベント<br>ログを監視し、重大度が注意域または<br>エラーのエラーログエントリを転送しま<br>す。このポリシーは、Windows ログファ<br>イルに記録された以下のエラーを検索<br>します。<br>• Windows のライセンスが無効です。                                                                                                    | Windows イベ<br>ント ログテンプ<br>レート          |

| CI タイプ | ポリシー テンプレート | 説明                                                                        | ポリシー タイプ |
|--------|-------------|---------------------------------------------------------------------------|----------|
|        |             | <ul> <li>Windows のライセンス認証の手続きが失敗しました。</li> </ul>                          |          |
|        |             | <ul> <li>Windowsのログオンプロセスによって、デスクトップを切り替えることができませんでした。</li> </ul>         |          |
|        |             | <ul> <li>Windows のログオンプロセスは予期 せぬ原因により終了しました。</li> </ul>                   |          |
|        |             | <ul> <li>Windows のログオン プロセスによって、ユーザ アプリケーションを起動できませんでした。</li> </ul>       |          |
|        |             | <ul> <li>Windows のログオン プロセスによって、現在ログオンしているユーザのプロセスを終了できませんでした。</li> </ul> |          |
|        |             | <ul> <li>Windows のログオン プロセスによって、ユーザ セッションを切断できませんでした。</li> </ul>          |          |

システム インフラストラクチャ検出

システム インフラストラクチャ検出アスペクトは、管理対象ノードのシステムリソース、オペレーティングシステム、アプリケーションに関する情報を検出し、収集します。

| CI タイプ   | ポリシー テンプレー<br>ト                    | 説明                                                                                                    | ポリシー タイプ              |
|----------|------------------------------------|----------------------------------------------------------------------------------------------------|-----------------------|
| Computer | OPC_PERL_<br>INCLUDE_<br>INSTR_DIR | Operations Agent の xpl config ネームス<br>ペースでの OPC_PERL_INCLUDE_<br>INSTR_DIR の設定に使用されます。<br>Infrastructure SPI のポリシーを使用す<br>る場合は、この値を TRUE に設定しま<br>す。 | ノード情報テンプ<br>レート       |
|          | Sys_<br>SystemDiscovery            | ポリシー テンプレートは、ハードウェアリ<br>ソース、オペレーティングシステムの属<br>性、アプリケーションなどのサービス情報<br>を管理対象ノードから収集します。                                                                | サービス自 動 検<br>出 テンプレート |

# WebLogic アスペクト

WebLogic アスペクトは、環境内のWebLogic アプリケーション サーバの基本 および詳細 コンポーネントを 監視するために使用します。

# タスク

WebLogic アスペクトのアクセス方法

BSM では、次をクリックします。[管理] > [オペレーション管理] > [モニタリング] > [管理テンプレートおよびア スペクト] > [構成フォルダ] > [アプリケーション サーバの管理] > [Oracle WebLogic 管理] > [アスペクト]

OMi では、次をクリックします。[管理]>[監視]>[管理テンプレートおよびアスペクト]>[構成フォルダ]> [アプリケーション サーバの管理]>[Oracle WebLogic 管理]>[アスペクト]

WebLogic アスペクトのデプロイ方法

WebLogic アスペクトのデプロイの詳細は、「タスク 6b: WebLogic アスペクトのデプロイ」(BSM) および「タス ク 6b: WebLogic アスペクトのデプロイ」(OMi) を参照してください。

WebLogic アスペクト の作 成 方 法

WebLogic アスペクトを作成するには、以下の手順に従います。

1. 次の手順で[管理テンプレートおよびアスペクト]ペインを開きます。

BSM では、次をクリックします。[管理]>[オペレーション管理]>[モニタリング]>[管理テンプレートお よびアスペクト]>[構成フォルダ]>[アプリケーション サーバの管理]>[Oracle WebLogic 管理]>[ア スペクト]

OMi では、次をクリックします。[管理]>[監視]>[管理テンプレートおよびアスペクト]>[構成フォル ダ]>[アプリケーション サーバの管理]>[Oracle WebLogic 管理]>[アスペクト]

- 2. [構成フォルダ] ペインで、新しいアスペクトを作成する構成フォルダをクリックします。新しい構成フォルダの作成が必要な場合は、 ※ をクリックします。
- 3. [管理テンプレートおよびアスペクト] ペインで、<sup>36</sup>をクリックしてから、◎をクリックします。[アスペクトの作成] ウィザードが開きます。
- 4. [一般] タブで、新しいアスペクトの一意の [名前] を入力します。 [次へ] をクリックします。
- 各アスペクトで、1つ以上の構成アイテムのタイプの1つの機能または特性を管理できます。[CIタイプ]ページで、このアスペクトの割り当てが可能な[利用可能な CIタイプ]を1つ以上選択し、⇒を クリックして割り当て対象 CIT の一覧に追加します。(複数のCITを選択するには、[CTRL]を押し ます。)

[次へ]をクリックします。

[インストルメンテーション] ページで □をクリックして、インストルメンテーションをアスペクトに追加します。[インストルメンテーションの追加] ダイアログボックスが開き、追加するインストルメンテーションを選択できます。[次へ]をクリックします。

- (オプション) [アスペクト] ページで をクリックしてから、 [[既存 アスペクトの追加] をクリックします。
   [既存 アスペクトの追加] ダイアログ ボックスが開き、このアスペクト内にネストする既存 アスペクトを選択できます。 アスペクトをクリックし、[OK] をクリックします。[次へ] をクリックします。
- [ポリシー テンプレート] ページで、 ◆をクリックします。 [ポリシー テンプレートをアスペクトに追加] ダイア ログ ボックスが開きます。 追加 するポリシー テンプレートを選択し、[OK] をクリックします。 (複数のポリ シー テンプレートを選択 するには、[CTRL] を押します。)
- 10. 適切なポリシー テンプレートが存在しない場合は<sup>添</sup>をクリックします。続いて、<sup>添</sup> [新規ポリシーテ ンプレートの追加]をクリックしてここからアスペクトを作成します。
- 11. [ポリシー テンプレート] ページで、追加するポリシー テンプレートの[バージョン]を選択します。

**注**: ポリシー テンプレート への各 変更は、別のバージョンとしてデータベースに保存されます。アスペクトには、ポリシー テンプレートの特定のバージョンが含まれます。新しいバージョンのポリシー テンプレートが後で利用可能になり、そのテンプレートを使用する場合は、最新バージョンを含めてアスペクトを更新する必要があります。

- 12. (オプション) [ポリシー テンプレート] ページで、デプロイメント条件を追加するポリシー テンプレートをク リックし、 グをクリックしてから [『デプロイ条件の編集] をクリックします。[デプロイ条件の編集] ダイ アログ ボックスが開き、選択したポリシー テンプレートのデプロイメント条件を指定できます。条件を 設定し、[OK] をクリックします。[次へ] をクリックします。
- 13. [パラメータ] ページで、このアスペクトに追加したポリシー テンプレートにあるすべてのパラメータの一覧 を参照できます。

パラメータを結合するには、以下の操作を行います。

- a. [CTRL]を押して、結合するパラメータをクリックします。
- b. \_\_\_\_をクリックします。[パラメータの編集/結合] ダイアログ ボックスが開きます。
- c. 結合パラメータの[名前]を入力します。
- d. (オプション)説明およびデフォルト値を指定します。また、結合パラメータが[読み取り専用]、 [エキスパート設定]、[非表示]のいずれかも指定します。

[読み取り専用] にすることで、CI にアスペクトを割り当てる際にパラメータ値が変更されないよう にできます。[非表示] にしても変更を防げますが、パラメータも見えなくなります。割り当て時 に、エキスパート設定を表示するかどうかを選択できます。

e. 特定のデフォルト値を設定できるほか、[CI属性から]をクリックして CI属性を参照することもできます。 CI属性を指定する場合、Operations Management はこの CI属性の実際の値を使用

して、ポリシー テンプレートのデプロイ時に自動的にパラメータ値を設定します。ここで、条件パ ラメータ値を設定することもできます。

f. [OK] をクリックします。

また、複数のパラメータを結合せずに編集し、ポリシー テンプレートのデフォルト値を上書きする こともできます。パラメータを1つクリックし、 をクリックします。[パラメータの編集/結合] ダイアロ グボックスが開きます。

14. [アスペクトの作成] ウィザードで [完了] をクリックし、アスペクトを保存してからウィザードを閉じます。 新しいアスペクトが、[管理テンプレートおよびアスペクト] ペインに表示されます。

## WebLogic のアスペクト の分類

WebLogic アスペクトはそれぞれ、WebLogic アプリケーション サーバの状況 およびパフォーマンスの監視に 使用するポリシー テンプレート、インストルメンテーション、パラメータで構成されます。

## ユーザインターフェイスの参照情報

| 全般               | WebLogic アスペクトの一般的な属性情報の概要。                                                                                             |
|------------------|----------------------------------------------------------------------------------------------------|
| Cl タイプ           | アスペクトの割り当てが可能な構成アイテムのタイプ。これは、アスペクトの割り当<br>てが可能な CI のタイプを表します。WebLogic アスペクトには、Computer、Node、<br>Cluster の CI タイプが含まれます。 |
| インストルメンテー<br>ション | 検出、収集、データログのバイナリを含むシングルパッケージを提供します。                                                                                     |
| アスペクト            | WebLogic アスペクトに含まれるすべてのアスペクトの概要を提供します。<br>WebLogic ベース アスペクトは、他のすべてのアスペクトの一部となっています。                                    |
| ポリシー テンプ<br>レート  | WebLogic アスペクトに含まれるポリシー テンプレートの概要を提供します。 リスト<br>の各項目を展開して、ポリシー テンプレートの詳細を参照できます。                                        |

OMi MP for Oracle WebLogic は、以下のWebLogic アスペクトで構成されます。

Weblogic 認証

WebLogic Server のログイン試行と失敗をモニタします。

| CI タイプ      | ポリシー テンプレート                                | インジケータ                                             | 説明               | ポリシー タイプ       |
|-------------|--------------------------------------------|----------------------------------------------------|------------------|----------------|
| Weblogic AS | Weblogic_<br>InvalidLoginAttemptsCou<br>nt | ServerSession<br>s: 高 /<br>ServerSession<br>s: 正常域 | 無効なログイン<br>試行の数。 | 測 定 値 しきい<br>値 |

## Weblogic 可用性 (エージェントレス)

エージェントレス監視機能を使用して、WebLogic アプリケーション サーバのポートとアプリケーション URLの可用性を監視します。

| CI タイプ      | ポリシー テンプレー<br>ト                                                                                                  | インジケータ | 説明                                                | ポリシー タイプ  |
|-------------|----------------------------------------------------------------------------------------------------|--------|---------------------------------------------------|-----------|
| Weblogic AS | Weblogic_<br>Application_<br>Server_Port_<br>Availability<br>(:Weblogic_<br>Application_<br>Server_Availability) | なし     | WebLogic アプリ<br>ケーション サーバの<br>ポートの可用性を<br>監視します。  | SiteScope |
| Weblogic AS | Weblogic_<br>Application_URL_<br>Availability<br>(:Weblogic_<br>Application_<br>Server_Availability)             | なし     | WebLogic アプリ<br>ケーション URL の<br>可 用 性 を監 視し<br>ます。 | SiteScope |

### Weblogic ベース

WebLogic Server を監視するための基本アスペクトには、構成、メッセージ、スケジューラ、ロガーの各ポリシーが含まれます。

| CI タイプ      | ポリシー テンプ<br>レート          | インジケータ | 説明                                                     | ポリシー タイプ                |
|-------------|--------------------------|--------|--------------------------------------------------------|-------------------------|
| Weblogic AS | Weblogic_<br>LogTemplate | なし     | Weblogic アプリケー<br>ション サーバのログ<br>ファイルをモニタしま<br>す。       | ログファイル エント<br>リ         |
| Weblogic AS | Weblogic_<br>Medium      | なし     | Weblogic コレクタ/ア<br>ナライザを MEDIUM<br>スケジュールごとに実<br>行します。 | スケジュールされ<br>たタスク        |
| Weblogic AS | Weblogic_<br>MPLog       | なし     | Weblogic の Perl、検<br>出、コレクタのログ<br>ファイルをモニタしま<br>す。     | ログファイル エント<br>リ         |
| Weblogic AS | Weblogic_<br>Messages    | なし     | WebLogic メッセージ<br>インターセプタ。                             | オープン メッセー<br>ジ インターフェイス |

| CI タイプ      | ポリシー テンプ<br>レート       | インジケータ | 説明                                                           | ポリシー タイプ             |
|-------------|-----------------------|--------|--------------------------------------------------------------|----------------------|
| Weblogic AS | Weblogic_<br>VeryHigh | なし     | Weblogic コレクタ/ア<br>ナライザを<br>VERYHIGH スケ<br>ジュールごとに実行し<br>ます。 | スケジュールされ<br>たタスク     |
| Weblogic AS | Weblogic_High         | なし     | Weblogic コレクタ/ア<br>ナライザを HIGH スケ<br>ジュールごとに実行し<br>ます。        | スケジュールされ<br>たタスク     |
| Weblogic AS | Weblogic_Low          | なし     | Weblogic コレクタ/ア<br>ナライザを LOW スケ<br>ジュールごとに実行し<br>ます。         | スケジュール タス<br>クテンプレート |

Weblogic キャッシュ 使用率

WebLogic ServerのXML キャッシュ使用率をモニタします。

| CI タイプ      | ポリシー テンプレート                            | インジケータ                                                                 | 説明                                                       | ポリシー タイプ       |
|-------------|----------------------------------------|------------------------------------------------------------------------|----------------------------------------------------------|----------------|
| Weblogic AS | Weblogic_<br>PendingRequestCount       | ThreadRequestsPendin<br>g: 高 /<br>ThreadRequestsPendin<br>g: 正常域       | 保留状態の<br>要求の数                                            | 測定値しきい<br>値    |
| Weblogic AS | Weblogic_<br>DeferredRequestsCou<br>nt | DeferredThreadReques<br>ts: 高/<br>DeferredThreadReques<br>ts: 正常域      | 遅延要求の<br>数                                               | 測 定 値 しきい<br>値 |
| Weblogic AS | Weblogic_<br>XMLCacheDiskSize          | なし                                                                     | XML パーサで<br>ディスク上に<br>キャッシュされ<br>た外部参照<br>を含むエントリ<br>の数。 | ConfigFile     |
| Weblogic AS | Weblogic_<br>RequestMaxWaitTime        | ThreadRequestService<br>Time: 高 /<br>ThreadRequestService<br>Time: 正常域 | 要求がスレッ<br>ドを待つ最大<br>時間。                                  | 測定値しきい<br>値    |

| CI タイプ      | ポリシー テンプレート                               | インジケータ                                                                                                    | 説明                                                      | ポリシー タイプ    |
|-------------|-------------------------------------------|----------------------------------------------------------------------------------------------------|---------------------------------------------------------|-------------|
| Weblogic AS | Weblogic_<br>XMLCacheMemorySiz<br>e       | なし                                                                                                    | XML パーサで<br>メモリ上に<br>キャッシュされ<br>た外部参照<br>を含むエントリ<br>の数。 | ConfigFile  |
| Weblogic AS | Weblogic_<br>StandbyThreadCount           | ThreadPoolAvailability:<br>低 /<br>ThreadPoolAvailability:<br>正常域                                                                      | スタンバイ プー<br>ル内 のスレッド<br>数 。                             | 測定値しきい<br>値 |
| Weblogic AS | Weblogic_<br>PendingRequestPerce<br>ntage | ThreadRequestsPendin<br>g: 高 /<br>ThreadRequestsPendin<br>g: 正常域、<br>ThreadRequestsPendin<br>g: 高 /<br>ThreadRequestsPendin<br>g: 正常域 | 保留状態の<br>要求の割合。                                         | 測定値しきい<br>値 |
| Weblogic AS | Weblogic_<br>RequestWaitTimeforT<br>hread | ThreadRequestWaitTim<br>e: 高 /<br>ThreadRequestWaitTim<br>e: 正常域                                                                      | スレッド要求<br>待ち時間。                                         | 測定値しきい<br>値 |

Weblogic クラスタ ステータス

WebLogic Server のクラスタ環境をモニタします。

| CI タイプ         | ポリシー テンプレート                                  | インジケータ                                                                                   | 説明                                                  | ポリシー タイ<br>プ   |
|----------------|----------------------------------------------|------------------------------------------------------------------------------------------|-----------------------------------------------------|----------------|
| Weblogic<br>AS | Weblogic_<br>ClusterInMessageFail<br>ureRate | ClusterOutgoingMessageFai<br>lureRate: 高 /<br>ClusterOutgoingMessageFai<br>lureRate: 正常域 | 1分あたりに<br>クラスタに再<br>送されたマル<br>チキャスト<br>メッセージの<br>数。 | 測 定 値 しき<br>い値 |

| CI タイプ         | ポリシー テンプレート                                | インジケータ                                                                                   | 説明                                                           | ポリシー タイ<br>プ   |
|----------------|--------------------------------------------|------------------------------------------------------------------------------------------|--------------------------------------------------------------|----------------|
| Weblogic<br>AS | Weblogic_<br>ClusterOutMessageF<br>ailRate | ClusterIncomingMessageFai<br>lureRate: 高 /<br>ClusterIncomingMessageFai<br>lureRate: 正常域 | サーバで失<br>われた、クラ<br>スタからの1<br>分あたりのマ<br>ルチキャスト<br>メッセージ<br>数。 | 測 定 値 しき<br>い値 |
| Weblogic<br>AS | Weblogic_<br>ClusterHealthStatus           | ClusterHealth: 問題あり/<br>ClusterHealth: 正常域                                               | クラスタの状<br>況。                                                 | 測 定 値 しき<br>い値 |

Weblogic 検出

WebLogic Server インスタンスを検出します。

| CI タイプ   | ポリシー テンプ<br>レート            | インジケータ | 説明                                                                                                    | ポリシー タイプ                   |
|----------|----------------------------|--------|----------------------------------------------------------------------------------------------------|----------------------------|
| Computer | Weblogic_<br>MPLog         | なし     | Weblogic の Perl、検<br>出、コレクタのログ<br>ファイルを監視しま<br>す。                                                                        | ログファイル エント<br>リ            |
| Computer | Weblogic_<br>Messages      | なし     | WebLogic メッセージ<br>インターセプタ。                                                                                               | オープン メッセー<br>ジ インターフェイス    |
| Computer | Weblogic_<br>Configuration | なし     | 必須およびオプション<br>の入力設定を消費<br>するWeblogic検出<br>アスペクトの設定ポリ<br>シー。                                                              | ConfigFile                 |
| Computer | Weblogic_<br>Discovery     | なし     | Weblogic 検出ポリ<br>シーは、Weblogic<br>Server のドメイン、ク<br>ラスタ、アプリケーショ<br>ンサーバと、デプロイ<br>されているアプリケー<br>ション、JDBC データ<br>ソースを検出します。 | <del>サー</del> ビス自 動 検<br>出 |

Weblogic EJB パフォーマンス

WebLogic Server の EJB トランザクション、プール ステータスをモニタします。

| Cl タイプ         | ポリシー テンプレート                                       | インジケータ                                                                     | 説明                                                                      | ポリシー タイ<br>プ   |
|----------------|---------------------------------------------------|----------------------------------------------------------------------------|-------------------------------------------------------------------------|----------------|
| Weblogic<br>AS | Weblogic_<br>EJBPoolWaitCount                     | EJBFreePoolWaitRate:<br>高 /<br>EJBFreePoolWaitRate:<br>正常域                 | 空きプール<br>から EJB<br>Bean を利<br>用できなかっ<br>た 1 分 あた<br>りの回 数 (ド<br>リルダウン)。 | 測 定 値 しき<br>い値 |
| Weblogic<br>AS | Weblogic_<br>EJBTransactionRollBackR<br>ate       | EJBTransactionRollbac<br>kRate: 高 /<br>EJBTransactionRollbac<br>kRate: 正常域 | EJBトランザ<br>クションの<br>ロールバック<br>率。                                        | 測 定 値 しき<br>い値 |
| Weblogic<br>AS | Weblogic_<br>EJBMissedCountRate                   | EJBMissedCountRate:<br>高 /<br>EJBMissedCountRate:<br>正常域                   | 空きプール<br>からのインス<br>タンスの取<br>得試行が失<br>敗した回数<br>(1分あた<br>り)。              | 測 定 値 しき<br>い値 |
| Weblogic<br>AS | Weblogic_<br>EJBCacheHitPercentage                | EJBPerformance: 低 /<br>EJBPerformance: 正常<br>域                             | 使用中の<br><i>キャッ</i> シュ内<br>のEJBの割<br>合。                                  | 測 定 値 しき<br>い値 |
| Weblogic<br>AS | Weblogic_<br>EJBTimeoutCount                      | EJBTimeoutRate: 高 /<br>EJBTimeoutRate: 正常<br>域                             | EJB Bean<br>の待機中に<br>クライアント<br>がタイムアウ<br>トした1分<br>あたりの回<br>数。           | 測 定 値 しき<br>い値 |
| Weblogic<br>AS | Weblogic_<br>NumberEJBTransactionRoll<br>BackRate | EJBTransactionRollbac<br>kRate: 高 /<br>EJBTransactionRollbac<br>kRate: 正常域 | 1 秒 当 たり<br>の、ロール<br>バックされる<br>EJBトランザ<br>クションの<br>数。                   | 測 定 値 しき<br>い値 |

| Cl タイプ         | ポリシー テンプレート                                   | インジケータ                                                                         | 説明                                                                                           | ポリシー タイ<br>プ   |
|----------------|-----------------------------------------------|--------------------------------------------------------------------------------|----------------------------------------------------------------------------------------------|----------------|
| Weblogic<br>AS | Weblogic_<br>EJBDestroyedTotalCount           | EJB: 注意域 / EJB: 正<br>常域                                                        | プールからの<br>bean インス<br>タンスがプー<br>ルからスロー<br>されたアプリ<br>ケーション以<br>外の例外に<br>よって破棄さ<br>れた合計回<br>数。 | 測 定 値 しき<br>い値 |
| Weblogic<br>AS | Weblogic_<br>EJBTransactionsCount             | EJBPerformance: 低 /<br>EJBPerformance: 正常<br>域                                 | 1 秒 当 たり<br>の EJB トラ<br>ンザクション<br>の数 。                                                       | 測 定 値 しき<br>い値 |
| Weblogic<br>AS | Weblogic_EJBTimeoutRate                       | EJBTimeoutRate: 高 /<br>EJBTimeoutRate: 正常<br>域                                 | EJB Bean<br>の待機中に<br>クライアント<br>がタイムアウ<br>トした1分<br>あたりの回<br>数 (ドリルダ<br>ウン)。                   | 測 定 値 しき<br>い値 |
| Weblogic<br>AS | Weblogic_<br>EJBTransactionThroughput<br>Rate | EJBTransactionThrough<br>putRate: 高 /<br>EJBTransactionThrough<br>putRate: 正常域 | EJBトランザ<br>クションのス<br>ループット<br>率。                                                             | 測 定 値 しき<br>い値 |
| Weblogic<br>AS | Weblogic_<br>EJBBeanUnavailableCount          | EJB: 注意域 / EJB: 正<br>常域                                                        | 空きプール<br>から EJB<br>Bean を利<br>用できなかっ<br>た 1 分 あた<br>りの回 数 。                                  | 測 定 値 しき<br>い値 |
| Weblogic<br>AS | Weblogic_<br>SumOfEJBMissedCountRa<br>te      | EJBTimeoutRate: 高 /<br>EJBTimeoutRate: 正常<br>域                                 | 空きプール<br>からのインス<br>タンスの取<br>得試行が失<br>敗した回<br>数。                                              | 測 定 値 しき<br>い値 |

## Weblogic JCA 統計

WebLogic Server の JCA ステータスをモニタします。

| CI タイプ         | ポリシー テンプレート                                            | インジケータ                                                                                                    | 説明                                                                                            | ポリシー タイ<br>プ |
|----------------|--------------------------------------------------------|----------------------------------------------------------------------------------------------------|-----------------------------------------------------------------------------------------------|--------------|
| Weblogic<br>AS | Weblogic_<br>JCAConnectionsUtilizationP<br>ct          | ConnectionsInUse: 高 /<br>ConnectionsInUse: 正<br>常域、<br>ConnectionsInUse: 高 /<br>ConnectionsInUse: 正<br>常域 | 接続プール<br>内の使用<br>可能な<br>JCA 接続<br>の使用率。                                                       | 測定値しき<br>い値  |
| Weblogic<br>AS | Weblogic_<br>ConnectionsDestroyedByErr<br>orTotalCount | ConnectionsInUse: 高 /<br>ConnectionsInUse: 正<br>常域                                                        | エラー イベン<br>トを受信し<br>たために破<br>棄された接<br>続の数を返<br>します。                                           | 測定値しき<br>い値  |
| Weblogic<br>AS | Weblogic_<br>WaitSecondsHighCount                      | TransactionTime: 高 /<br>TransactionTime: 正常<br>域                                                          | 接続インスタンスクシスクシスクシストレールオインスタンスクシストレッシュシングシングシングシンに、シンジンがスクタンをしたいため、シンジンに、シンジンがしていたい、シンジンがしていたい。 | 測定値しきい値      |
| Weblogic<br>AS | Weblogic_<br>ConnectionsRejectedTotalCo<br>unt         | ConnectionsInUse: 高 /<br>ConnectionsInUse: 正<br>常域                                                        | プールがイン<br>スタてからこの<br>コネクタマコネ<br>クタ酒水の<br>拒要求数<br>で続れた<br>要計す。                                 | 測定値しきい値      |
| Weblogic<br>AS | Weblogic_<br>NumWaitersCurrentCount                    | ConnectionsInUse: 重<br>要警戒域 /<br>ConnectionsInUse: 正<br>常域                                                | 接続の待<br>機数を返し<br>ます。                                                                          | 測定値しき<br>い値  |

| CI タイプ         | ポリシー テンプレート                                   | インジケータ                                                                       | 説明                                         | ポリシー タイ<br>プ |
|----------------|-----------------------------------------------|------------------------------------------------------------------------------|--------------------------------------------|--------------|
| Weblogic<br>AS | Weblogic_<br>RequestsWaitingForConnecti<br>on | JDBCConnectionPool<br>WaitCount: 高 /<br>JDBCConnectionPool<br>WaitCount: 正常域 | 接続プール<br>からの接続<br>を待機して<br>いるクライア<br>ントの数。 | 測定値しき<br>い値  |

Weblogic JDBC 接続プールステータス

WebLogic Server の JDBC 接続の可用性と接続プールをモニタします。

| CI タイプ         | ポリシー テンプレート                                       | インジケータ                                                                                         | 説明                                                                         | ポリシー タ<br>イプ   |
|----------------|---------------------------------------------------|------------------------------------------------------------------------------------------------|----------------------------------------------------------------------------|----------------|
| Weblogic<br>AS | Weblogic_<br>FailuresToReconnectCoun<br>t         | DataSourceConnectionPoo<br>IAvailability: 低 /<br>DataSourceConnectionPoo<br>IAvailability: 正常域 | データソー<br>スがデータ<br>ベース接続<br>の更新を試<br>行して失敗<br>した回数。                         | 測 定 値 しき<br>い値 |
| Weblogic<br>AS | Weblogic_<br>SumJDBCConnectionLea<br>kRate        | なし                                                                                             | 接続プール<br>内の閉じい<br>JDBC 接<br>イド超えた<br>JDBC 接<br>JDBC 接<br>続の数 (1<br>分 あたり)。 | ConfigFile     |
| Weblogic<br>AS | Weblogic_<br>JDBCConnectionPoolThro<br>ughputRate | なし                                                                                             | 接続プール<br>によって処<br>理されたク<br>ライアントの<br>数 (1 秒あ<br>たり)。                       | ConfigFile     |
| Weblogic<br>AS | Weblogic_<br>ConnectionDelayTime                  | DataSourceConnectionPoo<br>IAvailability: 低 /<br>DataSourceConnectionPoo<br>IAvailability: 正常域 | JDBC 接<br>続プールの<br>接続遅延<br>(ミリ秒 )。                                         | 測定値しき<br>い値    |

| CI タイプ         | ポリシー テンプレート                                    | インジケータ                                                                                                    | 説明                                           | ポリシー タ<br>イプ   |
|----------------|------------------------------------------------|----------------------------------------------------------------------------------------------------|----------------------------------------------|----------------|
| Weblogic<br>AS | Weblogic_<br>JDBCConnectionLeakRat<br>e        | DataSourceLeakedConnect<br>ionsRate: 高 /<br>DataSourceLeakedConnect<br>ionsRate: 正常域                                                                                                    | JDBC 接<br>続プールの<br>リークした<br>接続の割<br>合。       | 測定値しき<br>い値    |
| Weblogic<br>AS | Weblogic_<br>JDBCConnectionPoolUtili<br>zation | DataSourceConnectionPoo<br>IUtilization: 高 /<br>DataSourceConnectionPoo<br>IUtilization: 正常域、<br>DataSourceConnectionPoo<br>IUtilization: 高 /<br>DataSourceConnectionPoo<br>IUtilization: 正常域 | 接続プール<br>内の使用<br>可能な<br>JDBC 接<br>続の使用<br>率。 | 測 定 値 しき<br>い値 |

Weblogic JMS パフォーマンス

WebLogic Server の JMS 使用率とパフォーマンスをモニタします。

| CI タイプ      | ポリシー テンプレート                                         | インジケータ                                                                                                    | 説明                                                       | ポリシー タイ<br>プ   |
|-------------|-----------------------------------------------------|----------------------------------------------------------------------------------------------------|----------------------------------------------------------|----------------|
| Weblogic AS | Weblogic_<br>JMSMessagesThresholdTime               | JMS: 注意域 /<br>JMS: 正常域                                                                                                    | サーバで設定<br>したしきい値<br>条件に達し<br>た時間の割<br>合 (メッセージ<br>数ベース)。 | 測 定 値 しきい<br>値 |
| Weblogic AS | Weblogic_<br>JMSBytesThresholdTimePerce<br>ntage    | JMS: 注意域 /<br>JMS: 正常域                                                                                                    | サーバで設定<br>したしきい値<br>条件に達し<br>た時間の割<br>合 (総バイト<br>数ベース)。  | 測 定 値 しきい<br>値 |
| Weblogic AS | Weblogic_<br>JMSUtilizationByMessagesPer<br>centage | JMSServerUtiliz<br>ation: 高 /<br>JMSServerUtiliz<br>ation: 正常域、<br>JMSServerUtiliz<br>ation: 高 /<br>JMSServerUtiliz<br>ation: 正常域 | JMS サーバ<br>キューの使用<br>割合 (メッセー<br>ジ数に基づ<br>く)。            | 測 定 値 しきい<br>値 |

| CI タイプ      | ポリシー テンプレート                                      | インジケータ                                                                                                    | 説明                                             | ポリシー タイ<br>プ |
|-------------|--------------------------------------------------|----------------------------------------------------------------------------------------------------|------------------------------------------------|--------------|
| Weblogic AS | Weblogic_<br>JMSUtilizationByBytesPercent<br>age | JMSServerUtiliz<br>ation: 高 /<br>JMSServerUtiliz<br>ation: 正常域、<br>JMSServerUtiliz<br>ation: 高 /<br>JMSServerUtiliz<br>ation: 正常域 | いっぱいに<br>なった JMS<br>サーバの割 合<br>(総バイト数<br>ベース)。 | 測定値しきい<br>値  |
| Weblogic AS | Weblogic_<br>JMSServerThruMessageRate            | なし                                                                                                    | JMS サーバを<br>通過したメッ<br>セージの数 (1<br>秒あたり)。       | ConfigFile   |
| Weblogic AS | Weblogic_<br>JMSServerThruByteRate               | なし                                                                                                    | JMS サーバを<br>通過したバイ<br>ト数 (1秒あ<br>たり)。          | ConfigFile   |

Weblogic JVM ヒープメモリ

WebLogic Server の JVM パラメータをモニタします。

| CI タイプ      | ポリシー テンプレート                              | インジケータ                                                                       | 説明                         | ポリシー タイプ       |
|-------------|------------------------------------------|------------------------------------------------------------------------------|----------------------------|----------------|
| Weblogic AS | Weblogic_<br>GarbageCollectionTi<br>me   | TotalGarbageCollectionTi<br>me: 高 /<br>TotalGarbageCollectionTi<br>me: 正常域   | 合計ガベージ<br>コレクション時<br>間。    | 測定値しきい<br>値    |
| Weblogic AS | Weblogic_<br>GarbageCollectionC<br>ount  | TotalGarbageCollectionC<br>ount: 高 /<br>TotalGarbageCollectionC<br>ount: 正常域 | 合計ガベージ<br>コレクション回<br>数。    | 測定値しきい<br>値    |
| Weblogic AS | Weblogic_<br>ProcessorsAverageL<br>oad   | AllProcessorsAverageLo<br>ad: 高 /<br>AllProcessorsAverageLo<br>ad: 正常域       | 全プロセッサ<br>平均負荷。            | 測 定 値 しきい<br>値 |
| Weblogic AS | Weblogic_<br>GarbageCollectionTh<br>read | TotalNumberOfThreads:<br>高 /<br>TotalNumberOfThreads:<br>正常域                 | 合計ガベージ<br>コレクションス<br>レッド数。 | 測定値しきい<br>値    |

| CI タイプ      | ポリシー テンプレート                        | インジケータ                                                                                                    | 説明                          | ポリシー タイプ    |
|-------------|------------------------------------|----------------------------------------------------------------------------------------------------|-----------------------------|-------------|
| Weblogic AS | Weblogic_<br>JVMHeapFreeMemo<br>ry | なし                                                                                                    | JVM ヒープの<br>空 きメモリ<br>(KB)。 | ConfigFile  |
| Weblogic AS | Weblogic_<br>JVMHeapUsage          | JVMMemoryUtilization:<br>高 /<br>JVMMemoryUtilization:<br>正常域、<br>JVMMemoryUtilization:<br>高 /<br>JVMMemoryUtilization:<br>正常域 | JVM で使用さ<br>れるヒープ領<br>域の割合。 | 測定値しきい<br>値 |

WeblogicServer ステータス

WebLogic Server の可用性とパフォーマンスをモニタします。

| CI タイプ      | ポリシー テンプ<br>レート           | インジケータ                                                                                          | 説明                    | ポリシー タイプ   |
|-------------|---------------------------|-------------------------------------------------------------------------------------------------|-----------------------|------------|
| Weblogic AS | Weblogic_<br>ServerStatus | ServerStatus:利用<br>不可 / ServerStatus:<br>利用可能、<br>ServerStatus:利用<br>不可 / ServerStatus:<br>利用可能 | サーバのステータ<br>スをモニタします。 | 測 定 値 しきい値 |

Weblogic サーブレット パフォーマンス

WebLogic Server の Web アプリケーションのサーブレット セッションをモニタします。

| CI タイプ      | ポリシー テンプレート                       | インジケータ                                                                                                    | 説明                                                                                                    | ポリシー タイプ |
|-------------|-----------------------------------|----------------------------------------------------------------------------------------------------|----------------------------------------------------------------------------------------------------|----------|
| Weblogic AS | Weblogic_<br>ExecuteQThreadsInUse | ThreadPoolUtilizatio<br>n: 高 /<br>ThreadPoolUtilizatio<br>n: 正常域、<br>ThreadPoolUtilizatio<br>n: 高 /<br>ThreadPoolUtilizatio<br>n: 正常域、<br>ThreadPoolUtilizatio<br>n: 高 /<br>ThreadPoolUtilizatio<br>n: 高 / | サーバ実行<br>キューの使用<br>中スレッドの<br>割合。<br>Weblogic<br>Server バー<br>ジョン 9.x およ<br>び 10.x の場<br>合、実行<br>キューは 1 つ<br>だけです。 | 測定値しきい値  |

| CI タイプ      | ポリシー テンプレート                                   | インジケータ                                                           | 説明                                                                                                    | ポリシー タイプ                 |
|-------------|-----------------------------------------------|------------------------------------------------------------------|----------------------------------------------------------------------------------------------------|--------------------------|
| Weblogic AS | Weblogic_<br>SocketTrafficRate                | なし                                                               | 開かれたソ<br>ケット接続の<br>数 (1 秒あた<br>り)。                                                                                                    | ConfigFile               |
| Weblogic AS | Weblogic_<br>ServletAverageExecution<br>Time  | ServletPerformance:<br>低 /<br>ServletPerformance:<br>正常域         | サーブレットの<br>平均実行時<br>間 (ミリ秒)。                                                                                                    | 測定値しきい<br>値              |
| Weblogic AS | Weblogic_<br>ServletRequestRate               | ServletRequests: 高<br>/ ServletRequests:<br>正常域                  | サーブレットに<br>対する要求<br>回数 (1秒あ<br>たり)。                                                                                                    | 測定値しきい<br>値              |
| Weblogic AS | Weblogic_<br>ExecuteQMetricMonitors           | ExecuteQueueWaitC<br>ount: 高 /<br>ExecuteQueueWaitC<br>ount: 正常域 | このメトリックは、各サーバのそれにすった。<br>なっていたいです。<br>ないに、ために、<br>ないに、<br>ないに、<br>ないに、<br>ないに、<br>ないした、<br>ないに、<br>ないした、<br>ないに、<br>ないした。<br>ないに、<br>ないした。<br>ないに、<br>ないした。<br>ないに、<br>ないたいでの<br>ないでいた。<br>ないでの<br>ないでいた。<br>ないでの<br>ないでいた。<br>ないでいた。<br>ないでのでいた。<br>ないでのでのでのでのでのでのでのでのでのでのでのでのでのでのでのでのでのでのでの | 測定値し <del>さ</del> い<br>値 |
| Weblogic AS | Weblogic_<br>ExecutionQueueThroughp<br>utRate | なし                                                               | 実行キューに<br>よって処理さ<br>れた要求の<br>数 (1 秒あた<br>り)。                                                                                                    | ConfigFile               |

Weblogic スレッド ステータス

WebLogic Server のスレッド ステータスをモニタします。

| CI タイプ      | ポリシー テンプレート                                  | インジケータ                                                           | 説明                                  | ポリシー タイプ    |
|-------------|----------------------------------------------|------------------------------------------------------------------|-------------------------------------|-------------|
| Weblogic AS | Weblogic_<br>ThreadPoolOverloadCon<br>dition | ThreadPoolUtilizatio<br>n: 高 /<br>ThreadPoolUtilizatio<br>n: 正常域 | ー 般 スレッド<br>プールの過負<br>荷条件を示し<br>ます。 | 測定値しきい<br>値 |

| CI タイプ      | ポリシー テンプレート                               | インジケータ                                                           | 説明              | ポリシー タイプ    |
|-------------|-------------------------------------------|------------------------------------------------------------------|-----------------|-------------|
| Weblogic AS | Weblogic_<br>RequestWaitTimeforThr<br>ead | ThreadRequestWaitT<br>ime: 高 /<br>ThreadRequestWaitT<br>ime: 正常域 | スレッド要求<br>待ち時間。 | 測定値しきい<br>値 |

Weblogic トランザクション

WebLogic Server のトランザクション アクティビティをモニタします。

| CI タイプ         | ポリシー テンプレート                                               | インジケータ                                                                         | 説明                                                             | ポリシー タ<br>イプ |
|----------------|-----------------------------------------------------------|--------------------------------------------------------------------------------|----------------------------------------------------------------|--------------|
| Weblogic<br>AS | Weblogic_<br>TransactionSystemErrorRollba<br>ckPercentage | TransactionSystemEr<br>rors: 高 /<br>TransactionSystemEr<br>rors: 正常域           | システム エ<br>ラーのため<br>にロールバッ<br>クされたトラ<br>ンザクション<br>の割合。          | 測定値しき<br>い値  |
| Weblogic<br>AS | Weblogic_<br>TransactionRollbackPercentag<br>e            | TransactionsRolledBa<br>ck: 高 /<br>TransactionsRolledBa<br>ck: 正常域             | ロール バック<br>されたトラン<br>ザクションの<br>割合 (合計<br>に基づく)。                | 測定値しき<br>い値  |
| Weblogic<br>AS | Weblogic_<br>TransactionAppErrorRollbackP<br>ercentage    | TransactionApplicatio<br>nErrors: 高 /<br>TransactionApplicatio<br>nErrors: 正常域 | アプリケー<br>ション エラー<br>のために<br>ロール バック<br>されたトラン<br>ザクションの<br>割合。 | 測定値しき<br>い値  |
| Weblogic<br>AS | Weblogic_<br>TransactionAverageTime                       | TranscationTime: 高 /<br>TranscationTime: 正<br>常域                               | トランザク<br>ションの平<br>均 コミット時<br>間。                                | 測定値しき<br>い値  |

| CI タイプ         | ポリシー テンプレート                                             | インジケータ                                                                                                    | 説明                                                         | ポリシー タ<br>イプ          |
|----------------|---------------------------------------------------------|----------------------------------------------------------------------------------------------------|------------------------------------------------------------|-----------------------|
| Weblogic<br>AS | Weblogic_<br>TransactionCapacityUtilization<br>Pct      | TransactionCapacity<br>Utilization: 高 /<br>TransactionCapacity<br>Utilization: 正常域、<br>TransactionCapacity<br>Utilization: 高 /<br>TransactionCapacity<br>Utilization: 正常域 | トランザク<br>ション容量<br>の使用割<br>合。                               | 測<br>定<br>値<br>い<br>値 |
| Weblogic<br>AS | Weblogic_<br>TransactionHeuristicsTotalCou<br>nt        | JTA: 注意域 / JTA:<br>正常域                                                                                                    | ヒューリス<br>ティック決定<br>を返したトラ<br>ンザクション<br>の割合。                | 測定値しき<br>い値           |
| Weblogic<br>AS | Weblogic_<br>TransactionTimeErrorRollback<br>Percentage | TransactionTimeoutEr<br>rors: 高 /<br>TransactionTimeoutEr<br>rors: 正常域                                                                                                    | タイムアウト<br>エラーのため<br>にロール<br>バックされた<br>トランザク<br>ションの割<br>合。 | 測定値しき<br>い値           |
| Weblogic<br>AS | Weblogic_<br>TranactionThroughputRate                   | なし                                                                                                    | 処理された<br>トランザク<br>ションの数<br>(1 秒あた<br>り)。                   | ConfigFile            |
| Weblogic<br>AS | Weblogic_<br>TransactionResErrorRollbackP<br>ercentage  | TransactionResource<br>Errors: 高 /<br>TransactionResource<br>Errors: 正常域                                                                                                  | リソースェ<br>ラーのため<br>にロールバッ<br>クされたトラ<br>ンザクション<br>の割合。       | 測定値しき<br>い値           |

Weblogic Web アプリケーション ステータス

WebLogic Server のデプロイ済み Web アプリケーションの可用性をモニタします。

| CI タイプ      | ポリシー テンプレート                                  | インジケータ                                         | 説明                                             | ポリシー タイプ       |
|-------------|----------------------------------------------|------------------------------------------------|------------------------------------------------|----------------|
| Weblogic AS | Weblogic_<br>WebApplicationSessionsCo<br>unt | HTTPSession<br>s: 高 /<br>HTTPSession<br>s: 正常域 | Web アプリケー<br>ションのオープン<br>セッションの数。              | 測 定 値 しきい<br>値 |
| Weblogic AS | Weblogic_<br>WebApplicationHitRate           | なし                                             | Web アプリケー<br>ションのオープン<br>セッションの数<br>(1 秒 あたり)。 | ConfigFile     |

# パラメータ

パラメータは、WebLogic 管理テンプレート、アスペクト、ポリシー テンプレートに不可欠なコンポーネントとなる変数です。各パラメータは1つの変数に対応します。パラメータにはデフォルト値が設定され、 WebLogic アプリケーション サーバの各種コンポーネントの監視に使用されます。また、監視要件に合うように変数の値を変更することもできます。

# パラメータの分類

| パラメータ                               | パラメータ タイプ | 説明                                          | デフォルト値 |
|-------------------------------------|-----------|---------------------------------------------|--------|
| Weblogic Server ホーム                 | インスタンス    | WebLogic Server ホーム。                        |        |
| Weblogic JAVA ホーム                   | オプション     | WebLogic JAVA ホーム。                          |        |
| Weblogic ユーザ名                       | 必須        | 管理データの収集に必要な管<br>理者権限を持つ WebLogic ユー<br>ザ名。 |        |
| Weblogic パスワード                      | 必須        | WebLogic Server ユーザ名 のパ<br>スワード。            |        |
| Weblogic キーストアのパ<br>ス               | オプション     | WebLogic キーストアのパス。                          |        |
| Weblogic パスフレーズの<br>パスワード           | オプション     | WebLogic パスフレーズ。                            |        |
| JMX 収集 (t3/t3s) 用<br>Weblogic プロトコル | オプション     | JMX 収集 (t3/t3s) 用 WebLogic<br>プロトコル。        |        |

| Weblogic ドメインの XML<br>ファイル パス  | 従属    | WebLogic ドメインの XML ファイ<br>ルパス。                       |       |
|--------------------------------|-------|------------------------------------------------------|-------|
| Weblogic アプリケーション<br>サーバのポート番号 | オプション | WebLogic アプリケーション サーバ<br>のポート番号。                     |       |
| アプリケーション インスタン<br>ス            | オプション | データを取得する Weblogic<br>Server Application インスタンス。      | CI 名  |
| WebLogic MP ログテンプ<br>レートの頻度    | オプション | 定義されたパターンで Weblogic_<br>MPLog ファイルをモニタする頻度<br>(秒単位)。 | 30 秒  |
| Weblogic ログテンプレー<br>トの頻度       | オプション | 定義されたパターンで Weblogic<br>ログテンプレートをモニタする頻度<br>(秒単位)。    | 30 秒  |
| VeryHigh スケジューラの<br>頻度         | オプション | 極めて短い間隔で実行されるス<br>ケジューラの頻度 (分単位)。                    | 5分    |
| High スケジューラの頻 度                | オプション | 短い間隔で実行されるスケ<br>ジューラの頻度 (分単位)。                       | 15 分  |
| Medium スケジューラの<br>頻度           | オプション | 中程度の間隔で実行されるスケ<br>ジューラの頻度 (時間単位)。                    | 1時間   |
| Low スケジューラの頻度                  | オプション | 長い間隔で実行されるスケ<br>ジューラの頻度 (時間)。                        | 24 時間 |

## パラメータの調整

WebLogic アプリケーション サーバ CI にデプロイ済 みの WebLogic 管理 テンプレートおよびアスペクトのパラ メータは編集が可能です。

1. 次の手順で[割り当ておよび調整]ペインを開きます。

BSM では、[管理] > [オペレーション管理] > [モニタリング] > [割り当ておよび調整]をクリックします。

OMiでは、[管理] > [監視] > [割り当ておよび調整] をクリックします。

- 2. [ビューの参照] タブで、パラメータをチューニングする WebLogic アプリケーション サーバ CI を含む Weblogic\_Deployment\_View を選択します。または、[検索]タブを使用して CI を検索できます。
- 3. WebLogic アプリケーション サーバ CI のリスト で、CI をクリックします。[割り当 て] ペインに、その CI に 対する既存の割り当 ての詳細が表示されます。

- 4. パラメータを調整する割り当てをクリックします。[割り当ての詳細] ペインに、現在のパラメータ値が 表示されます。
- 5. [割り当て詳細]ペインで、パラメータを変更します。
  - a. オプション: デフォルトでは、リストには必須パラメータのみ表示されます。 すべてのパラメータを参照するには、 <sup>17</sup>をクリックします。
  - b. リストのパラメータを選択して、 Ø をクリックします。
     i. 標準パラメータの場合、[パラメータの編集]ダイアログボックスが開きます。

[値]をクリックして値を指定し、[OK]をクリックします。

ii. インスタンス パラメータの場合、[インスタンス パラメータの編集] ダイアログ ボックスが開きます。

必要に応じてインスタンス値を変更したら、各インスタンス値の従属パラメータ値も変更します。インスタンス値と従属パラメータ値を変更したら、[OK]をクリックします。

6. [割り当ての詳細] ペインで、[変更を保存] をクリックします。Operations Management によって、新し いパラメータ値が関連する HP Operations Agent にデプロイされます。

# ランタイム サービス モデル(RTSM) のビュー

ビューでは、RTSM モデル全体のサブセットを作成し、表示することができます。OMi MP for Oracle WebLogic のビューにより、監視する WebLogic Server 環境のトポロジを表示できます。OMi MP for Oracle WebLogic のビューを使用して、WebLogic 検出アスペクトを使用して検出した WebLogic アプリ ケーション サーバ CI のイベント パースペクティブおよび状況 パースペクティブの表示と管理を行うことができ ます。また、WebLogic アプリケーション サーバ環境内の OMi MP for Oracle WebLogic の割り当ておよび 調整も可能です。

RTSM ビューにアクセスする方法

1. [モデリングスタジオ] ペインを開きます。

OMiでは、[管理] > [RTSM 管理] > [モデリング] > [モデリング スタジオ] をクリックします。

BSM では、[管理] > [RTSM 管理] > [モデリング] > [モデリング スタジオ] をクリックします。

- 2. ビューで [リソース タイプ] をクリックします。
- 3. [オペレーション管理] > [J2EE アプリケーション サーバ] をクリックします。

デフォルトでは、OMi MP for Oracle WebLogic には次のビューが含まれています。

 Weblogic\_Deployment\_View: このビューでは、J2EE Application、J2EE Domain、JDBC Data Source、Computer、および Oracle の CI タイプを参照します。Weblogic\_Deployment\_View では、環 境内のWebLogic アプリケーション サーバ CI のイベントおよび状況 パースペクティブを表示 できます。ま
た、WebLogic アプリケーション サーバ環境内のOMi MP for Oracle WebLogic デプロイの割り当てお よびチューニングにも Weblogic\_Deployment\_View の使用が可能です。さらに、このビューは WebLogic アプリケーション サーバ、Oracle インスタンス、およびインフラストラクチャ要素を複合アプリ ケーションとして監視するのにも使用できます。次の図は上記のCI タイプの関係を示します。

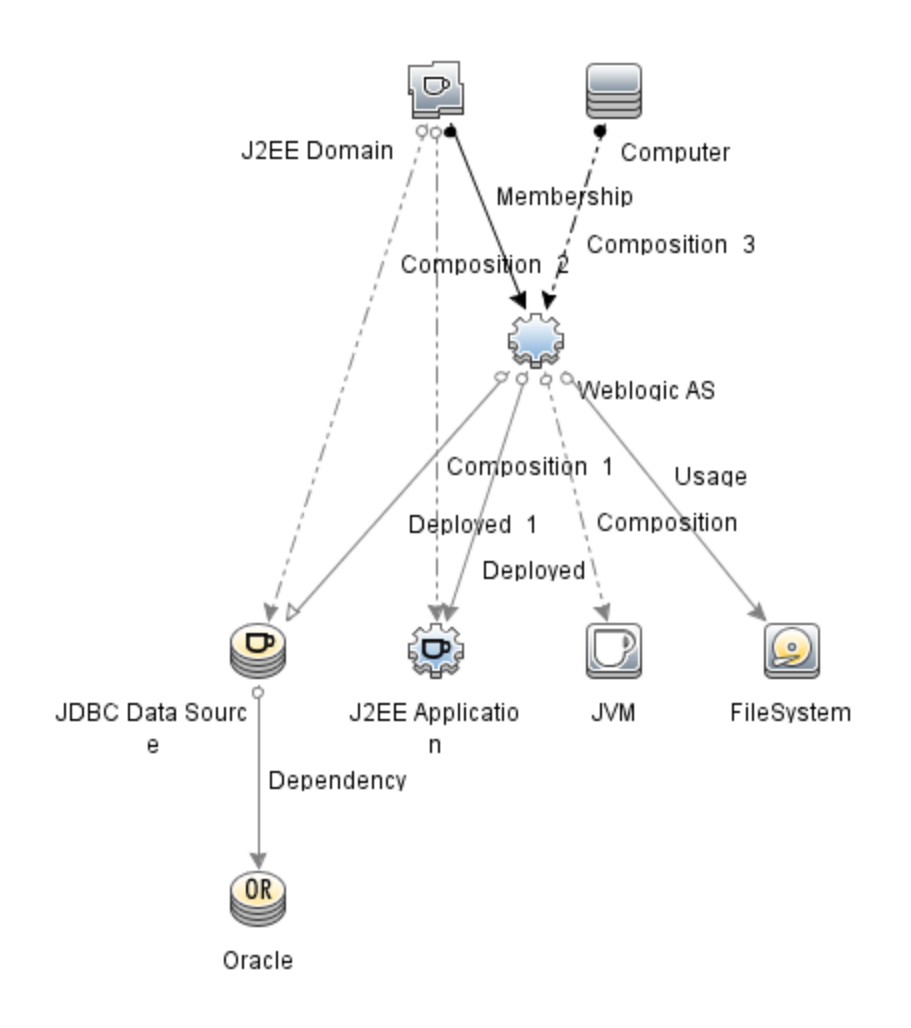

 J2EE\_Deployment: このビューでは、J2EE Cluster、J2EE Domain、JDBC Data Source、J2EE Application、Database、および Computer の CI タイプを参照します。J2EE\_Deployment ビューでは、 監視する WebLogic アプリケーション サーバ CI のイベントおよび状況 パースペクティブを表示 できます。 J2EE\_Deployment ビューを使用して、監視対象の WebLogic アプリケーション サーバに固有 のイベン トを表示 できます。また、WebLogic アプリケーション サーバ環境内の OMi MP for Oracle WebLogic デプロイの割り当ておよび調整にも J2EE\_Deployment ビューの使用が可能です。次の図は上記の CI タイプの関係を示します。

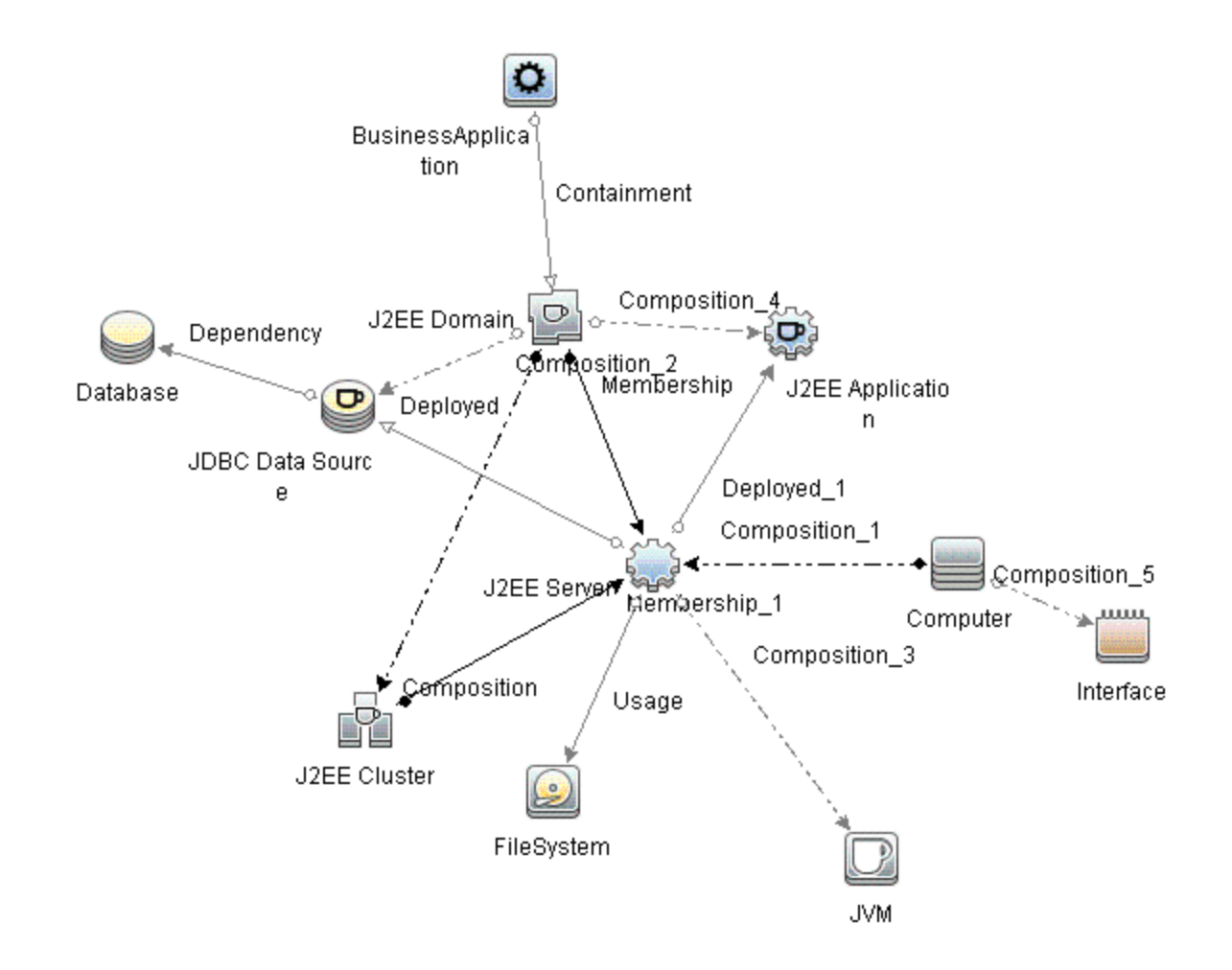

 J2EE\_Network\_Deployment\_View: このビューでは、J2EE Cluster、J2EE Domain、J2EE Server、 JDBC Data Source、J2EE Application、Database、および File System の CI タイプを参照します。 J2EE\_Network\_Deployment\_View では、環境内の監視対象のWebLogic アプリケーション サーバ CI のほか、関連付けられているネットワークのコンポーネントを表示できます。次の図は上記の CI タ イプの関係を示します。

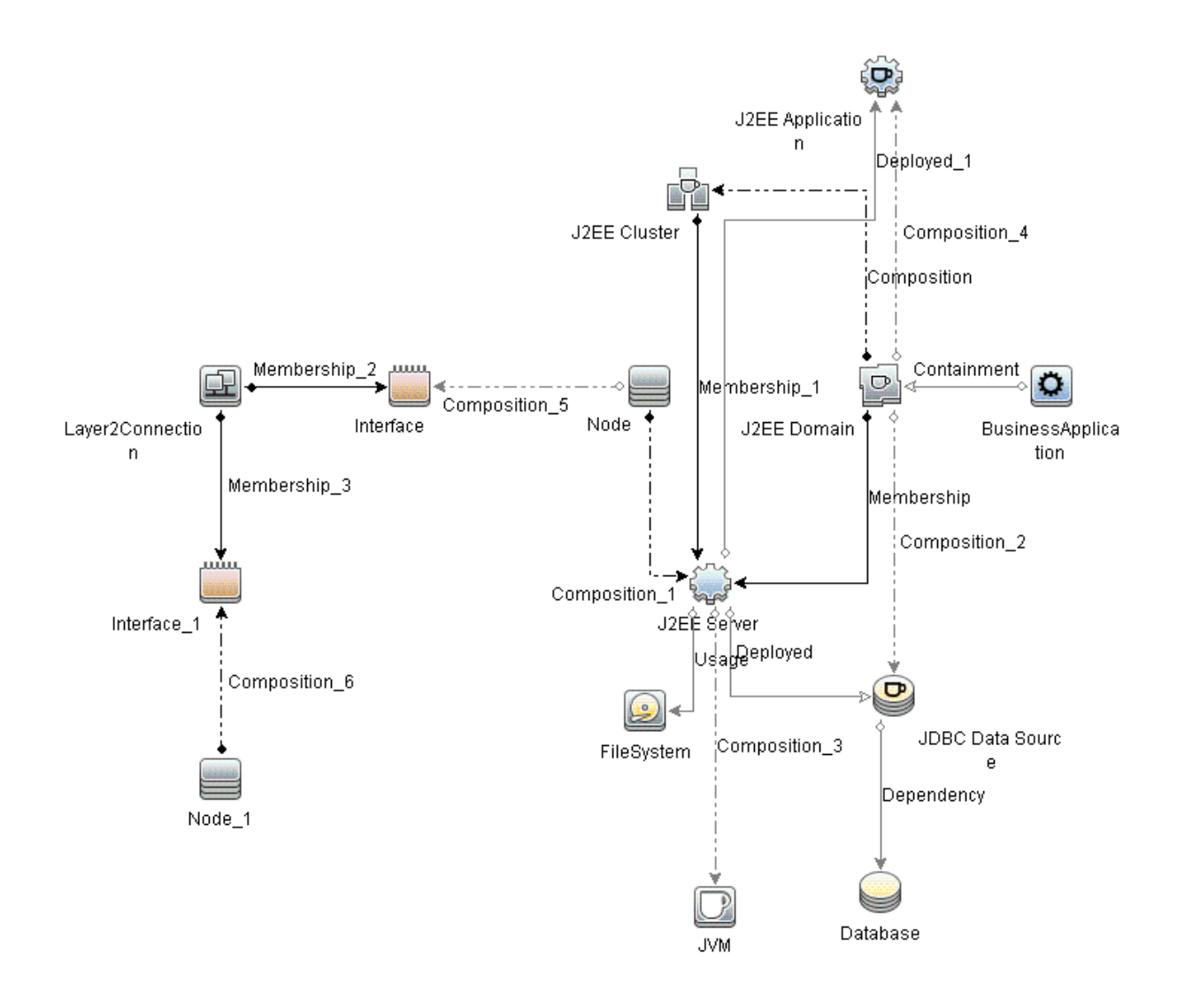

 J2EE\_Database\_Deployment:このビューでは、J2EE Cluster、J2EE Domain、JDBC Data Source、J2EE Server、J2EE Application、Database、Oracle CI および File System、Computer の CI タイプを参照します。次の図は上記のCI タイプの関係を示します。J2EE\_Database\_ Deployment ビューでは、監視する WebLogic アプリケーション サーバ CI と Oracle データベースのイベ ントおよび状況パースペクティブを表示できます。

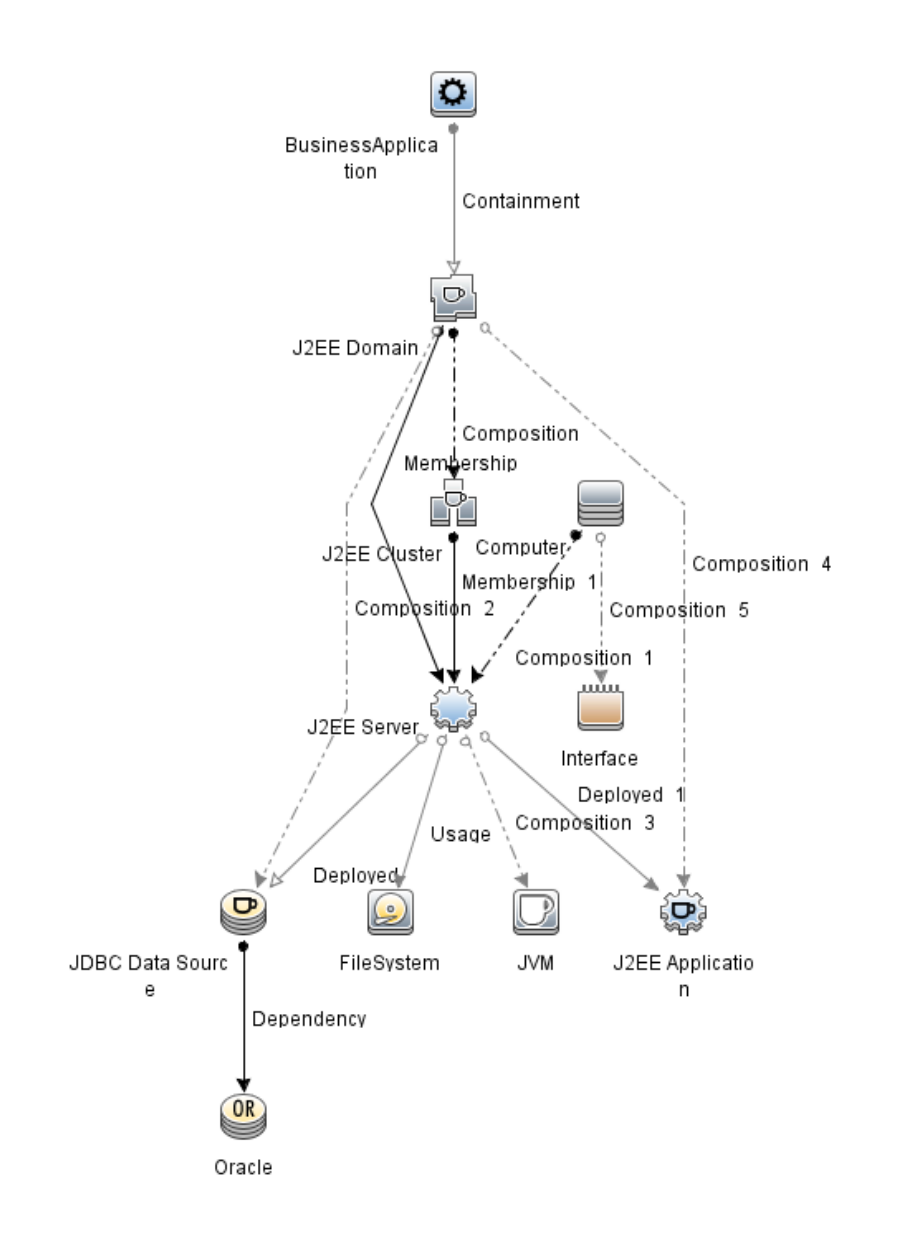

**注**: このビューは、詳細 WebLogic およびデータベース管理テンプレートをデプロイすると作成されます。

# イベント タイプ インジケータ(ETI)

ETI により、発生したイベントのタイプに基づいてイベントが分類されます。 OMi MP for Oracle WebLogic には、WebLogic アプリケーション サーバ関連イベントを監視する次の ETI が含まれます。

ETI にアクセスする方法

[インジケータ] ペインを開きます。

BSM では、[管理] > [オペレーション管理] > [モニタリング] > [インジケータ] をクリックします。

OMi では、[管理] [サービス状況] > [Cl ステータスの計算] > [状況 インジケータとイベント タイプ インジ ケータ] をクリックします。

OMi MP for Oracle WebLogic には、WebLogic アプリケーション サーバ関連 イベントを監視 する次の ETI が含まれます。

| CI タイプ           | ETI                               | 説明                                | 値         |
|------------------|-----------------------------------|-----------------------------------|-----------|
| J2EE Server      | Active Sockets<br>Count           | サーバに対して開かれている HTTP ソケッ<br>ト接続の数。  | 高、<br>正常域 |
|                  | Execute Queue Wait<br>Count       | 実行キューによるサービスを待っているクラ<br>イアント要求の数。 | 高、<br>正常域 |
|                  | Threads Request<br>Pending        | 利用可能なスレッドを待つために保留中<br>の要求。        | 高、<br>正常域 |
|                  | Server Sessions                   | このサーバに対して開かれているセッション<br>の数。       | 高、<br>正常域 |
| J∨M              | Total Garbage<br>Collection Count | ガベージコレクタが実行された回数。                 | 高、<br>正常域 |
|                  | Total Garbage<br>Collection Time  | ガベージ コレクションにかかった合計時<br>間。         | 高、<br>正常域 |
|                  | Total Number of Threads           | ガベージ コレクションに使用された合計ス<br>レッド数。     | 高、<br>正常域 |
| J2EE Application | Servlet Requests                  | サーブレットに対する受信要求の数。                 | 高、<br>正常域 |
|                  | HTTP Sessions                     | 開かれているサーブレットセッションの数。              | 高、<br>正常域 |
|                  | EJB Concurrent<br>Lives           | プール内のBeanオブジェクトの平均数。              | 高、<br>正常域 |
| JDBC             | Datasource<br>Connection Waiters  | 接続プールからの接続を待っているスレッ<br>ドの平均数。     | 高、<br>正常域 |

状況インジケータ(HI)

HI は WebLogic アプリケーション サーバで発生 するイベントを分析し、WebLogic アプリケーション サーバ CI の状況をレポートします。

HI にアクセスする方法

[インジケータ] ペインを開きます。

BSM では、[管理] > [オペレーション管理] > [モニタリング] > [インジケータ] をクリックします。

OMi では、[管理] [サービス状況] > [Cl ステータスの計算] > [状況 インジケータとイベント タイプ インジ ケータ] をクリックします。

OMi MP for Oracle WebLogic では、WebLogic アプリケーション サーバ関連 イベントを監視 するインジケー タとして、次の状況 インジケータ (HI) が提供されています。

| CI タイプ      | н                                       | 説明                                                      | 値         |
|-------------|-----------------------------------------|---------------------------------------------------------|-----------|
| J2EE Server | Active Sockets<br>Count                 | サーバに対して開かれている HTTP ソ<br>ケット 接続の数。                       | 高、<br>正常域 |
| J2EE Server | Application Server<br>Load              | アプリケーションサーバの負荷。                                         | 高、<br>正常域 |
| J2EE Server | Deferred Thread<br>Requests             | max-threads-constraint 制約のために<br>実行用スレッドを拒否された要求の<br>数。 | 高、正常域     |
| J2EE Server | HTTP Request<br>Average Service<br>Time | 1 つの HTTP 要求のサービスにかかっ<br>た平均時間。                         | 高、正常域     |
| J2EE Server | HTTP Request<br>Total Service Time      | HTTP 要求のサービスにかかった合計<br>時間。                              | 高、正常域     |
| J2EE Server | HTTP Server<br>Active Connections       | 現在開かれている接続の数。                                           | 高、正常域     |
| J2EE Server | HTTP Server<br>Active Request           | 現在要求処理フェーズにある子サー<br>バ。                                  | 高、正常域     |
| J2EE Server | HTTP Server<br>Connection Time          | HTTP 接続のサービスにかかった合計<br>時間。                              | 高、正常域     |
| J2EE Server | JMS Active<br>Connection Count          | アクティブな JMS 接続の数。                                        | 高、正常域     |

| CI タイプ      | н                                                       | 説明                                                                | 値             |
|-------------|---------------------------------------------------------|-------------------------------------------------------------------|---------------|
| J2EE Server | JMS Server<br>Utilization                               | JMS サーバキューの使用率。                                                   | 高、正常域         |
| J2EE Server | Oracle Web Cache<br>Average Latency<br>Current Interval | Oracle Web キャッシュ要求の処理の<br>10 秒間隔での平均待ち時間。                         | 高、正常域         |
| J2EE Server | Oracle Web Cache<br>Latency Since Start                 | アプリケーション Web サーバの起動後<br>に Oracle Web キャッシュ要求の処理<br>にかかった平均時間 (秒)。 | 高、正常域         |
| J2EE Server | Server Sessions                                         | このサーバに対して開かれているセッ<br>ションの数。                                       | 高、正常域         |
| J2EE Server | Server Status                                           | 可用性に関するサーバステータスを示<br>します。                                         | 利用不可、利用<br>可能 |
| J2EE Server | Servlets Loaded                                         | Web アプリケーションで現在ロードされ<br>ているサーブレットの数 (サーバごとの累<br>計値)。              | 高、正常域         |
| J2EE Server | Thread Hung Rate                                        | スレッドがハングしていると宣言された<br>率。                                          | 高、正常域         |
| J2EE Server | Thread Pool<br>Availability                             | スレッドプール内のスレッドの可用性。                                                | 低、正常域         |
| J2EE Server | Thread Pool<br>Utilization                              | サーバでタスクの実行のために使用さ<br>れたスレッドの数。                                    | 高、正常域         |
| J2EE Server | Thread Request<br>Service Time                          | 要求がスレッドを待つ時間。                                                     | 高、正常域         |
| J2EE Server | Thread Request<br>Wait Time                             | 要求がスレッドを待った時間 (ミリ秒)。                                              | 高、正常域         |
| J2EE Server | Threads Request<br>Pending                              | 利用可能なスレッドを待つために保留<br>中の要求。                                        | 高、正常域         |
| J2EE Server | Transaction<br>Application Errors                       | アプリケーション エラーによるトランザク<br>ション エラー。                                  | 高、正常域         |
| J2EE Server | Transaction<br>Capacity Utilization                     | 進行中の同時トランザクションの数。                                                 | 高、正常域         |
| J2EE Server | Transaction<br>Commit Rate                              | コミットされたトランザクションの数 (1 秒<br>あたり)。                                   | 高、正常域         |

| CI タイプ      | н                              | 説明                                                      | 値     |
|-------------|--------------------------------|---------------------------------------------------------|-------|
| J2EE Server | Transaction<br>Resource Errors | システム リソース エラーのために発生し<br>たトランザクション エラー。                  | 高、正常域 |
| J2EE Server | Transaction<br>Rollback Rate   | システム、リソース、またはその他のた<br>めにロールバックされたトランザクション<br>の数 。       | 高、正常域 |
| J2EE Server | Transaction Start<br>Rate      | 開始されたトランザクションの数 (1 秒<br>あたり)。                           | 高、正常域 |
| J2EE Server | Transaction<br>System Errors   | システム エラーのために発 生したトラン<br>ザクション エラー。                      | 高、正常域 |
| J2EE Server | Transaction Time               | トランザクションの完了までにかかった<br>時間。                               | 高、正常域 |
| J2EE Server | Transaction<br>Timeout Errors  | トランザクションのタイムアウトによって<br>生じたトランザクション エラー。                 | 高、正常域 |
| J2EE Server | Transaction<br>Timeout Rate    | タイムアウトしたトランザクションの数 (1<br>秒 あたり)。                        | 高、正常域 |
| J2EE Server | Transactions Rolled<br>Back    | システム、リソース、またはその他のエ<br>ラーのためにロールバックされたトランザ<br>クションの数/割合。 | 高、正常域 |
| J2EE Server | EJB Concurrent<br>Lives        | プール内の Bean オブジェクトの平均<br>数。                              | 高、正常域 |
| J2EE Server | EJB Utilization                | EJBプールの使用率。                                             | 高、正常域 |
| J2EE Server | Execute Queue<br>Wait Count    | 実行キューによるサービスを待っている<br>クライアント要求の数。                       | 高、正常域 |
| J2EE Server | HTTP Sessions                  | 開かれている HTTP セッションの数。                                    | 高、正常域 |
| J2EE Server | EJB Missed Count<br>Rate       | 空きプールからのインスタンスの取得試<br>行が失敗した合計回数。                       | 高、正常域 |
| J2EE Server | EJB Free Pool Wait<br>Rate     | 空きプールから EJB が利用できなかっ<br>た回数 (1 分あたり)。                   | 高、正常域 |
| J2EE Server | EJB Performance                | キャッシュ使用率などのパフォーマンス<br>統計。                               | 低、正常域 |
| J2EE Server | EJB Timeout Rate               | クライアントが EJB を待ってタイムアウト<br>した回 数 (1 分あたり)。               | 高、正常域 |

| CI タイプ      | н                                              | 説明                                         | 値       |
|-------------|------------------------------------------------|--------------------------------------------|---------|
| J2EE Server | EJB Transaction<br>Rollback Rate               | 単位時間内にロールバックされた EJB<br>トランザクションの数。         | 高、正常域   |
| J2EE Server | Servlet<br>Performance                         | 実行時間などのパフォーマンス統計。                          | 低、正常域   |
| J2EE Server | Servlet Requests                               | サーブレットに対する受信要求の数。                          | 高、正常域   |
| J2EE Server | Connections in Use                             | 現在使用されている JDBC 接続の<br>数。                   | 高、正常域   |
| J2EE Server | JDBC Connection<br>Pool Wait Count             | JDBC 接続待ち中のクライアントの<br>数。                   | 高、正常域   |
| J2EE Server | Data Source<br>Connection Pool<br>Availability | 接続プール内 の JDBC 接続の可 用<br>性 。                | 低、正常域   |
| J2EE Server | Data Source<br>Connection Pool<br>Failures     | 接続プール内の接続の更新が失敗し<br>た回数。                   | 危険域、正常域 |
| J2EE Server | Data Source<br>Connection Pool<br>Utilization  | Data Source Connection Pool<br>Utilization | 高、正常域   |
| J2EE Server | Data Source<br>Connection Pool<br>Performance  | Data Source Connection Pool<br>Performance | 低、正常域   |
| J2EE Server | Data Source<br>Connection Waiters              | 接続プールからの接続を待っているス<br>レッドの平均数。              | 高、正常域   |
| J2EE Server | JDBC Active<br>Connection Count                | アクティブな JDBC 接続                             | 高、正常域   |
| J2EE Server | Total Number of<br>Threads                     | ガベージ コレクションに使 用された合<br>計 スレッド 数 。          | 高、正常域   |
| J2EE Server | Total Garbage<br>Collection Count              | ガベージコレクタが実行された回数。                          | 高、正常域   |
| J2EE Server | Total Garbage<br>Collection Time               | ガベージ コレクションにかかった合計 時<br>間 。                | 高、正常域   |
| J2EE Server | JVM Memory<br>Utilization                      | 使用されているヒープサイズの割合。                          | 高、正常域   |

| CI タイプ              | н                                              | 説明                             | 値                       |
|---------------------|------------------------------------------------|--------------------------------|-------------------------|
| J2EE Server         | Heap Free Current                              | 利用可能な空きヒープ容量。                  | 低、正常域                   |
| J2EE Server         | Heap Size Current                              | 使用中のヒープ容量。                     | 高、正常域                   |
| J2EE Server         | All Processors<br>Average Load                 | システムのすべてのプロセッサの平 均 負<br>荷 。    | 高、正常域                   |
| J2EE Cluster        | Cluster Health                                 | パフォーマンスに関するクラスタ状況。             | 問題あり、<br>正常域            |
| J2EE Cluster        | Cluster Incoming<br>Message Failure<br>Rate    | クラスタから失われたマルチキャスト メッ<br>セージの数。 | 高、<br>正常域               |
| J2EE Cluster        | Cluster Outgoing<br>Message Failure<br>Rate    | クラスタに送信されたマルチキャスト メッ<br>セージの数。 | 高、<br>正常域               |
| J2EE Cluster        | Cluster Status                                 | 可用性に関するクラスタステータス。              | 開始済み、<br>部分的停止、<br>停止済み |
| JDBC Data<br>Source | Connections in Use                             | 現在使用されている JDBC 接続の<br>数。       | 高、<br>正常域               |
| JDBC Data<br>Source | Data Source<br>Connection Waiters              | 接続プールからの接続を待っているス<br>レッドの平均数。  | 高、正常域                   |
| JDBC Data<br>Source | Data Source<br>Connection Pool<br>Availability | 接続プール内の JDBC 接続の可用<br>性。       | 低、正常域                   |
| JDBC Data<br>Source | Data Source<br>Connection Pool<br>Failures     | 接続プール内の接続の更新が失敗し<br>た回数。       | 正常域、危険域                 |
| JDBC Data<br>Source | Data Source<br>Connection Pool<br>Performance  | データソース接続プールのパフォーマン<br>ス。       | 低、正常域                   |
| JDBC Data<br>Source | Data Source<br>Connection Pool<br>Utilization  | データソース接続プールの使用率。               | 高、正常域                   |
| JDBC Data<br>Source | Data Source<br>Leaked<br>Connections Rate      | 新しいリークされた JDBC 接続の率。           | 高、正常域                   |

| CI タイプ              | н                                  | 説明                                        | 値         |
|---------------------|------------------------------------|-------------------------------------------|-----------|
| JDBC Data<br>Source | JDBC Active<br>Connections Count   | アクティブな JDBC 接続                            | 高、正常域     |
| JDBC Data<br>Source | JDBC Connection<br>Pool Wait Count | JDBC 接続待ち中のクライアントの<br>数。                  | 高、正常域     |
| J2EE Application    | EJB Concurrent<br>Lives            | プール内の Bean オブジェクトの平 均<br>数 。              | 高、正常域     |
| J2EE Application    | EJB Free Pool Wait<br>Rate         | 空きプールから EJB が利用できなかっ<br>た回数 (1 分あたり)。     | 高、正常域     |
| J2EE Application    | EJB Missed Count<br>Rate           | 空きプールからのインスタンスの取得試<br>行が失敗した合計回数。         | 高、正常域     |
| J2EE Application    | EJB Performance                    | キャッシュ使用率などのパフォーマンス<br>統計。                 | 低、正常域     |
| J2EE Application    | EJB Timeout Rate                   | クライアントが EJB を待ってタイムアウト<br>した回 数 (1 分あたり)。 | 高、正常域     |
| J2EE Application    | EJB Transaction<br>Rollback Rate   | 単位時間内にロールバックされたEJB<br>トランザクションの数。         | 高、正常域     |
| J2EE Application    | EJB Transaction<br>Throughput Rate | 単位時間内に完了したEJBトランザ<br>クションの数。              | 高、正常域     |
| J2EE Application    | EJB Utilization                    | EJBプールの使用率。                               | 高、正常域     |
| J2EE Application    | HTTP Sessions                      | 開かれている HTTP セッションの数。                      | 高、正常域     |
| J2EE Application    | Servlet<br>Performance             | 実行時間などのパフォーマンス統計。                         | 低、正常域     |
| J2EE Application    | Servlet Requests                   | サーブレットに対する受信要求の数。                         | 高、正常域     |
| JVM                 | All Processors<br>Average Load     | システムのすべてのプロセッサの平 均 負<br>荷 。               | 高、<br>正常域 |
| JVM                 | Heap Free Current                  | 利用可能な空きヒープ容量。                             | 低、正常域     |
| JVM                 | Heap Size Current                  | 使用中のヒープ容量。                                | 高、正常域     |
| JVM                 | JVM Memory<br>Utilization          | 使用されているヒープサイズの割合。                         | 高、正常域     |

| CI タイプ      | н                                 | 説明                                | 値            |
|-------------|-----------------------------------|-----------------------------------|--------------|
| JVM         | Total Garbage<br>Collection Count | ガベージコレクタが実行された回数。                 | 高、正常域        |
| JVM         | Total Garbage<br>Collection Time  | ガベージ コレクションにかかった合 計 時<br>間 。      | 高、正常域        |
| JVM         | Total Number of<br>Threads        | ガベージ コレクションに使 用された合<br>計 スレッド 数 。 | 高、正常域        |
| J2EE Domain | Domain Status                     | ドメインのステータス。                       | 正常域、問題あ<br>り |

# トポロジベースのイベント相関処理 (TBEC) ルール

OMi MP for Oracle WebLogic では、WebLogic アプリケーション サーバ関連 イベントに次の相関 ルールを 適用できます。

相関ルールのしくみの詳細は、『Operations Manageriコンセプト・ガイド』を参照してください。

TBEC ルールにアクセスする方法

• [トポロジベースのイベント相関ルール]ペインを開きます。

BSM では、次をクリックします。[管理] > [オペレーション管理] > [イベント相関処理] > [トポロジベー スのイベント相関処理]

OMi では、次をクリックします。[管理] > [イベント処理] > [相関] > [トポロジベースのイベント相関]

J2EE::コンピュータ:CPU 負荷 >> JVM メモリ使用率、JMS サーバ使用率、トランザクション システム エ ラー、EJB パフォーマンス

説明: コンピュータの CPU 負荷は、JVM メモリ使用率、JMS サーバ使用率、トランザクション システム エラー、EJB パフォーマンスに影響します

| CIT: Computer        | ETI: CPU Load       | 値:過負荷 |  |  |
|----------------------|---------------------|-------|--|--|
| 現象 1                 |                     |       |  |  |
| CIT:J2EE Application | ETI:EJB Performance | 值:低   |  |  |
| 現象 2                 |                     |       |  |  |
| CIT:J2EE Server      | ETI:EJB Performance | 值:低   |  |  |

# 説明: コンピュータの CPU 負荷は、JVM メモリ使用率、JMS サーバ使用率、トランザクション システム エラー、EJB パフォーマンスに影響します

| 現象 3            |                               |     |
|-----------------|-------------------------------|-----|
| CIT:J2EE Server | ETI: JMS Server Utilization   | 值:高 |
| 現象 3            |                               |     |
| CIT:J2EE Server | ETI:Transaction System Errors | 值:高 |
| 現象 4            |                               |     |
| CIT:JVM         | ETI:JVM Memory Utilization    | 值:高 |

J2EE::コンピュータ:CPU 負荷 >> Real User トランザクション パフォーマンス、Real User セッション パフォーマンス

| 説明:コンピュータの CPU 負荷は、Real User トランザクション パフォーマンス、Real User セッション パ<br>フォーマンスに影響します |                                                |       |  |
|---------------------------------------------------------------------------------|------------------------------------------------|-------|--|
| 原因                                                                              |                                                |       |  |
| CIT:Computer                                                                    | ETI:CPU Load                                   | 値:過負荷 |  |
| 現象 1                                                                            |                                                |       |  |
| CIT:Business Application                                                        | ETI:Real User Sessions<br>Performance          | 値:危険域 |  |
| 現象 2                                                                            |                                                |       |  |
| CIT:Business Transaction                                                        | ETI:Real User Transaction<br>Performance event | 値:危険域 |  |

J2EE::コンピュータ:CPU 負荷 >> 合成ユーザトランザクション パフォーマンス

| 説明:コンピュータの CPU 負荷は、合成ユーザトランザクション パフォーマンスに影響します |                                                  |       |  |
|------------------------------------------------|--------------------------------------------------|-------|--|
| 原因                                             |                                                  |       |  |
| CIT:Computer                                   | ETI:CPU Load                                     | 値:過負荷 |  |
| 現象 1                                           |                                                  |       |  |
| CIT:Business<br>Transaction                    | ETI:Synthetic User Transaction Performance event | 値:危険域 |  |

J2EE::コンピュータ:メモリ使用レベル >> サーバステータス、トランザクション システム エラー、スレッド ハン グ率

# 説明:コンピュータ メモリ使用レベルは、サーバステータス、トランザクション システム エラー、スレッド ハング率に影響します

| 原因              |                                |             |
|-----------------|--------------------------------|-------------|
| CIT:Computer    | ETI:Memory Usage Level         | 値:正常域より非常に高 |
| 現象 1            |                                |             |
| CIT:J2EE Server | ETI:Server Status              | 值:利用不可      |
| 現象 2            |                                |             |
| CIT:J2EE Server | ETI: Thread Hung Rate          | 值:高         |
| 現象 3            |                                |             |
| CIT:J2EE Server | ETI: Transaction System Errors | 值:高         |

J2EE::ファイル システム:ディスク使用レベル >> サーバ ステータス、トランザクション リソース エラー、トラン ザクション システム エラー

| 説明:ファイル システムのディスク使用レベルは、サーバ ステータス、トランザクション リソース エラー、トラ<br>ンザクション システム エラーに影響します |                                    |         |
|---------------------------------------------------------------------------------|------------------------------------|---------|
| 原因                                                                              |                                    |         |
| CIT:FileSystem                                                                  | ETI: Disk Usage Level              | 値:限界に近い |
| 現象 1                                                                            |                                    |         |
| CIT:J2EE Server                                                                 | ETI:Server Status                  | 値:利用不可  |
| 現象 2                                                                            |                                    |         |
| CIT:J2EE Server                                                                 | ETI:Transaction Resource<br>Errors | 值:高     |
| 現象 3                                                                            |                                    |         |
| CIT:J2EE Server                                                                 | ETI:Transactions System<br>Errors  | 值:高     |

# J2EE::J2EE アプリケーション:EJB 同時存在数 >> EJB 使用率

| 説明:EJB 同時存在数は、EJB 使用率に影響します |
|-----------------------------|
| 原因                          |

| 説明:EJB 同時存在数は、EJB 使用率に影響します |                          |     |
|-----------------------------|--------------------------|-----|
| CIT:J2EE Application        | ETI:EJB Concurrent Lives | 值:高 |
| 現象 1                        |                          |     |
| CIT:J2EE Application        | ETI:EJB Utilization      | 值:高 |
| 現象 2                        |                          |     |
| CIT:J2EE Server             | ETI:EJB Utilization      | 値:高 |

# J2EE::J2EE アプリケーション:EJB 空きプール待機率 >> サーブレット パフォーマンス

| 説明:EJB 空きプール待機率は、サーブレット パフォーマンスに影響します |                             |     |
|---------------------------------------|-----------------------------|-----|
| 原因                                    |                             |     |
| CIT:J2EE Application                  | ETI:EJB Free Pool Wait Rate | 值:高 |
| 現象 1                                  |                             |     |
| CIT:J2EE Application                  | ETI:Servlet Performance     | 值:低 |
| 現象 2                                  |                             |     |
| CIT:J2EE Server                       | ETI:Servlet Performance     | 值:低 |

# J2EE::J2EE アプリケーション:EJB パフォーマンス>> EJB 空きプール待機率、EJB 失敗率、サーブレット パフォーマンス

| 説明:EJB パフォーマンスは、EJB 空きプール待機率、EJB 失敗率、サーブレット パフォーマンスに影響します |                             |     |
|-----------------------------------------------------------|-----------------------------|-----|
| 原因                                                        |                             |     |
| CIT:J2EE Application                                      | ETI:EJB Performance         | 值:低 |
| 現象 1                                                      |                             |     |
| CIT:J2EE Application                                      | ETI:EJB Free Pool Wait Rate | 值:高 |
| 現象 2                                                      |                             |     |
| CIT:J2EE Application                                      | ETI:EJB Missed Count Rate   | 值:高 |
| 現象 3                                                      |                             |     |
| CIT:J2EE Application                                      | ETI:Servlet Performance     | 值:低 |

| 説明:EJB パフォーマンスは、EJB 空きプール待機率、EJB 失敗率、サーブレット パフォーマンスに影響します |                             |     |
|-----------------------------------------------------------|-----------------------------|-----|
| 現象 4                                                      |                             |     |
| CIT:J2EE Server                                           | ETI:EJB Free Pool Wait Rate | 值:高 |
| 現象 5                                                      |                             |     |
| CIT:J2EE Server                                           | ETI:EJB Missed Count Rate   | 值:高 |
| 現象 6                                                      |                             |     |
| CIT:J2EE Server                                           | ETI:Servlet Performance     | 值:低 |

J2EE::J2EE アプリケーション:EJB タイムアウト率 >> サーブレット パフォーマンス、EJB トランザクションの スループット率、EJB トランザクションのロールバック率

| 説明:EJB タイムアウト率は、サーブレット パフォーマンス、EJB トランザクションのスループット率、EJB<br>トランザクションのロールバック率に影響します |                                        |     |
|-----------------------------------------------------------------------------------|----------------------------------------|-----|
| 原因                                                                                |                                        |     |
| CIT:J2EE Application                                                              | ETI:EJB Timeout Rate                   | 值:高 |
| 現象 1                                                                              |                                        |     |
| CIT:J2EE Application                                                              | ETI:EJB Transaction Rollback<br>Rate   | 值:高 |
| 現象 2                                                                              |                                        |     |
| CIT:J2EE Application                                                              | ETI:EJB Transaction<br>Throughput Rate | 值:高 |
| 現象 3                                                                              |                                        |     |
| CIT:J2EE Application                                                              | ETI:Servlet Performance                | 值:低 |
| 現象 4                                                                              |                                        |     |
| CIT:J2EE Server                                                                   | ETI:EJB Transaction Rollback<br>Rate   | 值:高 |
| 現象 5                                                                              |                                        |     |
| CIT:J2EE Server                                                                   | ETI:Servlet Performance                | 值:低 |

# J2EE::J2EE アプリケーション:EJB 使用率 >> データソース接続待ち、データソース接続プール使用率

# 説明:EJB 使用率は、データソース接続待ち、データソース接続プール使用率に影響します

| 原因                   |                                                |     |
|----------------------|------------------------------------------------|-----|
| CIT:J2EE Application | ETI:EJB Utilization                            | 値:高 |
| 現象 1                 |                                                |     |
| CIT:J2EE Server      | Data Source Connection Pool Utilization        | 值:高 |
| 現象 2                 |                                                |     |
| CIT:J2EE Server      | ETI:Data Source Connection Waiters             | 值:高 |
| 現象 3                 |                                                |     |
| CIT:JDBC Data Source | ETI:Data Source Connection Waiters             | 值:高 |
| 現象 4                 |                                                |     |
| CIT:JDBC Data Source | ETI:Data Source Connection Pool<br>Utilization | 值:高 |

# J2EE::J2EE アプリケーション:HTTP セッション >> JVM メモリ使用率

| 説明:J2EE アプリケーションの HTTP セッションは、 JVM メモリ使用率に影響します |                            |     |
|-------------------------------------------------|----------------------------|-----|
| 原因                                              |                            |     |
| CIT:J2EE Application                            | ETI:HTTP Sessions          | 值:高 |
| 現象 1                                            |                            |     |
| CIT:J2EE Server                                 | ETI:JVM Memory Utilization | 值:高 |
| 現象 2                                            |                            |     |
| CIT:JVM                                         | ETI:JVM Memory Utilization | 值:高 |

### J2EE::J2EE アプリケーション:サーブレット要求 >> インターフェイス使用率

| 説明:J2EE アプリケーションのサーブレット要求は、インターフェイス使用率に影響します  |  |  |
|-----------------------------------------------|--|--|
| 原因                                            |  |  |
| CIT:J2EE Application ETI:Servlet Requests 值:高 |  |  |
| 現象                                            |  |  |

| 説明:J2EE アプリケーションのサーブレット要求は、インターフェイス使用率に影響します |                                       |                         |
|----------------------------------------------|---------------------------------------|-------------------------|
| CIT:Interface                                | ETI: InterfaceUtilization             | 値:正常域より非常に高             |
| J2EE::J2EE アプリケーション:サー:<br>セッション パフォーマンス     | ブレット要求 >> Real Userトランサ               | ゲクション パフォーマンス、Real User |
| 説明:J2EE アプリケーションのサー<br>User セッション パフォーマンスに景  | -ブレット要求は、Real User トラン・<br>ジ響します      | ザクション パフォーマンス、Real      |
| 原因                                           |                                       |                         |
| CIT:J2EE Application                         | ETI:Servlet Requests                  | 值:高                     |
| 現象 1                                         |                                       |                         |
| CIT:Business Application                     | ETI:Real User Sessions<br>Performance | 値:危険域                   |
| 現象 2                                         |                                       |                         |
| CIT:Business Transaction                     | ETI:Real User Transaction             | 值:危険域                   |

|                   | · · · · · · · · · · · · | a 19 - 1994 - 1994 - 1 | •              |
|-------------------|-------------------------|------------------------|----------------|
| J2EE::J2EE アフリケーシ | ョン:サーフレット要求 >> 1        | 合 成 ユーザ トランザクション ノ     | <b>バフォーマンス</b> |

Performance event

| 説明:J2EE アプリケーションのサーブレット要求は、合成ユーザトランザクション パフォーマンスに影響します |                                                     |       |
|--------------------------------------------------------|-----------------------------------------------------|-------|
| 原因                                                     |                                                     |       |
| CIT:J2EE Application                                   | ETI:Servlet Requests                                | 値:高   |
| 現象 1                                                   |                                                     |       |
| CIT:Business Application                               | ETI:Synthetic User Transaction<br>Performance event | 值:危険域 |

J2EE::J2EE アプリケーション:サーブレット要求 >> スレッド プール使用率、アクティブ ソケット数、JVM メ モリ使用率、HTTP セッション、保留中のスレッド要求、ロードされたサーブレット、インターフェイス破棄 率、インターフェイス使用率

説明:J2EE アプリケーションのサーブレット要求は、スレッド プール使用率、アクティブ ソケット数、JVM メモリ使用率、HTTP セッション、保留中のスレッド要求、ロードされたサーブレット、インターフェイス破 棄率、インターフェイス使用率に影響します

原因

| CIT:J2EE Application | ETI:Servlet Requests | 值:高 |
|----------------------|----------------------|-----|
|                      |                      |     |

# 説明:J2EE アプリケーションのサーブレット要求は、スレッド プール使用率、アクティブ ソケット数、JVM メモリ使用率、HTTP セッション、保留中のスレッド要求、ロードされたサーブレット、インターフェイス破 棄率、インターフェイス使用率に影響します

| 現象 1                 |                              |          |
|----------------------|------------------------------|----------|
| CIT:Interface        | ETI:Interface Discard Rate   | 值:高      |
| 現象 2                 |                              |          |
| CIT:Interface        | ETI:Interface Utilization    | 值:高      |
| 現象 3                 |                              |          |
| CIT:Interface        | ETI:Interface Utilization    | 値:正常域より高 |
| 現象 4                 |                              |          |
| CIT:J2EE Application | ETI:HTTP Sessions            | 值:高      |
| 現象 5                 |                              |          |
| CIT:J2EE Server      | ETI:Active Sockets Count     | 值:高      |
| 現象 6                 |                              |          |
| CIT:J2EE Server      | ETI:HTTP Sessions            | 值:高      |
| 現象 7                 |                              |          |
| CIT:J2EE Server      | ETI:JVM Memory Utilization   | 值:高      |
| 現象 8                 |                              |          |
| CIT:J2EE Server      | ETI:Servlets Loaded          | 值:高      |
| 現象 9                 |                              |          |
| CIT:J2EE Server      | ETI: Thread Pool Utilization | 值:高      |
| 現象 10                |                              |          |
| CIT:J2EE Server      | ETI: Thread Requests Pending | 値:高      |
| 現象 11                |                              |          |
| CIT:JVM              | ETI:JVM Memory Utilization   | 值:高      |

# J2EE::J2EE クラスタ:クラスタ状 況 >> ドメイン ステータス

| 説明:J2EE クラスタ状況は、ドメイン ステータスに影響します |                    |        |  |
|----------------------------------|--------------------|--------|--|
| 原因                               |                    |        |  |
| CIT:J2EE Cluster                 | ETI:Cluster Health | 値:問題あり |  |
| 現象 1                             |                    |        |  |
| CIT:J2EE Domain                  | ETI:Domain Status  | 値:問題あり |  |

J2EE::J2EE クラスタ:クラスタ状況 >> Real User トランザクション パフォーマンス、Real User セッション パフォーマンス

| 説明:J2EE クラスタ状況は、Real User トランザクション パフォーマンス、Real User セッション パフォー<br>マンスに影響します |                                                |        |  |
|------------------------------------------------------------------------------|------------------------------------------------|--------|--|
| 原因                                                                           |                                                |        |  |
| CIT:J2EE Cluster                                                             | ETI:Cluster Health                             | 値:問題あり |  |
| 現象 1                                                                         |                                                |        |  |
| CIT:Business Application                                                     | ETI:Real User Sessions<br>Performance          | 值:危険域  |  |
| 現象 2                                                                         |                                                |        |  |
| CIT:Business Application                                                     | ETI:Real User Transaction<br>Performance event | 値:危険域  |  |

# J2EE::J2EE クラスタ:クラスタ状況 >> 合成ユーザトランザクション パフォーマンス

| 説明:J2EE クラスタ状況は、合成ユーザトランザクション パフォーマンスに影響します |                                                  |        |
|---------------------------------------------|--------------------------------------------------|--------|
| 原因                                          |                                                  |        |
| CIT:J2EE Cluster                            | ETI:Cluster Health                               | 値:問題あり |
| 現象 1                                        |                                                  |        |
| CIT:Business<br>Application                 | ETI:Synthetic User Transaction Performance event | 値:危険域  |

# J2EE::J2EE クラスタ:クラスタ ステータス >> ドメイン ステータス

| 説明:J2EE クラスタ ステータスは、ドメイン ステータスに影響します |
|--------------------------------------|
| 原因                                   |

| 説明:J2EE クラスタ ステータスは、ドメイン ステータスに影響します       |                   |        |  |
|--------------------------------------------|-------------------|--------|--|
| CIT:J2EE Cluster ETI:Cluster Status 値:停止済み |                   |        |  |
| 現象 1                                       |                   |        |  |
| CIT:J2EE Domain                            | ETI:Domain Status | 値:問題あり |  |

# J2EE::J2EE クラスタ:クラスタ ステータス >> Real User トランザクション可用性、Real User セッション可用性

| 説明:J2EE クラスタ ステータスは、Real User トランザクション可用性、Real User セッション可用性に<br>影響します |                                                 |        |
|------------------------------------------------------------------------|-------------------------------------------------|--------|
| 原因                                                                     |                                                 |        |
| CIT:J2EE Cluster                                                       | ETI:Cluster Status                              | 値:停止済み |
| 現象 1                                                                   |                                                 |        |
| CIT:Business Application                                               | ETI:Real User Sessions Availability             | 値:危険域  |
| 現象 2                                                                   |                                                 |        |
| CIT:Business Application                                               | ETI:Real User Transaction<br>Availability event | 値:危険域  |

# J2EE::J2EE クラスタ:クラスタ ステータス >> 合成ユーザトランザクションの可用性

| 説明:J2EE クラスタ ステータスは、合成ユーザトランザクションの可用性に影響します |                                                   |        |  |
|---------------------------------------------|---------------------------------------------------|--------|--|
| 原因                                          |                                                   |        |  |
| CIT:J2EE Cluster                            | ETI:Cluster Status                                | 値:停止済み |  |
| 現象 1                                        |                                                   |        |  |
| CIT:Business<br>Transaction                 | ETI:Synthetic User Transaction Availability event | 値:危険域  |  |

# J2EE::J2EE サーバ:データソース接続プールの可用性 >> EJB パフォーマンス、トランザクション タイムア ウト率、トランザクション コミット率

# 説明:J2EE サーバのデータソース接続プールの可用性は、EJB パフォーマンス、トランザクション タイム アウト率、トランザクション コミット率に影響します

原因

| 説明:J2EE サーバのデータソース接続プールの可用性は、EJB パフォーマンス、トランザクション タイム<br>アウト率、トランザクション コミット率に影響します |                                                 |     |  |
|------------------------------------------------------------------------------------|-------------------------------------------------|-----|--|
| CIT:J2EE Server                                                                    | ETI:Data Source Connection<br>Pool Availability | 值:低 |  |
| 現象 1                                                                               |                                                 |     |  |
| CIT:J2EE Application                                                               | ETI:EJB Performance                             | 值:低 |  |
| 現象 2                                                                               |                                                 |     |  |
| CIT:J2EE Server                                                                    | ETI:EJB Performance                             | 値:低 |  |
| 現象 3                                                                               |                                                 |     |  |
| CIT:J2EE Server                                                                    | ETI:Transaction Commit Rate                     | 值:高 |  |
| 現象 4                                                                               |                                                 |     |  |
| CIT:J2EE Server                                                                    | ETI:Transaction Timeout Rate                    | 值:高 |  |

# J2EE::J2EE サーバ:データソース接続プール パフォーマンス >> EJB パフォーマンス

| 説明:J2EE サーバのデータソース接続プールのパフォーマンスは、EJB パフォーマンスに影響します |                                                |     |
|----------------------------------------------------|------------------------------------------------|-----|
| 原因                                                 |                                                |     |
| CIT:J2EE Server                                    | ETI:Data Source Connection Pool<br>Performance | 値:低 |
| 現象 1                                               |                                                |     |
| CIT:J2EE Application                               | ETI:EJB Performance                            | 值:低 |
| 現象 2                                               |                                                |     |
| CIT:J2EE Server                                    | ETI:EJB Performance                            | 值:低 |

# J2EE::J2EE サーバ:データソース接続待ち >> データソース接続プールの可用性

| 説明:J2EE サーバのデータソース接続待ちは、データソース接続プールの可用性に影響します |                                    |     |
|-----------------------------------------------|------------------------------------|-----|
| 原因                                            |                                    |     |
| CIT:J2EE Server                               | ETI:Data Source Connection Waiters | 值:高 |
| 現象 1                                          |                                    |     |

| 説明:J2EE サーバのデータソース接続待ちは、データソース接続プールの可用性に影響します |                                                 |     |
|-----------------------------------------------|-------------------------------------------------|-----|
| CIT:J2EE Server                               | ETI:Data Source Connection Pool<br>Availability | 值:低 |
| 現象 2                                          |                                                 |     |
| CIT:JDBC Data Source                          | ETI:Data Source Connection Pool<br>Availability | 値:低 |

J2EE::J2EE サーバ:データソース接続プール使用率 >> トランザクション容量使用率、JDBC 接続プー ル待ち数、トランザクション時間、トランザクション コミット率、トランザクション開始率、データソース接続 プールの可用性

説明:J2EE サーバのデータソース接続プール使用率は、トランザクション容量使用率、JDBC 接続 プール待ち数、トランザクション時間、トランザクション コミット率、トランザクション開始率、データソース 接続プールの可用性に影響します

| 原因              |                                                 |     |
|-----------------|-------------------------------------------------|-----|
| CIT:J2EE Server | ETI:Data Source Connection<br>Pool Utilization  | 値:高 |
| 現象 1            |                                                 |     |
| CIT:J2EE Server | ETI:Data Source Connection<br>Pool Availability | 值:低 |
| 現象 2            |                                                 |     |
| CIT:J2EE Server | ETI:JDBC Connection Pool<br>Wait Count          | 値:高 |
| 現象 3            |                                                 |     |
| CIT:J2EE Server | ETI:Transaction Capacity<br>Utilization         | 值:高 |
| 現象 4            |                                                 |     |
| CIT:J2EE Server | ETI:Transaction Commit Rate                     | 值:高 |
| 現象 5            |                                                 |     |
| CIT:J2EE Server | ETI:Transaction Start Date                      | 值:高 |
| 現象 6            |                                                 |     |

# 説明:J2EE サーバのデータソース接続プール使用率は、トランザクション容量使用率、JDBC 接続 プール待ち数、トランザクション時間、トランザクション コミット率、トランザクション開始率、データソース 接続プールの可用性に影響します

| CIT:J2EE Server      | ETI:Transaction Time                            | 值:高 |
|----------------------|-------------------------------------------------|-----|
| 現象 7                 |                                                 |     |
| CIT:JDBC Data Source | ETI:Data Source Connection<br>Pool Availability | 值:低 |
| 現象 8                 |                                                 |     |
| CIT:JDBC Data Source | ETI:JDBC Connection Pool<br>Wait Count          | 値:高 |

# J2EE::J2EE サーバ:EJB 同時存在数 >> EJB 使用率

| 説明:EJB 同時存在数は、EJB 使用率に影響します |                          |     |
|-----------------------------|--------------------------|-----|
| 原因                          |                          |     |
| CIT:J2EE Server             | ETI:EJB Concurrent Lives | 値:高 |
| 現象 1                        |                          |     |
| CIT:J2EE Application        | ETI:EJB Utilization      | 值:高 |
| 現象 2                        |                          |     |
| CIT:J2EE Server             | ETI:EJB Utilization      | 值:高 |

# J2EE::J2EE サーバ:EJB 空きプール待機率 >> サーブレット パフォーマンス

|                             | 説明:EJB 空きプール待機率は、サーブレット パフォーマンスに影響します                |  |  |
|-----------------------------|------------------------------------------------------|--|--|
| 原因                          |                                                      |  |  |
| ETI:EJB Free Pool Wait Rate | 值:高                                                  |  |  |
| 現象 1                        |                                                      |  |  |
| ETI:Servlet Performance     | 值:低                                                  |  |  |
| 現象 2                        |                                                      |  |  |
| ETI:Servlet Performance     | 值:低                                                  |  |  |
|                             | TI:EJB Free Pool Wait Rate<br>TI:Servlet Performance |  |  |

# J2EE::J2EE サーバ:EJB パフォーマンス>> EJB 空きプール待機率、EJB 失敗率、サーブレット パフォーマンス

| 説明:EJB パフォーマンスは、EJB 空きプール待機率、EJB 失敗率、サーブレット パフォーマンスに影響します |                             |     |
|-----------------------------------------------------------|-----------------------------|-----|
| 原因                                                        |                             |     |
| CIT:J2EE Server                                           | ETI:EJB Performance         | 值:低 |
| 現象 1                                                      |                             |     |
| CIT:J2EE Application                                      | ETI:EJB Free Pool Wait Rate | 值:高 |
| 現象 2                                                      |                             |     |
| CIT:J2EE Application                                      | ETI:EJB Missed Count Rate   | 值:高 |
| 現象 3                                                      |                             |     |
| CIT:J2EE Application                                      | ETI:Servlet Performance     | 值:低 |
| 現象 4                                                      |                             |     |
| CIT:J2EE Server                                           | ETI:EJB Free Pool Wait Rate | 值:高 |
| 現象 5                                                      |                             |     |
| CIT:J2EE Server                                           | ETI:EJB Missed Count Rate   | 值:高 |
| 現象 6                                                      |                             |     |
| CIT:J2EE Server                                           | ETI:Servlet Performance     | 值:低 |

J2EE::J2EE サーバ:EJB タイムアウト率 >> サーブレット パフォーマンス、EJB トランザクションのスループット率、EJB トランザクションのロールバック率

| 説明:EJB タイムアウト率は、サーブレット パフォーマンス、EJB トランザクションのスループット率、EJB<br>トランザクションのロールバック率に影響します |                                      |     |
|-----------------------------------------------------------------------------------|--------------------------------------|-----|
| 原因                                                                                |                                      |     |
| CIT:J2EE Server                                                                   | ETI:EJB Timeout Rate                 | 值:高 |
| 現象 1                                                                              |                                      |     |
| CIT:J2EE Application                                                              | ETI:EJB Transaction Rollback<br>Rate | 値:高 |
| 現象 2                                                                              |                                      |     |

| 説明:EJB タイムアウト率は、サーブレット パフォーマンス、EJB トランザクションのスループット率、EJB<br>トランザクションのロールバック率に影響します |                                        |     |
|-----------------------------------------------------------------------------------|----------------------------------------|-----|
| CIT:J2EE Application                                                              | ETI:EJB Transaction<br>Throughput Rate | 值:高 |
| 現象 3                                                                              |                                        |     |
| CIT:J2EE Application                                                              | ETI:EJB Transaction Rollback<br>Rate   | 値:高 |
| 現象 4                                                                              |                                        |     |
| CIT:J2EE Server                                                                   | ETI:Servlet Performance                | 值:低 |

# J2EE::J2EE サーバ:EJB 使用率 >> データソース接続待ち、データソース接続プール使用率

| 説明:EJB 使用率は、データソース接続待ち、データソース接続ブール使用率に影響します |                                               |     |
|---------------------------------------------|-----------------------------------------------|-----|
| 原因                                          |                                               |     |
| CIT:J2EE Server                             | ETI:EJB Utilization                           | 值:高 |
| 現象 1                                        |                                               |     |
| CIT:J2EE Server                             | ETI:DataSource Connection Pool<br>Utilization | 値:高 |
| 現象 2                                        |                                               |     |
| CIT:J2EE Server                             | ETI:DataSource Connection Waiters             | 值:高 |
| 現象 3                                        |                                               |     |
| CIT:JDBC Data Source                        | ETI:DataSource Connection Waiters             | 值:高 |
| 現象 4                                        |                                               |     |
| CIT:JDBC Data Source                        | ETI:DataSource Connection Pool<br>Utilization | 值:高 |

#### J2EE::J2EE サーバ:HTTP セッション >> JVM メモリ使用率

| 説明:J2EE サーバの HTTP セッションは、JVM メモリ使用率に影響します |                   |     |
|-------------------------------------------|-------------------|-----|
| 原因                                        |                   |     |
| CIT:J2EE Server                           | ETI:HTTP Sessions | 值:高 |

| 説明:J2EE サーバの HTTP セッションは、 JVM メモリ使用率に影響します |                            |     |
|--------------------------------------------|----------------------------|-----|
| 現象 1                                       |                            |     |
| CIT:J2EE Server                            | ETI:JVM Memory Utilization | 值:高 |
| 現象 2                                       |                            |     |
| CIT:JVM                                    | ETI:JVM Memory Utilization | 値:高 |

J2EE::J2EE サーバ:JVM メモリ使用率 >> Real User トランザクション パフォーマンス、Real User セッション パフォーマンス

| 説明:J2EE サーバのメモリ使用率は、Real User トランザクション パフォーマンス、Real User セッション<br>パフォーマンスに影響します |                                                |          |  |
|---------------------------------------------------------------------------------|------------------------------------------------|----------|--|
| 原因                                                                              |                                                |          |  |
| CIT:J2EE Server                                                                 | ETI:JVM Memory Utilization                     | 值:高      |  |
| 現象 1                                                                            |                                                |          |  |
| CIT:Business Application                                                        | ETI:Real User Sessions<br>Performance          | 値∶危険域    |  |
| 現象 2                                                                            |                                                |          |  |
| CIT:Business Application                                                        | ETI:Real User Transaction<br>Performance event | 值:危険域    |  |
| 現象 3                                                                            |                                                |          |  |
| CIT:J2EE Application                                                            | ETI:EJB Transaction Rollback<br>Rate           | 值:高      |  |
| 現象 4                                                                            |                                                |          |  |
| CIT:J2EE Server                                                                 | ETI:Servlet Performance                        | 值:低      |  |
| J2EE::J2EE サーバ:JVM メモリ                                                          | 吏用率 >> 合成ユーザトランザクション                           | ィパフォーマンス |  |

| 説明:J2EE サーバのメモリ使用率は、合成ユーザトランザクション パフォーマンスに影響します |                            |     |
|-------------------------------------------------|----------------------------|-----|
| 原因                                              |                            |     |
| CIT:J2EE Server                                 | ETI:JVM Memory Utilization | 值:高 |
| 現象 1                                            |                            |     |

| 説明:J2EE サーバのメモリ使用率は、合成ユーザトランザクション パフォーマンスに影響します |                                                     |       |
|-------------------------------------------------|-----------------------------------------------------|-------|
| CIT:Business<br>Application                     | ETI:Synthetic User Transaction<br>Performance event | 値:危険域 |

J2EE::J2EE サーバ:JVM メモリ使用率 >> トランザクション時間、トランザクション システム エラー、サーブ レット パフォーマンス

| 説明:J2EE サーバの JVM メモリ使用率は、トランザクション時間、トランザクション システム エラー、<br>サーブレット パフォーマンスに影響します |                                |     |  |
|--------------------------------------------------------------------------------|--------------------------------|-----|--|
| 原因                                                                             |                                |     |  |
| CIT:J2EE Server                                                                | ETI:JVM Memory Utilization     | 值:高 |  |
| 現象 1                                                                           |                                |     |  |
| CIT:J2EE Application                                                           | ETI:Servlet Performance        | 值:低 |  |
| 現象 2                                                                           |                                |     |  |
| CIT:J2EE Server                                                                | ETI:Servlet Performance        | 值:低 |  |
| 現象 3                                                                           |                                |     |  |
| CIT:J2EE Server                                                                | ETI: Transaction System Errors | 值:高 |  |
| 現象 4                                                                           |                                |     |  |
| CIT:J2EE Server                                                                | ETI:Transaction Time           | 値:高 |  |

# J2EE::J2EE サーバ:サーバ セッション >> JVM メモリ使用率

| 説明:J2EE サーバ セッションは、 JVM メモリ使用率に影響します |                            |     |
|--------------------------------------|----------------------------|-----|
| 原因                                   |                            |     |
| CIT:J2EE Server                      | ETI:Server Sessions        | 值:高 |
| 現象 1                                 |                            |     |
| CIT:J2EE Server                      | ETI:JVM Memory Utilization | 值:高 |
| 現象 2                                 |                            |     |
| CIT:JVM                              | ETI:JVM Memory Utilization | 值:高 |

# J2EE::J2EE サーバ:サーバ ステータス >> ドメイン ステータス、クラスタ状 況、クラスタ ステータス

| 説明:J2EE サーバステータスは、ドメイン ステータス、クラスタ状況、クラスタ ステータスに影響します |                    |         |  |
|------------------------------------------------------|--------------------|---------|--|
| 原因                                                   |                    |         |  |
| CIT:J2EE Server                                      | ETI:Server Status  | 値:利用不可  |  |
| 現象 1                                                 |                    |         |  |
| CIT:J2EE Cluster                                     | ETI:Cluster Health | 値:問題あり  |  |
| 現象 2                                                 |                    |         |  |
| CIT:J2EE Cluster                                     | ETI:Cluster Status | 值:部分的停止 |  |
| 現象 3                                                 |                    |         |  |
| CIT:J2EE Cluster                                     | ETI:Cluster Status | 値:停止済み  |  |

J2EE::J2EE サーバ:サーバステータス >> Real User トランザクション可用性、Real User セッション可用 性

| 説明:J2EE サーバステータスは、Real User トランザクション可用性、Real User セッション可用性に<br>影響します |                                                 |        |
|----------------------------------------------------------------------|-------------------------------------------------|--------|
| 原因                                                                   |                                                 |        |
| CIT:J2EE Server                                                      | ETI:Server Status                               | 値∶利用不可 |
| 現象 1                                                                 |                                                 |        |
| CIT:Business Application                                             | ETI:Real User Sessions Availability             | 值:危険域  |
| 現象 2                                                                 |                                                 |        |
| CIT:Business Application                                             | ETI:Real User Transaction<br>Availability event | 値:危険域  |

J2EE::J2EE サーバ:サーバ ステータス >> 合成 ユーザトランザクションの可用性

| 説明:J2EE サーバステータスは、合成ユーザトランザクションの可用性に影響します |                                                   |        |
|-------------------------------------------|---------------------------------------------------|--------|
| 原因                                        |                                                   |        |
| CIT:J2EE Server                           | ETI:Server Status                                 | 値∶利用不可 |
| 現象 1                                      |                                                   |        |
| CIT:Business<br>Application               | ETI:Synthetic User Transaction Availability event | 値:危険域  |

# J2EE::J2EE サーバ:サーブレット要求 >> Real User トランザクション パフォーマンス、Real User セッション パフォーマンス

説明:J2EE サーバのサーブレット要求は、Real User トランザクション パフォーマンス、Real User セッション パフォーマンスに影響します

原因

| CIT:J2EE Server          | ETI:Servlet Requests                           | 值:高   |
|--------------------------|------------------------------------------------|-------|
| 現象 1                     |                                                |       |
| CIT:Business Application | ETI:Real User Sessions<br>Performance          | 值:危険域 |
| 現象 2                     |                                                |       |
| CIT:Business Application | ETI:Real User Transaction<br>Performance event | 値:危険域 |

# J2EE::J2EE サーバ:サーブレット要求 >> 合成ユーザトランザクション パフォーマンス

| 説明:J2EE サーバのサーブレット要求は、合成ユーザトランザクション パフォーマンスに影響します |                                                     |       |
|---------------------------------------------------|-----------------------------------------------------|-------|
| 原因                                                |                                                     |       |
| CIT:J2EE Server                                   | ETI:Servlet Requests                                | 値:高   |
| 現象 1                                              |                                                     |       |
| CIT:Business Application                          | ETI:Synthetic User Transaction<br>Performance event | 値:危険域 |

J2EE::J2EE サーバ:サーブレット要求 >> スレッド プール使用率、アクティブ ソケット数、JVM メモリ使用 率、HTTP セッション、保留中のスレッド要求、ロードされたサーブレット、インターフェイス破棄率、イン ターフェイス使用率

説明:J2EE サーバのサーブレット要求は、スレッドプール使用率、アクティブソケット数、JVM メモリ使用率、HTTP セッション、保留中のスレッド要求、ロードされたサーブレット、インターフェイス破棄率、 インターフェイス使用率に影響します

原因

| CIT:J2EE Server | ETI:Servlet Requests       | 值:高 |
|-----------------|----------------------------|-----|
| 現象 1            |                            |     |
| CIT:Interface   | ETI:Interface Discard Rate | 值:高 |
| 現象 2            |                            |     |

| 説明:J2EE サーバのサーブレット要求は、スレッド プール使用率、アクティブ ソケット数、JVM メモリ使<br>用率、HTTP セッション、保留中のスレッド要求、ロードされたサーブレット、インターフェイス破棄率、<br>インターフェイス使用率に影響します |                              |          |
|----------------------------------------------------------------------------------------------------|------------------------------|----------|
| CIT:Interface                                                                                                    | ETI:Interface Utilization    | 値:正常域より高 |
| 現象 3                                                                                                    |                              |          |
| CIT:J2EE Server                                                                                                    | ETI:Active Sockets Count     | 值:高      |
| 現象 4                                                                                                    |                              |          |
| CIT:J2EE Server                                                                                                    | ETI:JVM Memory Utilization   | 值:高      |
| 現象 5                                                                                                    |                              |          |
| CIT:J2EE Server                                                                                                    | ETI:Servlets Loaded          | 值:高      |
| 現象 6                                                                                                    |                              |          |
| CIT:J2EE Server                                                                                                    | ETI: Thread Pool Utilization | 值:高      |
| 現象 7                                                                                                    |                              |          |
| CIT:J2EE Server                                                                                                    | ETI: Thread Requests Pending | 值:高      |
| 現象 8                                                                                                    |                              |          |
| CIT:JVM                                                                                                    | ETI:JVM Memory Utilization   | 值:高      |

#### J2EE::J2EE サーバ:ロードされたサーブレット >> JVM メモリ使用率

| 説明:J2EE サーバステータスは、Real User トランザクション可用性、合成ユーザトランザクションの可用性、Real User セッション可用性に影響します |                            |     |
|------------------------------------------------------------------------------------|----------------------------|-----|
| 原因                                                                                 |                            |     |
| CIT:J2EE Server                                                                    | ETI:Servlets Loaded        | 值:高 |
| 現象 1                                                                               |                            |     |
| CIT:J2EE Server                                                                    | ETI:JVM Memory Utilization | 值:高 |
| 現象 1                                                                               |                            |     |
| CIT:JVM                                                                            | ETI:JVM Memory Utilization | 值:高 |

# J2EE::J2EE サーバスレッド プール使用率 >> 実行キュー待機数、アクティブ ソケット数、サーブレット パフォーマンス、遅延スレッド要求、スレッド要求待ち時間、保留中のスレッド要求、スレッド要求サービ ス時間、スレッドプール可用性、JVM メモリ使用率

# 説明:J2EE サーバのスレッド プール使用率は、実行キュー待ち数、アクティブ ソケット数、サーブレット パフォーマンス、遅延スレッド要求、スレッド要求待ち時間、保留中のスレッド要求、スレッド要求サー ビス時間、スレッド プール可用性、JVM メモリ使用率に影響します

| 原因                   |                                     |     |
|----------------------|-------------------------------------|-----|
| CIT:J2EE Server      | ETI: Thread Pool Utilization        | 值:高 |
| 現象 1                 |                                     |     |
| CIT:J2EE Application | ETI:Servlet Performance             | 值:低 |
| 現象 2                 |                                     |     |
| CIT:J2EE Server      | ETI:Active Sockets Count            | 值:高 |
| 現象 3                 |                                     |     |
| CIT:J2EE Server      | ETI:Deferred Thread Requests        | 值:高 |
| 現象 4                 |                                     |     |
| CIT:J2EE Server      | ETI:Execute Queue Wait Count        | 值:高 |
| 現象 5                 |                                     |     |
| CIT:J2EE Server      | ETI:JVM Memory Utilization          | 值:高 |
| 現象 6                 |                                     |     |
| CIT:J2EE Server      | ETI:Servlet Performance             | 值:低 |
| 現象 7                 |                                     |     |
| CIT:J2EE Server      | ETI: Thread Pool Availability       | 值:低 |
| 現象 8                 |                                     |     |
| CIT:J2EE Server      | ETI: Thread Request Service<br>Time | 値:高 |
| 現象 9                 |                                     |     |
| CIT:J2EE Server      | ETI: Thread Request Wait Time       | 值:高 |
| 現象 10                |                                     |     |

# 説明:J2EE サーバのスレッド プール使用率は、実行キュー待ち数、アクティブ ソケット数、サーブレット パフォーマンス、遅延スレッド要求、スレッド要求待ち時間、保留中のスレッド要求、スレッド要求サー ビス時間、スレッド プール可用性、JVM メモリ使用率に影響します

| CIT:J2EE Server | ETI: Thread Requests Pending | 値:高 |
|-----------------|------------------------------|-----|
| 現象 11           |                              |     |
| CIT:JVM         | ETI:JVM Memory Utilization   | 值:高 |

# J2EE::J2EE サーバ:合計ガベージ コレクション回数 >> CPU 負荷

| 説明:J2EE サーバの合計ガベージ コレクション回数は、CPU 負荷に影響します |                                     |       |
|-------------------------------------------|-------------------------------------|-------|
| 原因                                        |                                     |       |
| CIT:J2EE Server                           | ETI: Total Garbage Collection Count | 值:高   |
| 現象 1                                      |                                     |       |
| CIT:Computer                              | ETI:CPU Load                        | 值:過負荷 |

### J2EE::J2EE サーバ:合計ガベージ コレクション時間 >> CPU 負荷

| 説明:J2EE サーバの合計ガベージ コレクション時間は、CPU 負荷に影響します |                                    |       |
|-------------------------------------------|------------------------------------|-------|
| 原因                                        |                                    |       |
| CIT:J2EE Server                           | ETI: Total Garbage Collection Time | 值:高   |
| 現象 1                                      |                                    |       |
| CIT:Computer                              | ETI:CPU Load                       | 値:過負荷 |

#### J2EE::J2EE サーバ合計スレッド数 >> CPU 負荷、メモリ使用レベル

| 説明:J2EE サーバの合計スレッド数は、CPU 負荷、メモリ使用レベルに影響します |                             |          |
|--------------------------------------------|-----------------------------|----------|
| 原因                                         |                             |          |
| CIT:J2EE Server                            | ETI:Total Number Of Threads | 值:高      |
| 現象 1                                       |                             |          |
| CIT:Computer                               | ETI:CPU Load                | 値:過負荷    |
| 現象 2                                       |                             |          |
| CIT:Computer                               | ETI:Memory Usage Level      | 値:正常域より高 |

### 説明:J2EE サーバの合計スレッド数は、CPU 負荷、メモリ使用レベルに影響します

# 現象3

| CIT:Computer | ETI:Memory Usage Level | 値:正常域より非常に高 |
|--------------|------------------------|-------------|
|              |                        |             |

### J2EE::J2EE サーバトランザクション アプリケーション エラー >> ロールバックされたトランザクション

| 説明:J2EE サーバトランザクション アプリケーション エラーは、ロールバックされたトランザクションに影響<br>します |                                       |     |
|---------------------------------------------------------------|---------------------------------------|-----|
| 原因                                                            |                                       |     |
| CIT:J2EE Server                                               | ETI:Transaction Application<br>Errors | 値:高 |
| 現象 1                                                          |                                       |     |
| CIT:J2EE Server                                               | ETI: Transactions Rolled Back         | 值:高 |

### J2EE::J2EE サーバトランザクション リソース エラー >> ロールバックされたトランザクション

| 説明:J2EE サーバトランザクション リソース エラーは、ロールバックされたトランザクションに影響します |                                  |     |
|-------------------------------------------------------|----------------------------------|-----|
| 原因                                                    |                                  |     |
| CIT:J2EE Server                                       | ETI: Transaction Resource Errors | 值:高 |
| 現象 1                                                  |                                  |     |
| CIT:J2EE Server                                       | ETI: Transactions Rolled Back    | 值:高 |

#### J2EE::J2EE サーバトランザクション システム エラー >> ロールバックされたトランザクション

| 説明:J2EE サーバトランザクション システム エラーは、ロールバックされたトランザクションに影響します |                                |     |
|-------------------------------------------------------|--------------------------------|-----|
| 原因                                                    |                                |     |
| CIT:J2EE Server                                       | ETI: Transaction System Errors | 值:高 |
| 現象 1                                                  |                                |     |
| CIT:J2EE Server                                       | ETI:Transactions Rolled Back   | 値:高 |

# J2EE::J2EE サーバ:トランザクション時間 >> JDBC 接続プール待ち数

説明:J2EE サーバのトランザクション時間は、JDBC 接続プール待ち数に影響します

原因

| 説明:J2EE サーバのトランザクション時間は、JDBC 接続プール待ち数に影響します |                                     |     |
|---------------------------------------------|-------------------------------------|-----|
| CIT:J2EE Server                             | ETI:Transaction Time                | 值:高 |
| 現象 1                                        |                                     |     |
| CIT:J2EE Server                             | ETI:JDBC Connection Pool Wait Count | 值:高 |
| 現象 2                                        |                                     |     |
| CIT:JDBC Data Source                        | ETI:JDBC Connection Pool Wait Count | 値:高 |

J2EE::J2EE サーバ・トランザクション タイムアウト エラー >> ロールバックされたトランザクション

| 説明:J2EE サーバトランザクション タイムアウト エラーは、ロールバックされたトランザクションに影響しま<br>す |                                |     |  |  |
|-------------------------------------------------------------|--------------------------------|-----|--|--|
| 原因                                                          |                                |     |  |  |
| CIT:J2EE Server                                             | ETI:Transaction Timeout Errors | 值:高 |  |  |
| 現象 1                                                        |                                |     |  |  |
| CIT:J2EE Server                                             | ETI: Transactions Rolled Back  | 值:高 |  |  |

J2EE::JDBC データ ソース:データソース接続プールの可用性 >> EJB パフォーマンス、トランザクション タ イムアウト率、トランザクション コミット率

| 説明:JDBC データソース接続プールの可用性は、EJB パフォーマンス、トランザクション タイムアウト<br>率、トランザクション コミット率に影響します |                                                 |     |  |  |
|--------------------------------------------------------------------------------|-------------------------------------------------|-----|--|--|
| 原因                                                                             |                                                 |     |  |  |
| CIT:JDBC Data Source                                                           | ETI:Data Source Connection<br>Pool Availability | 値:低 |  |  |
| 現象 1                                                                           |                                                 |     |  |  |
| CIT:J2EE Application                                                           | ETI:EJB Performance                             | 值:低 |  |  |
| 現象 2                                                                           |                                                 |     |  |  |
| CIT:J2EE Server                                                                | ETI:EJB Performance                             | 値:低 |  |  |
| 現象 3                                                                           |                                                 |     |  |  |
| CIT:J2EE Server                                                                | ETI:Transaction Commit Rate                     | 值:高 |  |  |
| 現象 4                                                                           |                                                 |     |  |  |

# 説明:JDBC データソース接続プールの可用性は、EJB パフォーマンス、トランザクション タイムアウト 率、トランザクションコミット率に影響します on Timeout Rate

値:高

| CIT:J2EE Server | ETI:Transaction |
|-----------------|-----------------|
|                 |                 |

# J2EE::JDBC データ ソース:データソース接続プール パフォーマンス >> EJB パフォーマンス

### 説明:JDBC データソース接続プールのパフォーマンスは、EJB パフォーマンスに影響します

| 原因                   |                                                |     |  |  |
|----------------------|------------------------------------------------|-----|--|--|
| CIT:JDBC Data Source | ETI:Data Source Connection Pool<br>Performance | 值:低 |  |  |
| 現象 1                 |                                                |     |  |  |
| CIT:J2EE Application | ETI:EJB Performance                            | 值:低 |  |  |
| 現象 2                 |                                                |     |  |  |
| CIT:J2EE Server      | ETI:EJB Performance                            | 值:低 |  |  |

#### J2EE::JDBC データソース:データソース接続待ち >> データソース接続プールの可用性

#### 説明:JDBC データソース接続待ちは、データソース接続プールの可用性に影響します

| 原因                   |                                                 |     |  |  |
|----------------------|-------------------------------------------------|-----|--|--|
| CIT:JDBC Data Source | ETI:Data Source Connection Waiters              | 值:高 |  |  |
| 現象 1                 |                                                 |     |  |  |
| CIT:J2EE Server      | ETI:Data Source Connection Pool<br>Availability | 値:低 |  |  |
| 現象 2                 |                                                 |     |  |  |
| CIT:JDBC Data Source | ETI:Data Source Connection Pool<br>Availability | 値:低 |  |  |

J2EE::JDBC データ ソース:データソース接続プール使用率 >> トランザクション容量使用率、JDBC 接 続プール待ち数、トランザクション時間、トランザクションコミット率、トランザクション開始率、データソース 接続プールの可用性

説明:JDBC データソース接続プール使用率は、トランザクション容量使用率、JDBC 接続プール待 ち数、トランザクション時間、トランザクションコミット率、トランザクション開始率、データソース接続プー ルの可用性に影響します

原因
| 説明:JDBC データソース接続プール使用率は、トランザクション容量使用率、JDBC 接続プール待  |
|----------------------------------------------------|
| ち数、トランザクション時間、トランザクションコミット率、トランザクション開始率、データソース接続プー |
| ルの可用性に影響します                                        |

| CIT:JDBC Data Source | ETI:Data Source Connection<br>Pool Utilization  | 値:高 |
|----------------------|-------------------------------------------------|-----|
| 現象 1                 |                                                 |     |
| CIT:J2EE Server      | ETI:Data Source Connection<br>Pool Availability | 値:低 |
| 現象 2                 |                                                 |     |
| CIT:J2EE Server      | ETI:JDBC Connection Pool<br>Wait Count          | 値:高 |
| 現象 3                 |                                                 |     |
| CIT:J2EE Server      | ETI:Transaction Capacity<br>Utilization         | 値:高 |
| 現象 4                 |                                                 |     |
| CIT:J2EE Server      | ETI:Transaction Commit Rate                     | 值:高 |
| 現象 5                 |                                                 |     |
| CIT:J2EE Server      | ETI:Transaction Start Rate                      | 值:高 |
| 現象 6                 |                                                 |     |
| CIT:J2EE Server      | ETI:Transaction Time                            | 值:高 |
| 現象 7                 |                                                 |     |
| CIT:JDBC Data Source | ETI:DataSource Connection<br>Pool Availability  | 值:低 |
| 現象 8                 |                                                 |     |
| CIT:JDBC Data Source | ETI:JDBC Connection Pool<br>Wait Count          | 值:高 |

### J2EE::JDBC データソース:データソースのリークされた接続の率 >> データソースの接続プール使用率

### 説明:JDBC データソースのリークされた接続の率は、データソースの接続プール使用率に影響します

| 原因                   |                                              |     |
|----------------------|----------------------------------------------|-----|
| CIT:JDBC Data Source | ETI:DataSource Leaked Connections<br>Rate    | 値:高 |
| 現象 1                 |                                              |     |
| CIT:J2EE Server      | ETI:DataSource ConnectionPool<br>Utilization | 値:高 |
| 現象 2                 |                                              |     |
| CIT:JDBC Data Source | ETI:DataSource ConnectionPool<br>Utilization | 値:高 |

### J2EE::JVM:全プロセッサ平均負荷 >> CPU 負荷

| 説明:JVM 全プロセッサ平均負荷は、CPU 負荷に影響します |                                  |       |
|---------------------------------|----------------------------------|-------|
| 原因                              |                                  |       |
| CIT:JVM                         | ETI: All Processors Average Load | 値:高   |
| 現象 1                            |                                  |       |
| CIT:Computer                    | ETI:CPU Load                     | 値∶過負荷 |

J2EE::JVM:JVM メモリ使用率 >> Real User トランザクション パフォーマンス、Real User セッション パフォーマンス

| 説明:JVM メモリ使用率は、Real User トランザクション パフォーマンス、合成ユーザトランザクション パフォーマンス、Real User セッション パフォーマンスに影響します |                                                |       |
|-----------------------------------------------------------------------------------------------|------------------------------------------------|-------|
| 原因                                                                                            |                                                |       |
| CIT:JVM                                                                                       | ETI:JVM Memory Utilization                     | 值:高   |
| 現象 1                                                                                          |                                                |       |
| CIT:Business Application                                                                      | ETI:Real User Sessions<br>Performance          | 值:危険域 |
| 現象 2                                                                                          |                                                |       |
| CIT:Business Application                                                                      | ETI:Real User Transaction<br>Performance event | 値:危険域 |

### J2EE::JVM:JVM メモリ使用率 >> 合成ユーザトランザクション パフォーマンス

# 説明:JVM メモリ使用率は、合成ユーザトランザクションパフォーマンスに影響します原因CIT:JVMETI:JVM Memory Utilization値:高現象 1CIT:Business<br/>ApplicationETI:Synthetic User Transaction Performance<br/>event値:危険域

### J2EE::JVM:JVM メモリ使用率 >> トランザクション時間、トランザクション システム エラー、サーブレット パ フォーマンス

| 説明:JVM メモリ使用率は、トランザクション時間、トランザクション システム エラー、 サーブレット パ<br>フォーマンスに影響します |                                |     |
|-----------------------------------------------------------------------|--------------------------------|-----|
| 原因                                                                    |                                |     |
| CIT:JVM                                                               | ETI:JVM Memory Utilization     | 值:高 |
| 現象 1                                                                  |                                |     |
| CIT:J2EE Application                                                  | ETI:Servlet Performance        | 值:低 |
| 現象 2                                                                  |                                |     |
| CIT:J2EE Server                                                       | ETI:Servlet Performance        | 值:低 |
| 現象 3                                                                  |                                |     |
| CIT:J2EE Server                                                       | ETI: Transaction System Errors | 值:高 |
| 現象 4                                                                  |                                |     |
| CIT:J2EE Server                                                       | ETI:Transaction Time           | 值:高 |

### J2EE::JVM:合計ガベージ コレクション回数 >> CPU 負荷

| 説明:JVM 合計ガベージコレクション回数は、CPU 負荷に影響します |                                    |       |
|-------------------------------------|------------------------------------|-------|
| 原因                                  |                                    |       |
| CIT:JVM                             | ETI:Total Garbage Collection Count | 值:高   |
| 現象 1                                |                                    |       |
| CIT:Computer                        | ETI:CPU Load                       | 值:過負荷 |

### J2EE::JVM:合計ガベージ コレクション時間 >> CPU 負荷

| 説明:JVM 合計ガベージ コレクション時間は、CPU 負荷に影響します |                                    |       |
|--------------------------------------|------------------------------------|-------|
| 原因                                   |                                    |       |
| CIT:JVM                              | ETI: Total Garbage Collection Time | 值:高   |
| 現象 1                                 |                                    |       |
| CIT:Computer                         | ETI:CPU Load                       | 值:過負荷 |

### J2EE::JVM:合計スレッド数 >> CPU 負荷、メモリ使用レベル

| 説明:JVM 合計スレッド数は、CPU 負荷、メモリ使用レベルに影響します |                             |          |
|---------------------------------------|-----------------------------|----------|
| 原因                                    |                             |          |
| CIT:JVM                               | ETI:Total Number Of Threads | 值:高      |
| 現象 1                                  |                             |          |
| CIT:Computer                          | ETI:CPU Load                | 値:制約     |
| 現象 2                                  |                             |          |
| CIT:Computer                          | ETI:Memory Usage Level      | 値:正常域より高 |

### J2EE::ネットワーク インターフェイス:インターフェイス通信ステータス >> サーバ ステータス

| 説明:ネットワーク インターフェイスの通信 ステータスは、 サーバ ステータスに影響します |                                     |        |
|-----------------------------------------------|-------------------------------------|--------|
| 原因                                            |                                     |        |
| CIT:Interface                                 | ETI: Interface Communication Status | 値∶利用不可 |
| 現象                                            |                                     |        |
| CIT:J2EE Server                               | ETI:Server Status                   | 値∶利用不可 |

# J2EE::ネットワーク インターフェイス:インターフェイス使用率 >> Real User トランザクション パフォーマンス、Real User セッション パフォーマンス

| 説明:ネットワーク インターフェイス使用率は、Real User トランザクション パフォーマンス、Real User<br>セッション パフォーマンスに影響します |                           |          |
|------------------------------------------------------------------------------------|---------------------------|----------|
| 原因                                                                                 |                           |          |
| CIT:Interface                                                                      | ETI:Interface Utilization | 値:正常域より高 |

| 説明:ネットワーク インターフェイス使用率は、Real User トランザクション パフォーマンス、Real User<br>セッション パフォーマンスに影響します |                                                |       |
|------------------------------------------------------------------------------------|------------------------------------------------|-------|
| 現象 1                                                                               |                                                |       |
| CIT:Business Application                                                           | ETI:Real User Sessions<br>Performance          | 値:危険域 |
| 現象 2                                                                               |                                                |       |
| CIT:Business Transaction                                                           | ETI:Real User Transaction<br>Performance event | 値:危険域 |

### J2EE::ネットワーク インターフェイス:インターフェイス使用率 >> サーブレット パフォーマンス

| 説明:ネットワーク インターフェイス使用率は、サーブレット パフォーマンスに影響します |                           |          |  |
|---------------------------------------------|---------------------------|----------|--|
| 原因                                          |                           |          |  |
| CIT:Interface                               | ETI:Interface Utilization | 値:正常域より高 |  |
| 現象 1                                        |                           |          |  |
| CIT:J2EE Application                        | ETI:Servlet Performance   | 值:低      |  |
| 現象 2                                        |                           |          |  |
| CIT:J2EE Server                             | ETI:Servlet Performance   | 值:低      |  |

### J2EE::ネットワーク インターフェイス:インターフェイス使用率 >> 合成ユーザトランザクション パフォーマンス

| 説明:ネットワーク インターフェイス使用率は、合成ユーザトランザクション パフォーマンスに影響します |                                               |          |
|----------------------------------------------------|-----------------------------------------------|----------|
| 原因                                                 |                                               |          |
| CIT:Interface                                      | ETI:Interface Utilization                     | 値:正常域より高 |
| 現象 1                                               |                                               |          |
| CIT:Business Application                           | ETI:Synthetic User Transaction<br>Performance | 值:危険域    |

# Operations Orchestration (00) フロー

OO フローのマッピングを作成する際に、以下の表に記載された属性のデフォルト値を設定できます。この値は、フローを実行するたびに指定する必要はありません。

| 属性               | 説明                               |
|------------------|----------------------------------|
| omServerPort     | HPOM ツール WS のポート番号。この属性はオプションです。 |
| omServerUser     | HPOM ツールWS で使用するHPOM サーバのユーザ名。   |
| omServerPassword | HPOM ツールWS で使用するHPOM サーバのパスワード。  |

次に、OOフローを説明します。

Application Server Health Check (アプリケーション サーバの状況 チェック)

このフローは、アプリケーションサーバの状況のチェックに使用できます。

このフローは、CIT J2EEServer にマッピングする必要があります。

次の表に、この〇〇フローの実行時にユーザが入力する項目をまとめます。

| フローへの入力       | 説明                                                                                      |
|---------------|-----------------------------------------------------------------------------------------|
| omNode        | ノードの FQDN。HPOM サーバで使用する管理対象ノードを指定します。 OO フ<br>ローを実行するたびに指定する必要があります。                    |
| jeeserver     | タイプを決定します。有効値は wls/wbs です。 OO フローを実行するたびに、 この<br>値を指定する必要があります。                         |
| omServer      | HPOM サーバの FQDN。この入力は、イベントの属性 Originating Server にマッ<br>ピングできます。                         |
| jeeserverName | J2EE サーバの名前。 この入力は、 CI タイプ <b>J2EEServer</b> の CI 属性<br>J2eeserver_fullname にマッピングできます。 |
| timeout       | ノード上でリモート コマンドを実行しているときに使用します。 これはオプションの<br>属性であり、 デフォルト値は 100000 です。                   |

Application Server Performance Check (アプリケーション サーバのパフォーマンス チェック)

このフローは、アプリケーションサーバのパフォーマンスのチェックに使用できます。

このフローは、CIT J2EEServer にマッピングする必要があります。

次の表に、このOOフローの実行時にユーザが入力する項目をまとめます。

| 7ローへの入力   | 説明                                                               |
|-----------|------------------------------------------------------------------|
| omNode    | ノードのFQDN。HPOMサーバで使用する管理対象ノードを指定します。OOフ<br>ローを実行するたびに指定する必要があります。 |
| jeeserver | タイプを決定します。有効値は wls/wbs です。 OO フローを実行するたびに、 この<br>値を指定する必要があります。  |
| omServer  | HPOM サーバの FQDN。この入力は、イベントの属性 Originating Server にマッ<br>ピングできます。  |

| フローへの入力       | 説明                                                                                             |
|---------------|------------------------------------------------------------------------------------------------|
| jeeserverName | J2EE サーバの名前。 この入力は、 CI タイプ <b>J2EEServer</b> の CI 属性<br><b>J2eeserver_fullname</b> にマッピングできます。 |
| timeout       | ノード上でリモート コマンドを実行しているときに使用します。 これはオプションの属<br>性であり、 デフォルト値は 100000 です。                          |

JDBC Health Check (JDBC の状況 チェック)

このフローは、JDBC 接続の状況のチェックに使用できます。

このフローは、CIT J2EEServer にマッピングする必要があります。

次の表に、このOOフローの実行時にユーザが入力する項目をまとめます。

| 70            | 説明                                                                                      |
|---------------|-----------------------------------------------------------------------------------------|
| omNode        | ノードの FQDN。HPOM サーバで使用する管理対象ノードを指定します。OO フ<br>ローを実行するたびに指定する必要があります。                     |
| jeeserver     | タイプを決定します。有効値は wls/wbs です。 OO フローを実行するたびに、 この<br>値を指定する必要があります。                         |
| omServer      | HPOM サーバの FQDN。この入力は、イベントの属性 <b>Originating Server</b> にマッ<br>ピングできます。                  |
| jeeserverName | J2EE サーバの名前。 この入力は、 CI タイプ <b>J2EEServer</b> の CI 属性<br>J2eeserver_fullname にマッピングできます。 |
| timeout       | ノード上でリモート コマンドを実行しているときに使用します。 これはオプションの<br>属性であり、 デフォルト値は 100000 です。                   |

# HI 割り当て

以下の表に、OMi MP for Oracle WebLogic のHI 割り当てを示します。

| HI マッピング         | HI 割り当て                                  |
|------------------|------------------------------------------|
| J2EE Application | J2EE アプリケーション マッピング - HI 割り当 て           |
|                  | J2EE アプリケーション マッピング - 空の監視元を使用した HI 割り当て |
| J2EE Cluster     | J2EE クラスタ - HI 割り当て                      |
|                  | J2EE クラスタ - 空の監視元を使用した HI 割り当て           |

| HI マッピング         | HI 割り当て                             |
|------------------|-------------------------------------|
| J2EE Domain      | J2EEドメインマッピング-HI割り当て                |
|                  | J2EEドメインマッピング-空の監視元を使用したHI割り当て      |
| J2EE Server      | J2EE サーバマッピング-HI 割り当て               |
|                  | J2EE サーバマッピング-空の監視元を使用した HI 割り当て    |
| JDBC Data Source | JDBC データソースマッピング-HI割り当て             |
|                  | JDBC データソースマッピング-空の監視元を使用した HI 割り当て |
| JVM              | JVM マッピング-HI割り当て                    |
|                  | JVM マッピング-空の監視元を使用した HI 割り当て        |

# KPI 割り当て

以下の表に、OMi MP for Oracle WebLogicのKPI 割り当てを示します。

| CI タイプ           | KPI 割り当て                     |
|------------------|------------------------------|
| J2EE Application | J2EE アプリケーション マッピング (サービス状況) |
|                  | J2EE アプリケーション マッピング (SLM)    |
| J2EE Cluster     | J2EE クラスタ マッピング (サービス状 況)    |
|                  | J2EE クラスタ マッピング (SLM)        |
| J2EE Domain      | J2EE ドメイン マッピング (サービス状 況 )   |
|                  | J2EE ドメイン マッピング (SLM)        |
| J2EE Server      | J2EE サーバマッピング(サービス状況)        |
|                  | J2EE サーバマッピング (SLM)          |
| JDBC Data Source | JDBC データソース マッピング (サービス状 況)  |
|                  | JDBC データソース マッピング (SLM)      |

| CI タイプ | KPI 割り当て           |
|--------|--------------------|
| JVM    | JVM マッピング (サービス状況) |
|        | JVM マッピング (SLM)    |

# グラフ

OMi MP for Oracle WebLogic には、WebLogic CI にマッピングされた一連のグラフがあります。

次の表は、OMi MP for Oracle WebLogic に含まれるグラフテンプレートとマッピングされているメトリックの一覧です。

| グラフ テンプレート       | 説明                                 | メトリック名                          |
|------------------|------------------------------------|---------------------------------|
| WebLogic Cluster | このグラフは WebLogic クラス<br>タの詳 細を表します。 | • クラスタ実行時再送信要求                  |
|                  |                                    | • クラスタ発信メッセージ失敗率                |
|                  |                                    | • マルチキャスト メッセージリスト数             |
|                  |                                    | • クラスタ受信メッセージ失敗率                |
|                  |                                    | • クラスタ状況                        |
| WebLogic EJB     | このグラフは WebLogic EJB<br>の詳 細を表します。  | • 現在のEJBプール待ち数                  |
|                  |                                    | <ul> <li>EJB プール待機率</li> </ul>  |
|                  |                                    | • EJB プール実行時タイムアウト数             |
|                  |                                    | • EJB タイムアウト率                   |
|                  |                                    | EJB Transaction Throughput Rate |
|                  |                                    | • EJBトランザクションのロールバック率           |
|                  |                                    | • EJB 実行時キャッシュアクセス数             |
|                  |                                    | ● EJB 破棄合計数                     |

| WebLogic Connections | このグラフは WebLogic 接続<br>の詳 細を表します。   | <ul> <li>・現在のアクティブ接続数</li> <li>・コネクタプール使用率</li> <li>・現在の空き接続数</li> <li>・現在の待ち数</li> <li>・現在の接続拒否数</li> <li>・エラーで破棄された接続の合計数</li> <li>・遅延要求数</li> </ul>                         |
|----------------------|------------------------------------|----------------------------------------------------------------------------------------------------|
| WebLogic JDBC        | このグラフは WebLogic JDBC<br>の詳 細を表します。 | <ul> <li>現在のアクティブ JDBC 接続数</li> <li>JDBC 接続プール使用率</li> <li>JDBC 接続プールのスループット率</li> <li>現在の JDBC 接続待ち数</li> <li>JDBC 接続合計数</li> <li>JDBC リークした接続数</li> <li>JDBC 接続失敗</li> </ul> |
| WebLogic JMS         | このグラフは WebLogic JMS<br>の詳 細を表します。  | <ul> <li>処理済みメッセージ数</li> <li>メッセージ保留数</li> <li>スループットメッセージ率</li> <li>JMS使用率(バイト数)</li> <li>JMS使用率(メッセージ数)</li> <li>JMS実行時メッセージ受信数</li> <li>JMS実行時バイト受信数</li> </ul>             |

| WebLogic JVM      | このグラフは WebLogic JVM<br>の詳 細を表します。    | <ul> <li>JVM メモリ使用率</li> <li>JVM ヒープの空きメモリ</li> <li>ガベージ コレクション回数</li> <li>全プロセス平均負荷</li> <li>現在のオープン ソケット数</li> <li>ソケットトラフィック率</li> </ul>                                                    |
|-------------------|--------------------------------------|----------------------------------------------------------------------------------------------------|
| WebLogic Server   | このグラフは WebLogic<br>Server の詳 細を表します。 | <ul> <li>サーバステータス</li> <li>無効なログオン試行合計数</li> <li>要サーバ再起動</li> </ul>                                                                                                    |
| WebLogic Servlets | このグラフは WebLogic サーブ<br>レットの詳 細を表します。 | <ul> <li>サーブレット平均実行時間</li> <li>サーブレット要求率</li> <li>サーブレット時間数</li> <li>Webapp セッション数</li> <li>Webapp ヒット率</li> </ul>                                                                             |
| WebLogic Threads  | このグラフは WebLogic スレッ<br>ドの詳 細を表します。   | <ul> <li>・実行スレッド数</li> <li>・アイドルスレッド数</li> <li>・実行キュー待ち数</li> <li>・保留ユーザ要求数</li> <li>・実行キュースループット</li> <li>・スタンバイスレッド数</li> <li>・実行中のスレッド要求</li> <li>・完了済みスレッド要求</li> <li>・要求最長待ち時間</li> </ul> |

| WebLogic Transactions | このグラフは WebLogic トラン<br>ザクションの詳 細を表します。 | <ul> <li>コミットされたトランザクションの合計数</li> <li>ロールバックされたトランザクションの合計数</li> <li>トランザクション平均時間</li> <li>トランザクション スループット率</li> <li>トランザクション ヒューリスティック数</li> </ul> |
|-----------------------|----------------------------------------|----------------------------------------------------------------------------------------------------|
|                       |                                        | • トランザクション容量使用率                                                                                                    |
| WebLogic XML Cache    | このグラフは WebLogic XML<br>キャッシュの詳細を表します。  | <ul> <li>XML キャッシュ ディスク サイズ</li> <li>XML キャッシュ メモリ サイズ</li> </ul>                                                                                   |

### ツール

OMi MP for Oracle WebLogic では、WebLogic アプリケーション サーバ CI の管理や監視、トラブルシュー ティングを可能にするツールがパッケージ化されています。OMi MP for Oracle WebLogic は、以下のツール で構成されています。

ツールにアクセスする方法

1. [ツール] ペインを開きます。

BSM では、[管理] > [オペレーション管理] > [操作コンソール] > [ツール] をクリックします。

OMi では、[管理] > [操作コンソール] > [ツール] をクリックします。

2. [Cl タイプ] ペインで、[ConfigurationItem] > [InfrastructureElement] > [RunningSoftware] > [ApplicationServer] > [J2EE Server] > [Weblogic AS] をクリックします。

| Cl タイプ   | ツール カテゴリ               | ツール                  | 説明                                 |
|----------|------------------------|----------------------|------------------------------------|
| Computer | Weblogic モニタリン<br>グッール | Weblogic モニタの<br>再起動 | 管理対象サーバに対するWeblogic<br>モニタを再起動します。 |
|          |                        | Weblogic モニタの<br>開始  | 管理対象サーバに対する Weblogic<br>モニタを開始します。 |
|          |                        | Weblogic モニタの<br>停止  | 管理対象サーバに対するWeblogic<br>モニタを停止します。  |

# 第4章: OMi MP for Oracle WebLogic のカスタマイ ズ

OMi MP for Oracle WebLogic は、監視要件に合うようにカスタマイズできます。WebLogic アプリケーションサーバ環境の監視要件に合わせて WebLogic 管理テンプレートを編集または新規作成できます。

この項では、デプロイ前のWebLogic管理テンプレートのカスタマイズについて説明します。

# デプロイ前のWebLogic 管理テンプレートのカスタマイ ズ

OMi MP for Oracle WebLogic をカスタマイズして、環境内のWebLogic アプリケーション サーバを最適か つシームレスに監視できます。 OMi MP for Oracle WebLogic では、以下のカスタマイズ シナリオを用意し ています。

- •「WebLogic 管理テンプレートの作成」
- 「WebLogic 管理テンプレートの編集」

### WebLogic 管理テンプレートの作成

1. [管理テンプレートおよびアスペクト]マネージャを開きます。

BSM では、[管理]>[オペレーション管理]>[モニタリング]>[管理テンプレートおよびアスペクト]をク リックします。

OMiでは、[管理] > [監視] > [管理テンプレートおよびアスペクト]をクリックします。

2. [構成フォルダ]ペインで、次を選択します。

[構成フォルダ] > [アプリケーション サーバの管理] > [Oracle WebLogic 管理] をクリックします。

- 3. Weblogic 構成 フォルダを選択します。新しい構成 フォルダを作成 する必要 がある場合は、\*\*をクリックします。 [構成 フォルダの作成] が開きます。
- 4. 新しい構成フォルダの名前と説明を入力します。たとえば、新しい構成フォルダの名前を <Test>と 入力します。
- 5. [OK] をクリックします。新しい構成フォルダが作成されます。

### [構成フォルダ] > [アプリケーション サーバの管理] > [Oracle WebLogic 管理] > [テスト]

- [管理テンプレートおよびアスペクト] ペインで、新しい構成フォルダを選択します。続いて、\*\*をクリックし、\*\*[管理テンプレートの作成]をクリックします。[管理テンプレートの作成]ウィザードが開きます。
- 7. [一 般] ページで、新しい WebLogic 管理テンプレートの [名前] を入力します。 [次へ] をクリックします。
- WebLogic 管理テンプレートでは、WebLogic アプリケーション サーバ CI とそれに関連するすべての従属 CI を管理できます。トポロジ ビューとして、リストから Weblogic\_Deployment\_View を選択します。Weblogic\_Deployment\_View では、WebLogic CI と関連するすべての CI タイプが表示されます。
- トポロジマップのアイテムをクリックし、この管理テンプレートで管理できる CI の CI タイプを選択します。これは、管理テンプレートの割り当てが可能な CI のタイプを表します。たとえば、WebLogic アプリケーション サーバを監視するには、[J2EE Application]を選択します。

[次へ]をクリックします。

[アスペクト] ページで をクリックします。続いて、 [10] [既存アスペクトの追加] をクリックし、既存のアスペクトを新しい WebLogic 管理テンプレートに追加します。 [既存アスペクトの追加] ダイアログボックスが開きます。 追加するアスペクトを選択し、[OK] をクリックします。

適切なアスペクトが存在しない場合は学をクリックします。続いて、 [1][新規アスペクトの追加]をクリックしてここからアスペクトを作成します。

11. 追加した各アスペクトについて、少なくとも1つのターゲット CIを指定する必要があります。

リストのアスペクトをクリックします。続いて、トポロジマップで、この管理テンプレートを割り当てるとき にアスペクトで監視する CIT をクリックします(複数の CIT を選択するには、[CTRL] を押します。)ここ で選択する各 CIT は、アスペクト内で割り当てた CIT の1つ(または、こうした CIT の子)と対応させ る必要があります。たとえば、トポロジマップから WebLogic CI を選択できます。

12. [パラメータ] ページで、この管理テンプレートに追加したアスペクトにあるすべてのパラメータの一覧を 参照できます。

パラメータを結合するには、以下の操作を行います。

- a. [CTRL]を押して、結合するパラメータをクリックします。
- b. \_\_\_\_をクリックします。[パラメータの編集/結合] ダイアログ ボックスが開きます。
- c. 結合パラメータの[名前]を入力します。
- d. (オプション)[説明]および[デフォルト値]を指定します。また、結合パラメータが[読み取り専用]、[エキスパート設定]、[非表示]のいずれかも指定します。

特定のデフォルト値を指定できるほか、[CI属性から]をクリックして CI属性を参照することもできます。CI属性を指定する場合、Operations Management はこの CI属性の実際の値を使用して、基になるポリシーテンプレートのデプロイ時に自動的にパラメータ値を設定します。また、条件付きパラメータ値を変更することもできます。(条件は読み取り専用で、管理テンプレートレベルでは変更できません。)

[読み取り専用] にすることで、構成アイテムに管理テンプレートを割り当てる際にパラメータ値が変更されないようにできます。[非表示] にしても変更を防げますが、管理テンプレートの割り当て時やパラメータの調整中はパラメータも見えなくなります。ユーザは割り当て時に、エキスパート設定を表示するかどうかを選択できます。

e. [OK] をクリックします。

また、複数のパラメータを結合せずに編集し、アスペクトまたはポリシー テンプレートのデフォルト 値を上書きすることもできます。パラメータを1つクリックし、 /結合]ダイアログボックスが開きます。

13. [管理テンプレートの作成] ウィザードで [完了] をクリックし、管理テンプレートを保存してからウィザー ドを閉じます。新しい管理テンプレートが、[管理テンプレートおよびアスペクト] ペインに表示されま す。

### WebLogic 管理テンプレートの編集

WebLogic 管理テンプレートを編集して、以下のコンポーネントを変更できます。

- パラメータ
- WebLogic アスペクト

### パラメータの編集

事例:環境内のWebLogic JVM ヒープメモリ使用率を監視するため、基本WebLogic 管理テンプレートを使用しています。JVMの使用中ヒープ領域の割合を監視しており、JVM ヒープ領域に対応するパラメータを変更して、メモリ使用率を厳密に監視します。

環境内のJVMヒープ領域を厳密に監視するには、JVMヒープ領域パラメータ([JVMの使用中ヒープ 領域の割合の頻度]、[JVMの使用中ヒープ領域の割合の重要度]、[JVMの使用中ヒープ領域の割 合のしきい値])を変更する必要があります。

1. [管理テンプレートおよびアスペクト]を開きます。

BSM では、[管理] > [オペレーション管理] > [モニタリング] > [管理テンプレートおよびアスペクト] をク リックします。

OMiでは、[管理] > [監視] > [管理テンプレートおよびアスペクト]をクリックします。

2. [構成フォルダ]ペインで、次を選択します。

[構成フォルダ] > [アプリケーション サーバの管理] > [Oracle WebLogic 管理] > [管理テンプレート] > [基本 Weblogic 管理テンプレート] をクリックします。

- 3. リストから **[基本 Weblogic 管理テンプレート]**を選択し、 <sup>
  <//>
  をクリックします。 [管理テンプレートの 編集] ダイアログボックスが開きます。</sup>
- 4. [パラメータ] タブをクリックします。パラメータのリストが表示されます。
- 5. [JVM の使用中ヒープ領域の割合] パラメータをダブルクリックします。[パラメータの編集] ウィンドウが 表示されます。

このインスタンスでは、[JVM の使用中ヒープ領域の割合]パラメータは、[JVM の使用中ヒープ領域の割合の頻度]、[JVM の使用中ヒープ領域の割合の重要度]、[JVM の使用中ヒープ領域の割合のしまい値]です。

- 6. ドロップダウンテキストを使用して、デフォルト値を変更できます。たとえば、[JVMの使用中ヒープ 領域の割合の重要度を下げる] パラメータの値を、[警戒域]から[重要警戒域]に変更できます。
- 7. [OK] をクリックします。[管理テンプレートの編集] ダイアログボックスが開きます。
- 8. [OK] をクリックします。WebLogic 管理テンプレートのバージョンが1つ増加します。

**注**: WebLogic 管理テンプレートのバージョン数は、WebLogic 管理テンプレートがカスタマイズされる たびに増加します。

### WebLogic アスペクトの編集

事例:詳細 WebLogic 管理テンプレートを使用して、J2EE 環境を監視しています。詳細 WebLogic 管理テンプレートの一部であるアスペクトのうちいくつかは使用しません。

1. [管理テンプレートおよびアスペクト]マネージャを開きます。

BSM では、[管理] > [オペレーション管理] > [モニタリング] > [管理テンプレートおよびアスペクト] をク リックします。

OMiでは、[管理] > [監視] > [管理テンプレートおよびアスペクト]をクリックします。

2. [構成フォルダ]ペインで、次を選択します。

[構成フォルダ] > [アプリケーション サーバの管理] > [Oracle WebLogic 管理] > [管理テンプレート] > [詳細 Weblogic 管理テンプレート] をクリックします。

- 3. リストから [詳細 Weblogic 管理テンプレート] を選択し、 グをクリックします。 [管理テンプレートの編集] ダイアログボックスが開きます。
- 4. [アスペクト] タブをクリックします。アスペクトのリストが表示されます。
- 5. リストから削除するアスペクトを選択します。たとえば、[Weblogic JCA 統計]を削除します。

- 6. 🔀 をクリックして選択したアスペクトを削除します。
- 7. [OK] をクリックします。WebLogic 管理テンプレートのバージョンが1つ増加します。

# 第5章: デプロイメント シナリオ

この項では、さまざまな WebLogic Server 構成での OMi MP for Oracle WebLogic のデプロイについて説明します。 OMi MP for Oracle WebLogic は、次の構成の監視に使用できます。

- シングルドメイン
- クラスタ
- LDAP または SSL 認証を使用したセキュア構成
- 高可用性環境 (ハードウェア クラスタ)

### 標準環境でのWebLogicアプリケーションサーバ

WebLogic 標準環境は、管理サーバで管理されるスタンドアロン WebLogic Server で構成されます。 WebLogic 標準環境に OMi MP for Oracle WebLogic をデプロイするには、次の手順を実行します。

- 1. 監視するノードを OMi コンソールに追加する必要 があります。詳細については、「タスク 1: BSM コン ソールへのノードの追加」(BSM) および「タスク 1: OMi コンソールへのノードの追加」(OMi) を参照し てください。
- WebLogic アプリケーション サーバ CI を検出 するための WebLogic 検出 アスペクトを管理対象ノード にデプロイします。詳細については、「タスク4: WebLogic 検出 アスペクトのデプロイ」(BSM) および「タ スク4: WebLogic 検出 アスペクトのデプロイ」(OMi) を参照してください。
- 3. 監視要件に従って、WebLogic 管理テンプレートを特定してデプロイします。詳細については、「タスク6a: WebLogic 管理テンプレートの特定とデプロイ」(BSM) および「タスク6a: WebLogic 管理テンプレートの特定とデプロイ」(OMi)を参照してください。

次の図は、OMi MP for Oracle WebLogic を標準の非クラスタ環境のWebLogic Server にデプロイする場合の典型的なデプロイメントシナリオを示しています。

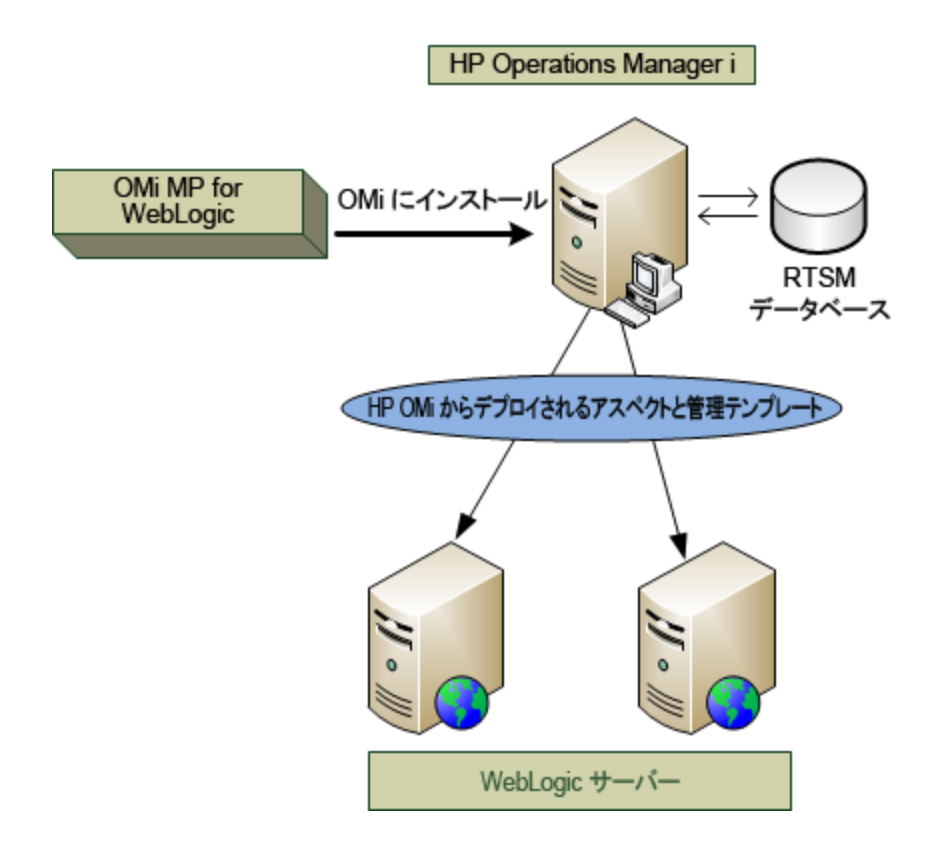

# クラスタ環境でのWebLogic アプリケーションサーバ

WebLogic クラスタ環境は、高可用性および拡張性を実現するために同時に相互接続された WebLogic サーバインスタンスで構成されます。WebLogic クラスタ環境に OMi MP for Oracle WebLogic をデプロイするには、以下の手順を実行します。

**注:** OMi MP for Oracle WebLogic は、監視する WebLogic クラスタ環境内のすべての WebLogic ア プリケーション サーバにデプロイされている必要があります。

- 1. 監視するノードを OMi コンソールに追加する必要があります。詳細については、「タスク 1: BSM コン ソールへのノードの追加」(BSM) および「タスク 1: OMi コンソールへのノードの追加」(OMi)を参照し てください。
- 2. WebLogic CI を検出 するための WebLogic 検出 アスペクトをクラスタ内 の管理対象 ノード にデプロイ します。詳細については、「タスク4: WebLogic 検出 アスペクトのデプロイ」(BSM) および「タスク4: WebLogic 検出 アスペクトのデプロイ」(OMi) を参照してください。
- 3. 詳細 WebLogic 管理テンプレートを、監視するクラスタ内のすべてのノードにデプロイします。詳細に ついては、「タスク 6a: WebLogic 管理テンプレートの特定とデプロイ」(BSM) および「タスク 6a: WebLogic 管理テンプレートの特定とデプロイ」(OMi)を参照してください。

次の図は、OMi MP for Oracle WebLogic を WebLogic Server クラスタにデプロイする場合の典型的なデ プロイ例を示しています。

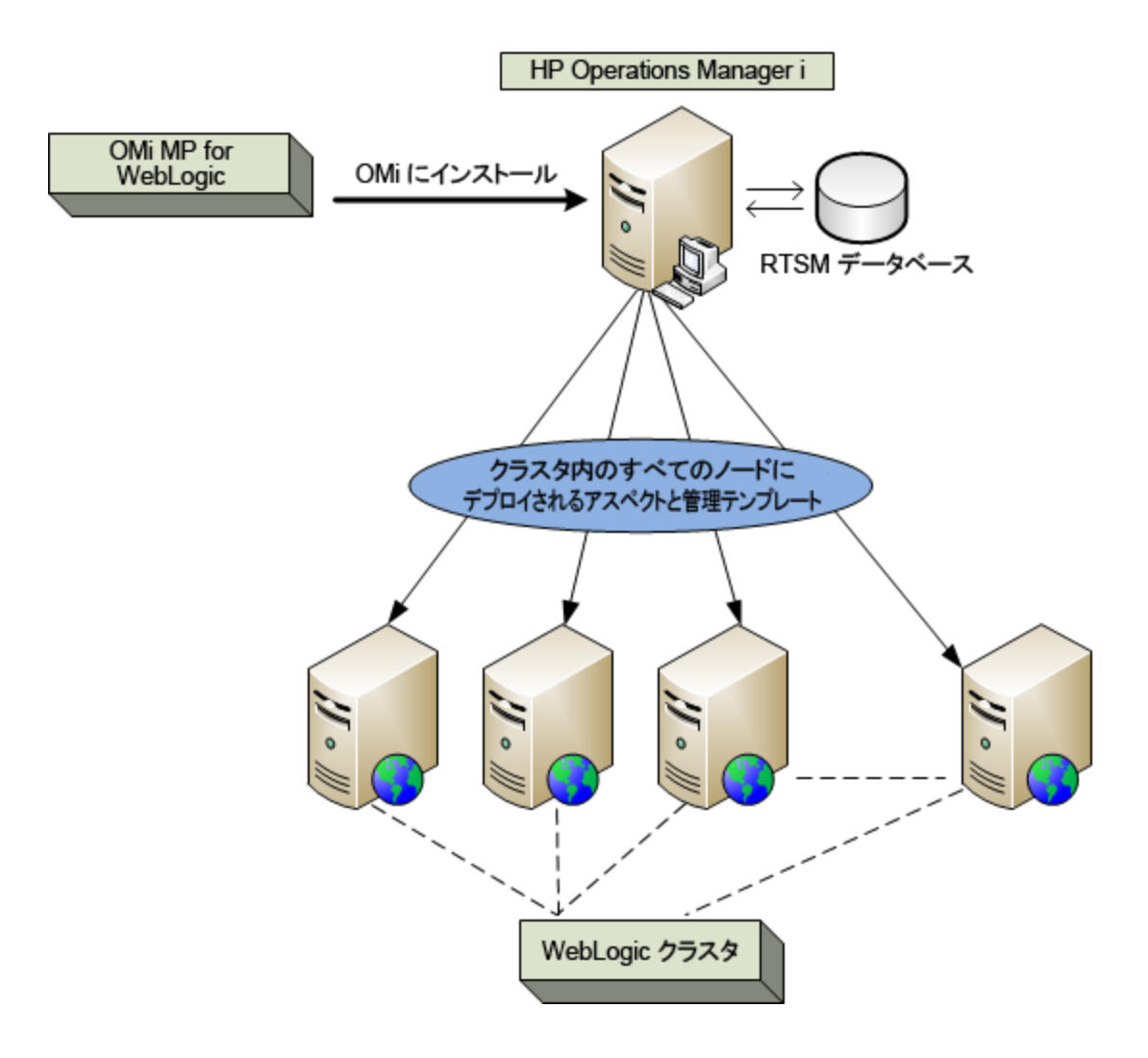

# LDAP またはSSL 認証プロバイダを使用している WebLogic アプリケーション サーバ

Secure Sockets Layer (SSL) や Lightweight Directory Access Protocol (LDAP) のような認証 プロバイダ を使用して、WebLogic アプリケーション サーバを設定 することで、セキュアで安定したサーバ環境を実現 できます。SSL および LDAP 認証を使用している WebLogic アプリケーション サーバに OMi MP for Oracle WebLogic をデプロイするには、以下の手順を実行します。

- 1. 監視するノードを OMi コンソールに追加する必要があります。詳細については、「タスク 1: BSM コン ソールへのノードの追加」(BSM) および「タスク 1: OMi コンソールへのノードの追加」(OMi)を参照し てください。
- 2. WebLogic アプリケーション サーバ CI を検出 するための WebLogic 検出 アスペクトを管理対象 ノード にデプロイします。

a. [管理テンプレートおよびアスペクト]ペインを開きます。

BSM では、[管理] > [オペレーション管理] > [モニタリング] > [管理テンプレートおよびアスペクト] をクリックします。

OMiでは、[管理] > [監視] > [管理テンプレートおよびアスペクト]をクリックします。

b. [構成フォルダ]ペインで、次を選択します。

[構成フォルダ] > [アプリケーション サーバの管理] > [Oracle WebLogic 管理] > [アスペクト] をク リックします。

- c. [WebLogic アスペクト] フォルダで Weblogic 検出 アスペクトをクリックし、 <sup>(※)</sup>をクリックして [割り当 てとデプロイ] ウィザードを開きます。
- d. 【構成アイテム】 タブで検出アスペクトをデプロイする構成アイテムをクリックし、【次へ】をクリックします。

[必要なパラメータ] タブが開きます。

- e. [必要なパラメータ]タブでは、必須パラメータ[ユーザ名]と[パスワード]を指定します。
  - i. リストの **[Weblogic ユーザ名]** パラメータを選択して、 *V*をクリックします。 [パラメータの編集: Weblogic ユーザ名] ダイアログボックスが開きます。
  - ii. [値]をクリックして、認証タイプに応じてLDAP ユーザ名を指定し、[OK]をクリックします。

  - iv. [値]をクリックして、認証タイプに応じて LDAP パスワードを指定し、[OK]をクリックします。
- f. [次へ]をクリックして [パラメータ サマリ] タブ (OMi) [すべてのパラメータ] タブ (BSM) に進みます。パ

ラメータのデフォルト値を変更するには、パラメータを選択して 🌽 をクリックします。[パラメータの 編集] ダイアログボックスが開きます。[値] をクリックして値を指定し、[OK] をクリックします。

- g. [次へ]をクリックします。
- h. (オプション)割り当てを直ちに有効化しない場合は、[割り当ての有効化] チェックボックス (OMi) および [割り当てオブジェクトの有効化] チェックボックス (BSM)を外します。[割り当ておよび調 整]マネージャを使用して、後で割り当てを有効化できます。

i. [完了]をクリックします。

次の図は、OMi MP for Oracle WebLogic をSSL または LDAP 認証プロバイダを使用している WebLogic Server にデプロイする場合の典型的なデプロイメント例を示しています。

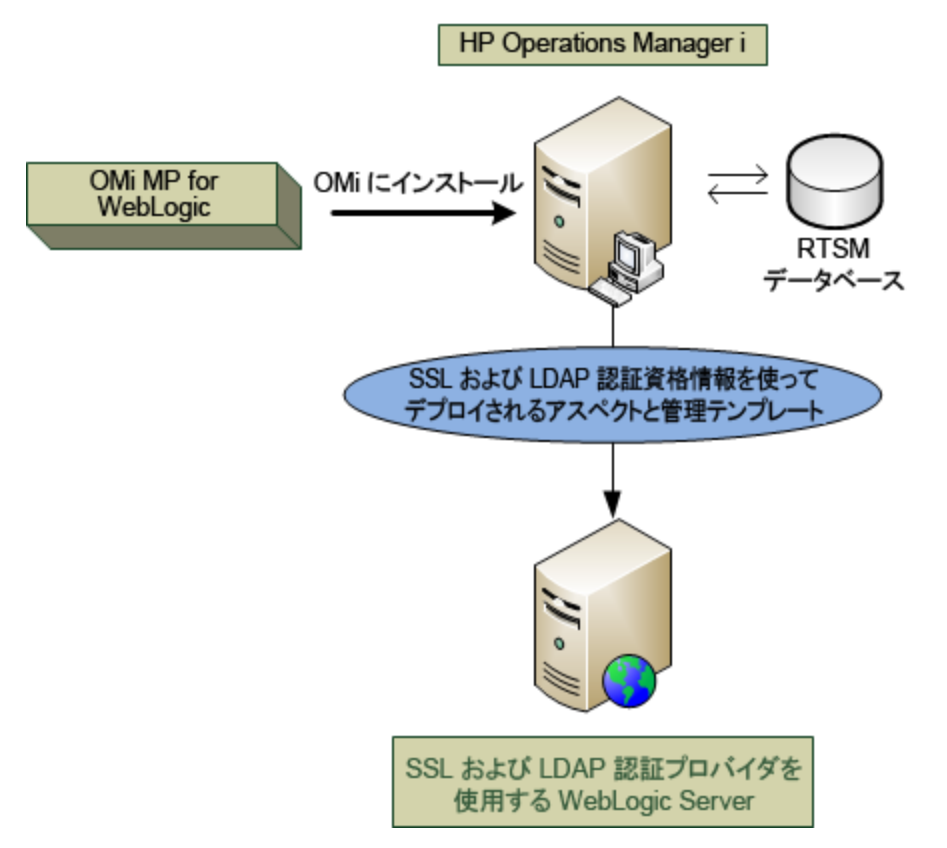

# 高可用性環境でのWebLogicアプリケーションサーバ

高可用性環境に OMi MP for Oracle WebLogic をデプロイするには、以下の手順を実行します。

- 1. 監視するノードを OMi コンソールに追加する必要があります。詳細については、「タスク 1: BSM コン ソールへのノードの追加」(BSM) および「タスク 1: OMi コンソールへのノードの追加」(OMi)を参照し てください。
- WebLogic アプリケーション サーバ CI を検出 するための WebLogic 検出 アスペクトを管理対象ノード にデプロイします。詳細については、「タスク4: WebLogic 検出 アスペクトのデプロイ」「タスク4: WebLogic 検出 アスペクトのデプロイ」(BSM) および「タスク4: WebLogic 検出 アスペクトのデプロイ」 (OMi)を参照してください。
- 3. 監視要件に従って、Weblogic 管理テンプレートを特定してデプロイします。詳細については、「タス ク 6a: WebLogic 管理テンプレートの特定とデプロイ」(BSM) および「タスク 6a: WebLogic 管理テンプ レートの特定とデプロイ」(OMi)を参照してください。

- 4. OMi MP for Oracle WebLogic 監視機能の設定ファイルを作成するWebLogic 環境用のクラスタア プリケーション設定ファイルを作成するには、以下の手順を実行します。
  - a. 以下の構文を使用して、WebLogic.apminfo.xml ファイルを作成します。

注: OMi MP for Oracle WebLogic は、クラスタアプリケーション設定ファイルと連携する監視設定ファイルWebLogic.apminfo.xmlを使用します。WebLogic.apminfo.xmlファイル には、管理対象ノードのWebLogic管理テンプレートがすべてリストされます。そのため、非 アクティブなノードとアクティブノードに応じて、これらのテンプレートを無効または有効にする ことができます。

<?xml version="1.0"?>

<APMApplicationConfiguration>

<Application>

<Name> ...</Name>

<Template> ...</Template>

<StartCommand>Weblogic\_Perl Weblogic\_Config.pl</StartCommand>

<StopCommand>Weblogic\_Perl Weblogic\_Config.pl stopMonitoring</StopCommand>

</Application>

</APMApplicationConfiguration>

- b. <Name></Name> タグ内に、namespace\_name を入力します。
- c. HTTPS エージェントの場合には、%OVADATADIR%/bin/instrumentation/conf ディレクトリに 保存します。
- 5. クラスタ化されたアプリケーションの設定ファイルを作成します。 クラスタアプリケーション設定ファイル apminfo.xmlを作成するには、以下の手順を実行します。
  - a. テキスト エディタを使用して、ファイルを作成します。構文は以下のとおりです。

<?xml version="1.0"?>
<APMClusterConfiguration>
<Application>
<Name>namespace\_name</Name>
<Instance>
<Name><Instance Name></Name>
<Package><Package Name></Package>
</Instance>

<Application>

</APMClusterConfiguration>

- b. <Name></Name> タグ内に、namespace\_name を入力します。
- c. HTTPS エージェントの場合には、apminfo.xml ファイルを %OVADATADIR%/conf/conf ディレクト リに保存します。

以下の図は、OMi MP for Oracle WebLogic を Veritas の2ノード クラスタにデプロイする場合の典型的 なデプロイメント例を示しています。

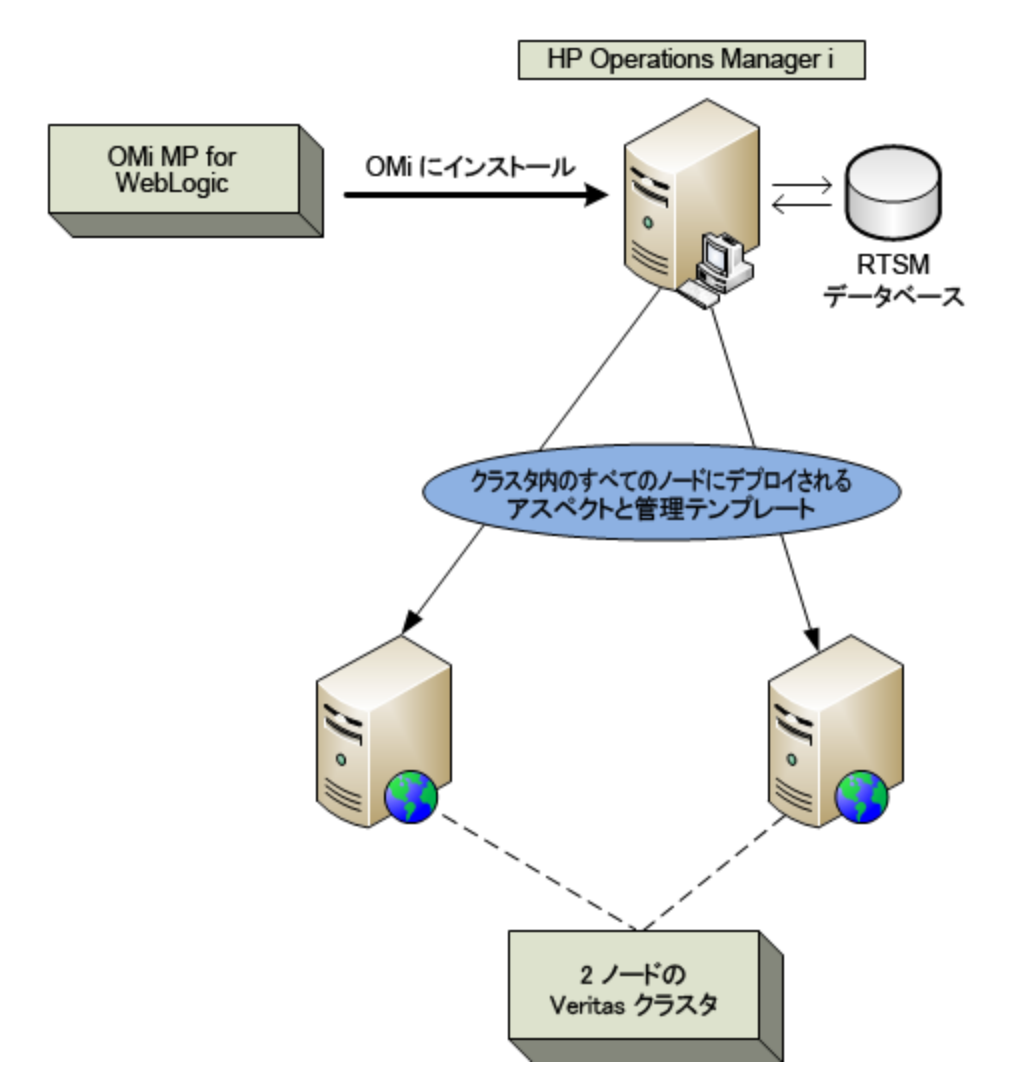

# 第6章:複合アプリケーション

この項では、WebLogic アプリケーション サーバ、Oracle Database、インフラストラクチャを含む複合アプリケーションの監視について説明します。

以下の図のような、WebLogic サーバ、Oracle Database、WebLogic サーバおよび Oracle Database に 接続されたノードで構成される複合アプリケーションのインスタンスのエンタープライズ環境トポロジを考え てみましょう。WebLogic アプリケーションサーバ、Oracle インスタンス、インフラストラクチャの各要素を監 視するには、詳細 WebLogic およびデータベース管理テンプレートをデプロイする必要があります。

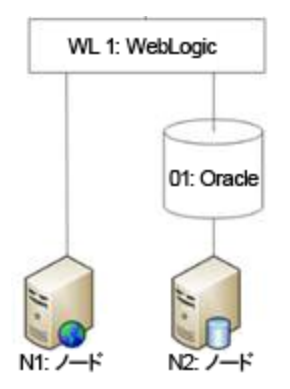

# 複合アプリケーションの監視

複合アプリケーションのインスタンスを監視するには、次のタスクを実行します。

# タスク1:0Miコンソールへのノードの追加

複合アプリケーションのインスタンスを監視する前に、監視するノードをOMi コンソールに追加し、OMi コ ンソールに追加されているすべてのノードに Agent がインストールされていることを確認する必要がありま す。

注: OMi コンソールへのノードの追加の詳細については、「作業の開始」を参照してください。

# **タスク**2: WebLogic 検出アスペクトのデプロイ

WebLogic 検出アスペクトにより、環境内のWebLogic Server インスタンスを検出できます。追加した管理対象ノード上のWebLogic アプリケーション サーバ構成アイテム (CI)を検出するには、WebLogic 検出 アスペクトを Computer CI にデプロイする必要があります。

WebLogic 検出アスペクトをデプロイすると、次のCIタイプ (CIT)のCI が検出されます。

ユーザガイド 第6章:複合アプリケーション

- j2eedomain
- weblogicas

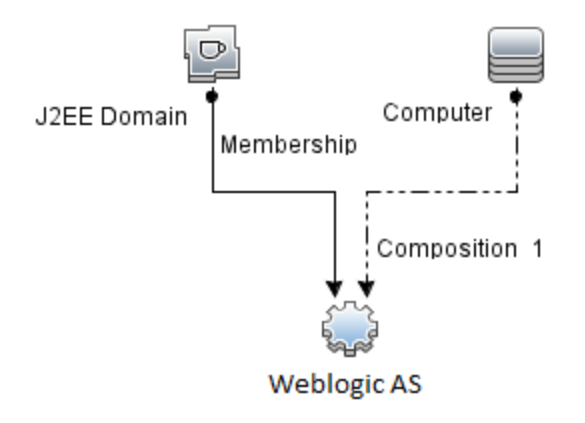

注:検出アスペクト 1.01 をデプロイする前に、次の手順を実行します。

- WebLogic 検出アスペクト 1.0 に関連付けられた CI 割り当てを削除します
- WebLogic 検出 アスペクト 1.0 をデプロイ解除します
- WebLogic 検出 アスペクト 1.01 をデプロイします

WebLogic アスペクトをデプロイするには、次の手順を実行します。

1. [管理テンプレートおよびアスペクト]ペインを開きます。

BSM では、[管理] > [オペレーション管理] > [モニタリング] > [管理テンプレートおよびアスペクト] をク リックします。

OMiでは、[管理] > [監視] > [管理テンプレートおよびアスペクト]をクリックします。

2. [構成フォルダ]ペインで、次を選択します。

[構成フォルダ] > [アプリケーション サーバの管理] > [Oracle WebLogic 管理] > [アスペクト] をクリックします。

- 3. [アスペクト] フォルダで [Weblogic 検出] アスペクトをクリックし、 <sup>4</sup>をクリックして [割り当 てとデプロイ] ウィザードを開きます。
- 4. [構成アイテム] ページで検出アスペクトをデプロイする構成アイテムをクリックし、[次へ]をクリックします。

[必要なパラメータ] タブが開き、この割り当てに編集が必要なパラメータが存在しないことを示すメッセージが表示されます。

- 5. [必要なパラメータ] タブで、[次へ] をクリックして [パラメータ サマリ] タブ (OMi) および [すべてのパラメー タ] タブ (BSM) に進みます。
- (オプション) [パラメータ サマリ] タブ (OMi) および [すべてのパラメータ] タブ (BSM) で、パラメータのデ フォルト 値を変更 するには、パラメータを選択してから 

   をクリックします。[パラメータの編集] ダイア ログ ボックスが開きます。[値] をクリックして値を指定し、[OK] をクリックします。

注: [パラメータ サマリ] タブ (OMi) および [すべてのパラメータ] タブ (BSM) では、パラメータのデフォ ルト値を上書きできます。各 パラメータの値は、アスペクト レベルで指定できます。 デフォルトで は、エキスパート パラメータとして定義されているパラメータは表示されません。 エキスパート パラ メータを表示するには、 **③[エキスパート パラメータの表示]** をクリックします。

- 7. [次へ]をクリックします。
- (オプション)割り当てを直ちに有効化しない場合は、[割り当てオブジェクトの有効化] チェックボックス (OMi) および [割り当ての有効化] チェックボックス (BSM) を外します。[割り当ておよび調整] ペインを使用して、後で割り当てを有効化できます。
- 9. [完了]をクリックします。

注: WebLogic 検出アスペクトをデプロイすると、[割り当ておよびデプロイメント ジョブを作成しました]から始まるメッセージが表示されます。デプロイメント ジョブのステータスを確認するには、[管理] > [監視] > [デプロイメント ジョブ] (OMi) および[管理] > [オペレーション管理] > [モニタリング] > [デプロ イメント ジョブ] (BSM)を選択します。

### タスク3:検出の確認

### BSM の場合:

検出アスペクトをデプロイした後、View Explorer に CI が表示されていることを確認する必要があります。 表示された CI を確認するには、以下の手順を実行します。

1. [アプリケーション] > [オペレーション管理] > [Event Perspective] をクリックします。

[View Explorer] で、ドロップダウンリストから Weblogic\_Deployment\_View を選択します。 Weblogic\_Deployment\_View に関連付けられている CI を確認できます。

### OMi の場合:

検出アスペクトをデプロイした後、[360<sup>o</sup> View] に CI が表示されていることを確認する必要があります。表示された CI を確認するには、以下の手順を実行します。

[360° View] に CI を表示 するには、次の手順を実行します。

- 1. OMi コンソールで、[ワークスペース] > [ダッシュボード] > [360<sup>0</sup> View] をクリックします。
- 2. ドロップダウンリストから **[360<sup>0</sup> View]**を選択します。 [360<sup>0</sup> View] ページが表示されます。
- 3. [360<sup>0</sup> View] ペインで Weblogic\_Deployment\_View を選択します。 [360<sup>o</sup> View] に CI が表示されています。

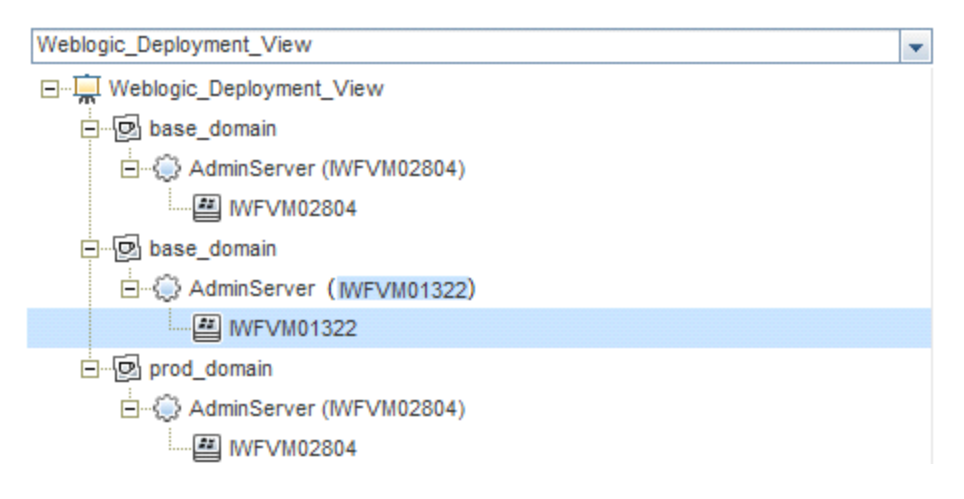

# タスク4:詳細 WebLogic 管理テンプレートのデプロイ

詳細 WebLogic 管理テンプレートを WebLogic ドメイン レベルでデプロイするには、以下の手順を実行します。

1. [管理テンプレートおよびアスペクト]マネージャを開きます。

BSM では、[管理] > [オペレーション管理] > [モニタリング] > [管理テンプレートおよびアスペクト] をク リックします。

OMi では、[管理] > [監視] > [管理テンプレートおよびアスペクト] をクリックします。

2. [構成フォルダ]ペインで、次を選択します。

[構成フォルダ] > [アプリケーション サーバの管理] > [Oracle WebLogic 管理] > [管理テンプレート] > [詳細 Weblogic 管理テンプレート] をクリックします。

- 3. [詳細 Weblogic 管理テンプレート]をクリックしてから、 <sup>(金)</sup>をクリックして [割り当てとデプロイ] ウィザー ドをクリックします。
- 4. [構成アイテム] タブで管理テンプレートを割り当てる WebLogic ドメイン CI をクリックし、[次へ] をク リックします。アイテムを複数選択するには、[CTRL] キーや[SHIFT] キーを押しながらアイテムを選 択してください。
- 5. [必要なパラメータ]では、必須パラメータ[ユーザ名]と[パスワード]を指定します。これらのパラメータ

の値を指定するには、パラメータを選択してから グをクリックします。[パラメータの編集] ダイアログ ボックスが開きます。[値] をクリックして値を指定し、[OK] をクリックします。

注:設定を続行するには、すべてのパラメータの値を指定する必要があります。

 [パラメータ サマリ] タブ (OMi) および [すべてのパラメータ] タブ (BSM) では、パラメータのデフォルト 値を 上書きできます。

注: [パラメータ サマリ] タブ (OMi) および [すべてのパラメータ] タブ (BSM) では、パラメータのデフォ ルト 値を上書きできます。各 パラメータの値は、管理テンプレート レベルで指定 できます。デフォ ルト では、エキスパート パラメータとして定義されているパラメータは表示されません。エキスパー ト パラメータを表示 するには、 **③[エキスパート パラメータの表示]** をクリックします。

- 7. [次へ]をクリックします。
- (オプション)割り当てを直ちに有効化しない場合は、[割り当てオブジェクトの有効化] チェックボックス (BSM) および [割り当ての有効化] チェックボックス (OMi) を外します。[割り当ておよび調整] ペインを使用して、後で割り当てを有効化できます。
- 9. [完了]をクリックします。

**注**: 管理テンプレートのデプロイ時に与えられる資格情報には、OMi MP for Oracle WebLogic のデータ収集権限が必要となります。詳細については、『OMi MP for Oracle WebLogic インストールガイド』の「ユーザ権限」を参照してください。

# タスク5: 詳細 WebLogic およびデータベース管理テン プレートのデプロイ

WebLogic 管理テンプレートをデプロイする前に、WebLogic 検出アスペクトをデプロイする必要があります。詳細については、「タスク2: WebLogic 検出アスペクトのデプロイ」

WebLogic 管理テンプレートでは、次のCITのCIを検出し、次の図に示すトポロジを完成します。

- JVM
- アプリケーション サーバ
- JDBC と基になるデータベース
- Oracle

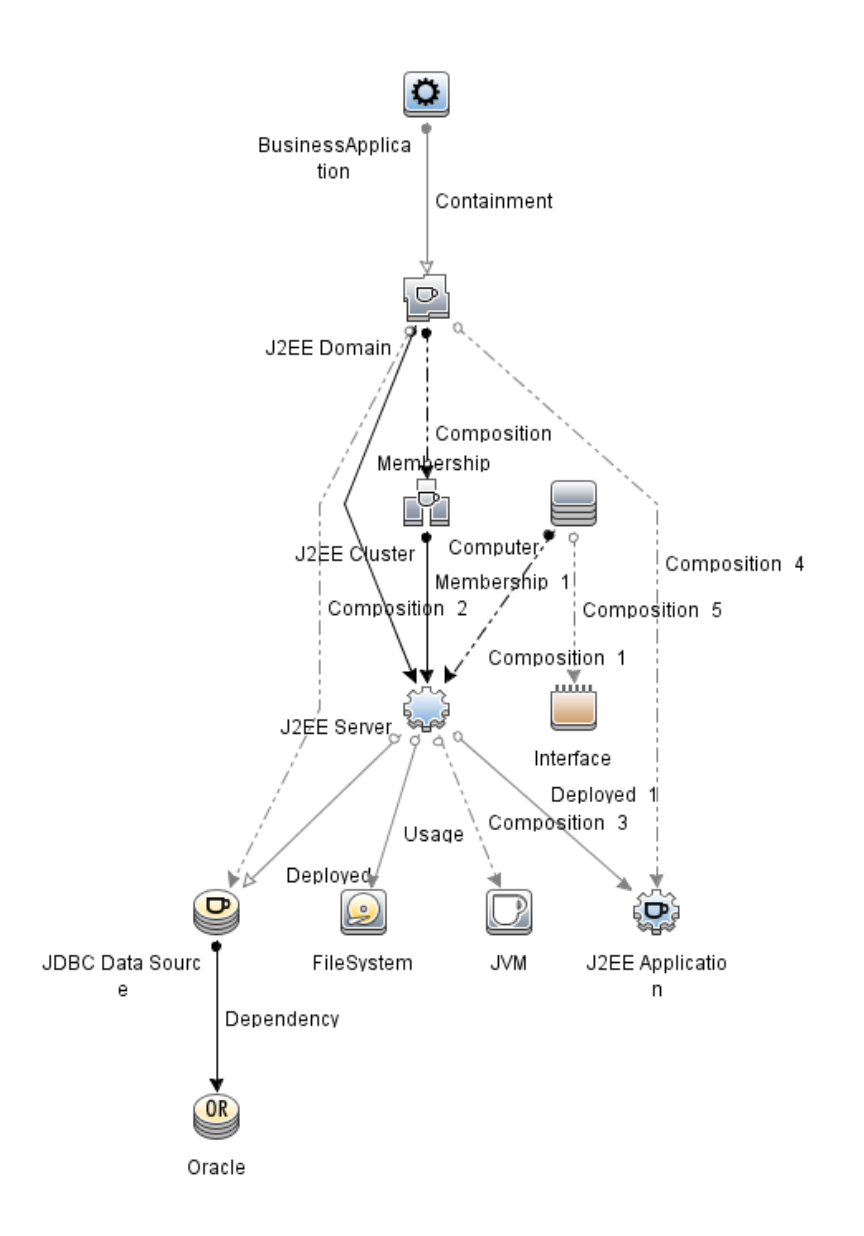

詳細 WebLogic およびデータベース管理テンプレートを WebLogic ドメイン レベルでデプロイするには、以下の手順を実行します。

1. [管理テンプレートおよびアスペクト]マネージャを開きます。

BSM では、[管理] > [オペレーション管理] > [モニタリング] > [管理テンプレートおよびアスペクト] をク リックします。

OMiでは、[管理] > [監視] > [管理テンプレートおよびアスペクト]をクリックします。

2. [構成フォルダ]ペインで、次を選択します。

[構成フォルダ] > [Application Server Management] > [Oracle WebLogic Management] > [管 理テンプレート] > [詳細 Weblogic およびデータベース管理テンプレート] をクリックします。

- 3. [詳細 WebLogic およびデータベース管理テンプレート]をクリックしてから、 4をクリックして [割り当 てとデプロイ] ウィザードをクリックします。
- 4. [構成アイテム] タブで管理テンプレートを割り当てる WebLogic ドメイン CI をクリックし、[次へ] をク リックします。アイテムを複数選択するには、[CTRL] キーや [SHIFT] キーを押しながらアイテムを選 択してください。
- 5. [必要なパラメータ] タブでは、必須パラメータ [ユーザ名] と[パスワード] を指定します。これらのパラ メータの値を指定するには、パラメータを選択してから をクリックします。[パラメータの編集] ダイア ログボックスが開きます。[値] をクリックして値を指定し、[OK] をクリックします。

注:設定を続行するには、すべてのパラメータの値を指定する必要があります。

6. **[パラメータ サマリ]** タブ (OMi) および [すべてのパラメータ] タブ (BSM) では、パラメータのデフォルト 値を 上書きできます。

注: [パラメータ サマリ] タブ (OMi) および [すべてのパラメータ] タブ (BSM) では、パラメータのデフォ ルト 値を上書きできます。各 パラメータの値は、管理テンプレート レベルで指定できます。 デフォ ルトでは、エキスパート パラメータとして定義されているパラメータは表示されません。 エキスパー ト パラメータを表示 するには、 (\*\*) [エキスパート パラメータの表示]をクリックします。

- 7. [次へ]をクリックします。
- (オプション)割り当てを直ちに有効化しない場合は、[割り当てオブジェクトの有効化] チェックボックス (BSM) および [割り当ての有効化] チェックボックス (OMi) を外します。[割り当ておよび調整] ペインを使用して、後で割り当てを有効化できます。
- 9. [完了]をクリックします。

注:管理テンプレートのデプロイ時に与えられる資格情報には、OMi MP for Oracle WebLogic のデータ収集権限が必要となります。詳細については、『OMi MP for Oracle WebLogic インス トールガイド』の「ユーザ権限」を参照してください。

詳細 Weblogic およびデータベース管理テンプレートをデプロイした後、WebLogic アスペクトがWebLogic アプリケーション サーバ CI に、インフラストラクチャアスペクトが Node CI に、Oracle アスペクトが JDBC データソースに関連する Oracle CI にデプロイされます。これで、1 つのデプロイメントから複合アプリケー ションを監視できるようになります。

WebLogic 管理テンプレートまたは WebLogic ベースアスペクトをデプロイした後、[View Explorer] に CI が表示されるかどうかを確認できます。

[View Explorer] で CI を表示するには、次の手順を実行します。

1. 次の手順で [Event Perspective] ペインを開きます。

BSM では、次をクリックします。[アプリケーション] > [オペレーション管理] > [Event Perspective]

OMi では、次をクリックします。[ワークスペース] > [操作コンソール] > [Event Perspective]

[View Explorer] で、ドロップダウンリストから Weblogic\_Deployment\_View を選択します。次の図に示すように、Weblogic\_Deployment\_View に関連付けられている CI から構成される拡張トポロジを確認できます。

| View Explorer 🔹 🌾 🛛 🗸 🖉                                                                                                    | × |  |  |  |
|----------------------------------------------------------------------------------------------------|---|--|--|--|
| ビューの参照 検索                                                                                                    |   |  |  |  |
| <b>5</b> B                                                                                                    |   |  |  |  |
| Weblogic_Deployment_View                                                                                                    | - |  |  |  |
| Weblogic_Deployment_View                                                                                                    |   |  |  |  |
|                                                                                                    |   |  |  |  |
|                                                                                                    |   |  |  |  |
|                                                                                                    |   |  |  |  |
| Browser-starter                                                                                                    |   |  |  |  |
| (B) medrec                                                                                                    |   |  |  |  |
| MedRec-jms                                                                                                    |   |  |  |  |
| MedRecGlobalDataSourceXA                                                                                                    |   |  |  |  |
| MedRecGlobalDataSourceXA                                                                                                    |   |  |  |  |
| □ ⊕ MedRecServer (WFVM01450)                                                                                                    |   |  |  |  |
| 😥 bea_wls9_async_response                                                                                                    |   |  |  |  |
| bea_wls_internal                                                                                                    |   |  |  |  |
| 😥 browser-starter                                                                                                    |   |  |  |  |
|                                                                                                    |   |  |  |  |
| JVM_VER:1.7.0_09-icedtea                                                                                                    |   |  |  |  |
| ····· 🛞 medrec                                                                                                    |   |  |  |  |
| 😥 MedRec-jms                                                                                                    |   |  |  |  |
| 🛞 MedRecGlobalDataSourceXA                                                                                                    |   |  |  |  |
| MedRecGlobalDataSourceXA                                                                                                    |   |  |  |  |
| ····· ( MedRecWLDF                                                                                                    |   |  |  |  |
| ····· (😥 mejb                                                                                                    |   |  |  |  |
| Department of the second second secon |   |  |  |  |
| 🛞 MedRecWLDF                                                                                                    |   |  |  |  |
| ····{🔅 mejb                                                                                                    |   |  |  |  |
| 😥 physician                                                                                                    |   |  |  |  |
| e medrec-spring                                                                                                    |   |  |  |  |
|                                                                                                    |   |  |  |  |

# 第7章:トラブルシューティング

この項では、トラブルシューティングについて説明します。

注:ここで説明するトラブルシューティング手順は、WebLogicノードで実行する必要があります。

# ライセンス数が更新されない

問題: ライセンス管理でライセンス数が更新されません。

解決策:この問題を解決するには、以下の手順を実行します。

- 1. OMi MP for Oracle WebLogic のインストール後、以下の手順を実行して、ライセンスがアクティブに なっていることを確認します。
  - a. [ライセンス管理]を開きます。

BSM では、[管理] > [プラットフォーム] > [セットアップと保守] > [ライセンス管理] をクリックします。

OMiでは、[管理] > [セットアップと保守] > [ライセンス管理]をクリックします。

b. **ゆ**をクリックし、license.dat ファイルを選択します。ライセンスの詳細情報が**[ライセンス管理]** ウィンド ウに表示されます。

ライセンス管理では、名前、ライセンスのタイプ、残り日数、有効期限、ライセンス数などの情報が表示されます。

2. 管理対象ノードでのライセンスの使用をチェックするには、管理対象ノードで以下のコマンドを実行します。

<OvAgentDir>/bin/ovodetect -t

前のコマンドの出力がmpinstance="1"である場合、Oracle WebLogic は監視されています。前の コマンドの出力がmpinstance="0"である場合、Oracle WebLogic は監視されていません。

3. それでも **[ライセンス管理]** に反映されない場合は、次のコマンドを実行し、管理対象ノードでエージェントを再起動します。

<OvAgentDir>/bin/ovc- restart opcmsga

# 管理テンプレートとアスペクトが管理対象ノードにデ プロイされない

問題:管理テンプレートとアスペクトが管理対象ノードにデプロイされません。 解決策:この問題を解決するには、以下の手順を実行します。

1. デプロイメント ステータスを確認します。

BSM では、[管理] > [オペレーション管理] > [モニタリング] > [デプロイメント ジョブ] をクリックします。 OMi では、[管理] > [オペレーション管理] > [監視] > [デプロイメント ジョブ] をクリックします。

2. 割り当てステータスを確認します。

BSM では、[管理] > [オペレーション管理] > [モニタリング] > [割り当ておよび調整] をクリックします。 OMi では、[管理] > [オペレーション管理] > [監視] > [割り当ておよび調整] をクリックします。

3. 次のOMi ログファイルを確認します。

### Linux の場合:

/opt/HP/BSM/log/EJBContainer/opr-webapp.log

/opt/HP/BSM/log/EJBContainer/opr-configserver.log

### Windows の場合:

%topaz\_home%\log\EJBContainer\opr-webapp.log

%topaz\_home%\log\EJBContainer\opr-configserver.log

# インストール時のOMi MP for Oracle WebLogic 表示エラー

問題: OMi MP for Oracle WebLogic のインストールがエラーを返します。 解決策: mpinstall.log ログファイルをチェックして、エラーを確認します。 mpinstall.log ログファイルは、以下の場所にあります。 Windows の場合: %TOPAZ\_HOME%\log\mpinstall.log UNIX の場合: \$TOPAZ\_HOME/log/mpinstall.log

# 管理パックのアップロード時のOMi MP for Oracle WebLogic 表示エラー

問題:アップロード時にOMi MP for Oracle WebLogic がエラーを返します。

解決策: opr-configserver.log ログファイルをチェックして、エラーを確認します。

opr-configserver.log ログファイルは、以下の場所にあります。

### Windows の場合:

%TOPAZ\_HOME%\log\EJBContainer\opr-configserver.log

### UNIX の場合:

\$TOPAZ\_HOME/log/EJBContainer/opr-configserver.log

# WebLogic 検出アスペクトをデプロイした後、ビューが 表示されない

問題: WebLogic 検出アスペクトをデプロイした後、OMi MP for Oracle WebLogic のビューが表示されません。

解決策:以下の手順を実行して、エラーを確認します。

1. Oracle WebLogic インスト ルメンテーション フォルダを開きます。

### Windows の場合:

%OVADATADIR%\bin\instrumentation

### UNIX の場合:

/var/opt/OV/bin/instrumentation

2. インストルメンテーションフォルダで次のファイルを探します。

bin/instrumentation/Weblogic\_Discovery\_Log4j.properties

- 3. Weblogic\_Discovery\_Log4j.properties ファイルを開きます。
- 4. log4j.appender.FILE.Thresholdを選択し、log4j.appender.FILE.Threshold=traceに変更します。
Weblogic 検出に対してトレースが有効になっています。WeblogicDiscovery.log ログファイルが作成されます。

5. WeblogicDiscovery.log ログファイルをチェックして、エラーを確認します。

WeblogicDiscovery.log ログファイルは、以下の場所にあります。

### Windows の場合:

%OVDATADIR%\log\Weblogic\

### UNIX の場合:

/var/opt/OV/log/Weblogic/

# WebLogic 検出アスペクトのデプロイメント中の「接続 を確立できませんでした」エラー

問題: WebLogic 検出アスペクトのデプロイメント中に「接続を確立できませんでした」エラーが返されます。

解決策:この問題を解決するには、以下の手順を実行します。

- 1. デプロイメント 中 に入 力した資格情報 に WebLogic Application Server への必要なアクセス権があるかどうかを確認します。
- 2. WebLogic Application Server が SSL 認証 プロバイダを使用している場合、WebLogic キーストアお よびパスフレーズを設定します。

## Collection Manager for OMi MP for Oracle WebLogic が 起動しない

問題: データ収集のための Collection Manager for OMi MP for Oracle WebLogic が起動しません。

解決策:この問題を解決するには、以下の手順を実行します。

1. Oracle WebLogic インスト ルメンテーション フォルダを開きます。

### Windows の場合:

%ovdatadir%\bin\instrumentation

UNIX の場合:

/var/opt/OV/bin/instrumentation

2. インストルメンテーション フォルダで次のファイルを探します。

bin/instrumentation/Weblogic\_cmlog4j.properties

- 3. Weblogic\_cmlog4j.properties ファイルを開きます。
- 4. log4j.appender.FILE.Thresholdを選択し、log4j.appender.FILE.Threshold=traceに変更します。

WebLogic Collection Manager に対してトレースが有効になっています。

5. Collector.log および CollectionManager.log ログファイルをチェックして、エラーを確認します。

Collector.log ログファイルは、以下の場所にあります。

#### Windows の場合:

%OVDATADIR%\log\Weblogic

### UNIX の場合:

/var/opt/OV/log/Weblogic

CollectionManager.log ログファイルは、以下の場所にあります。

#### Windows の場合:

%OVDATADIR%\log\Weblogic\collectionManager

### UNIX の場合:

/var/opt/OV/log/Weblogic/collectionManager

### Performance Manager i (PMi) グラフ用のデータがない

問題: PMi グラフを作成するための情報を OMi MP for Oracle WebLogic から利用できません。

解決策:この問題を解決するには、以下の手順を実行します。

1. 次のコマンドを実行してグラフのデータソースが生成されているかどうかを確認します。

ovcodautil -obj WEBLOGIC\_DATA

2. 以下のコマンドを実行して、WEBLOGIC\_DATA データソースのデータダンプを確認します。

ovcodautil -dumpds WEBLOGIC\_DATA

空のインスタンスがある場合、ステップ3および4を実行します。

3. Weblogic\_cmlog4j.properties ファイルからlog4j.appender.FILE.Thresholdを選択し、 log4j.appender.FILE.Threshold=trace に変更します。

WebLogic Collection Manager に対してトレースが有効になっています。

4. Collector.log および CollectionManager.log ログファイルをチェックして、エラーを確認します。

Collector.log ログファイルは、以下の場所にあります。

Windows の場合:

%OVDATADIR%\log\Weblogic

### UNIX の場合:

/var/opt/OV/log/Weblogic

CollectionManager.log ログファイルは、以下の場所にあります。

### Windows の場合:

%OVDATADIR%\log\Weblogic\collectionManager

UNIX の場合:

/var/opt/OV/log/Weblogic/collectionManager

### Oracle WebLogic lib フォルダにアクセスできない

問題:非 root ユーザが lib フォルダにアクセスできません。

解決策:非 root ユーザに WebLogic インストール パスの Oracle WebLogic lib フォルダへの読み取りアクセス権を付与する必要があります。

## メトリックのデータログに-1の値が表示される場合が ある

問題:次のいずれかの理由で、一部のメトリックのデータログに-1の値が表示される場合があります。

- WebLogic の実行時 MBean が未処理メトリックに対して Null 値を返す場合。
- 計算メトリックのオペランドがNull値を持つ未処理メトリックを含む場合。

• 最初のスケジュールされた収集で、デルタや変更率のメトリックは-1の値になります。これは想定される動作です。

解決策:-1の値が表示される原因の詳細を確認するには、次の手順を実行します。

1. メトリックのデータログを表示するには、次のコマンドを実行します。

ovcodautil -dumpds WEBLOGIC\_DATA

- 2. メトリック名を識別し、CODA ダンプで-1とログ記録された値を含むメトリックをチェックします。
- 3. 次の場所にあるWebLogic\_MetricDefinition.xmlを使用してメトリックIDを特定します。

%ovdatadir%/bin/instrumentation

4. 管理対象ノード上でコレクタログを確認し、次の場所にある collector.log ファイルで、Null 値の リターンメッセージを含む例外を表す収集 ID をチェックします。

%ovdatadir%/log/WebLogic

このメッセージを利用して、失敗した MBean クエリおよびメトリックに対して Null 値を返した MBean の詳細を確認できます。

### 収集プロセスが失敗する

問題: Expat.so ライブラリが /etc/profile ファイルで見つからないため、収集プロセスが失敗します。

解決策:次の手順を実行して、/etc/profile ファイルを更新します。

1. 次のコマンドを使用して、Solaris 管理対象ノードで libgcc\_s.so を検索します。

find / -name libgcc\_s.so

2. 次のコマンドを使用して、32ビットのlibgcc\_s.soを検索します。

file <libgcc\_s.so とパス>

- 3. 32 ビットの libgcc\_s.so がインストールされていない場合は、GCC ランタイム ライブラリ パッケージを インストールします。
- 4. /etc/profile で LD\_LIBRARY\_PATH を 32 ビットの libgcc\_s.so に設定します。
- 5. /etc/profile で LD\_LIBRARY\_PATH をエクスポートします。

## 検出した WebLogic サーバの接続エラー

問題: config.xml サーバのポート番号が間違っているため、検出した WebLogic サーバで接続エラーが発生します。

解決策:次のとおり、config.xml サーバのポートを正しく設定します。

<server>

<name>AdminServer</name>

<listen-port>7007</listen-port>

<listen-address></listen-address>

</server>

注:リッスンポート番号は要件に従って変更できます。

# 付録:メトリックおよびデータソース

次の表に、OMi MP for Oracle WebLogic のテーブル名と関連するメトリックを示します。

**注:** WEBLOGIC\_DATA は、OMi MP for Oracle WebLogic が収集 データをログに記録 するために使用 するデータ ソースです。

| テーブル/<br>クラス名            | アスペクト                       | ポリシー名                                    | メトリック                    | メトリックの<br>データ タイプ |
|--------------------------|-----------------------------|------------------------------------------|--------------------------|-------------------|
| WEBLOGI<br>C_<br>CLUSTER | Weblogic ク<br>ラスタ ステー<br>タス | Weblogic_<br>ClusterOutMessageFailRate   | WeblgcClsOutMsF<br>ailRt | REAL64            |
|                          |                             | Weblogic_<br>ClusterInMessageFailureRate | Weblgc_<br>ClsInMsFailRt | REAL64            |
|                          |                             | Weblogic_ClusterHealthStatus             | Weblgc_<br>ClusterHealth | REAL64            |
|                          |                             |                                          | WeblgcClusRTRsn<br>dRqst | REAL64            |
|                          |                             |                                          | Weblgc_<br>McastMsgLstCt | REAL64            |

| テーブル/<br>クラス名    | アスペクト                       | ポリシー名                                | メトリック                    | メトリックの<br>データ タイプ |  |  |  |  |  |                                     |                        |        |
|------------------|-----------------------------|--------------------------------------|--------------------------|-------------------|--|--|--|--|--|-------------------------------------|------------------------|--------|
| WEBLOGI<br>C_EJB | Weblogic<br>EJB パ<br>フォーマンス |                                      | WeblgcEJBPIWtrC<br>urCnt | REAL64            |  |  |  |  |  |                                     |                        |        |
|                  | 24 .27                      |                                      | SumWaiterCurrCnt REA     | REAL64            |  |  |  |  |  |                                     |                        |        |
|                  |                             |                                      | WeblgcEJBPoolWt<br>RtSum | REAL64            |  |  |  |  |  |                                     |                        |        |
|                  |                             | Weblogic_EJBPoolWaitCount            | WeblgcEJBPoolWt<br>Rt    | REAL64            |  |  |  |  |  |                                     |                        |        |
|                  |                             |                                      | WeblgcEJBPIRTT<br>motCnt | REAL64            |  |  |  |  |  |                                     |                        |        |
|                  |                             |                                      | SumTimeoutTotalC<br>ount | REAL64            |  |  |  |  |  |                                     |                        |        |
|                  |                             | Weblogic_EJBTimeoutCount             | WeblgcEJBTimeout<br>RtSm | REAL64            |  |  |  |  |  |                                     |                        |        |
|                  |                             | Weblogic_EJBTimeoutRate              | WeblgcEJBTimeout<br>Rt   | REAL64            |  |  |  |  |  |                                     |                        |        |
|                  |                             |                                      | EJBMissTotalCount        | REAL64            |  |  |  |  |  |                                     |                        |        |
|                  |                             |                                      | SumEJBMissTotal<br>Count | REAL64            |  |  |  |  |  |                                     |                        |        |
|                  |                             | Weblogic_<br>SumOfEJBMissedCountRate | WeblgcEJBMssdC<br>ntRtSm | REAL64            |  |  |  |  |  |                                     |                        |        |
|                  |                             | Weblogic_<br>EJBMissedCountRate      | WeblgcEJBMssdC<br>ntRt   | REAL64            |  |  |  |  |  |                                     |                        |        |
|                  |                             |                                      |                          |                   |  |  |  |  |  | Weblogic_<br>EJBDestroyedTotalCount | WeblgcDstroydTIC<br>nt | REAL64 |

| テーブル/<br>クラス名              | アスペクト                       | ポリシー名                                             | メトリック                    | メトリックの<br>データ タイプ |
|----------------------------|-----------------------------|---------------------------------------------------|--------------------------|-------------------|
| WEBLOGI<br>C_EJB_<br>CACHE | Weblogic<br>EJB パ<br>フォーマンス | Weblogic_<br>EJBCacheHitPercentage                | WeblgcEJBCache<br>HitPct | REAL64            |
| UNOTIC                     |                             |                                                   | WeblgcEJBRTCac<br>AccCnt | REAL64            |
|                            |                             |                                                   | WeblgcEJBRTCac<br>MisCnt | REAL64            |
|                            |                             |                                                   | WeblgcEJBCache<br>MisPct | REAL64            |
| WEBLOGI<br>C_EJB_<br>TRANS | Weblogic<br>EJB パ<br>フォーマンス | Weblogic_<br>EJBTransactionThroughputRate         | WeblgcEJBTranThr<br>uRt  | REAL64            |
|                            |                             | Weblogic_<br>NumberEJBTransactionRollBac<br>kRate | WeblgcEJBTranRb<br>Rt    | REAL64            |
|                            |                             |                                                   | WeblgcTrnscComT<br>otCnt | REAL64            |
|                            |                             |                                                   | SumTrnscComTota<br>ICnt  | REAL64            |
|                            |                             |                                                   | TrnscRlBkTotalCnt        | REAL64            |
|                            |                             |                                                   | SumTrnscRIBk             | REAL64            |

| テーブル/<br>クラス名              | アスペクト                    | ポリシー名                                                  | メトリック                    | メトリックの<br>データ タイプ |
|----------------------------|--------------------------|--------------------------------------------------------|--------------------------|-------------------|
| WEBLOGI<br>C_JCA           | Weblogic<br>JCA 統計       | Weblogic_<br>JCAConnectionsUtilizationPct              | WeblgcCnctrPoolUt<br>il  | REAL64            |
|                            |                          |                                                        | WeblgcFreeConnC<br>urCnt | REAL64            |
|                            |                          |                                                        | WeblgcMaxCapacit<br>y    | REAL64            |
|                            |                          |                                                        | WeblgcNumWaitrC<br>urCnt | REAL64            |
|                            |                          | Weblogic_<br>NumWaitersCurrentCount                    | NumWaitrCurrCnt          | REAL64            |
|                            |                          |                                                        | WeblgcConRejTota<br>lCnt | REAL64            |
|                            |                          | Weblogic_<br>ConnectionsRejectedTotalCoun<br>t         | ConnRejectedTotal<br>Cnt | REAL64            |
|                            |                          |                                                        | WeblgcConDeBErT<br>otCnt | REAL64            |
|                            |                          | Weblogic_<br>ConnectionsDestroyedByErrorT<br>otalCount | ConnDestByErrTot<br>Cnt  | REAL64            |
|                            |                          |                                                        | WeblgcActivConCu<br>rCnt | REAL64            |
| WEBLOGI<br>C_JCA_<br>RQSTS | Weblogic<br>キャッシュ使<br>用率 | Weblogic_<br>DeferredRequestsCount                     | WeblgcDeferredRe<br>qCnt | REAL64            |
|                            |                          |                                                        | WeblgcTCnstRTDe<br>fRqst | REAL64            |

| テーブル/<br>クラス名     | アスペクト                               | ポリシー名                                      | メトリック                    | メトリックの<br>データ タイプ |
|-------------------|-------------------------------------|--------------------------------------------|--------------------------|-------------------|
| WEBLOGI<br>C_JDBC |                                     |                                            | WeblgcJDBCConP<br>oolUtl | REAL64            |
|                   | Weblogic<br>JDBC 接続<br>プールス<br>テータス | Weblogic_<br>JDBCConnectionPoolUtilization | WeblgcJDBCConPl<br>ThrRt | REAL64            |
|                   |                                     |                                            | WeblgcWaiFrConC<br>urCnt | REAL64            |
|                   |                                     |                                            | WeblgcJDBCCnPl<br>RTCrCy | REAL64            |
|                   | Weblogic<br>JCA 統計                  | Weblogic_<br>RequestsWaitingForConnection  | WeblgcJDBCConPl<br>WtCnt | REAL64            |
|                   |                                     |                                            | WeblgcConnTotCnt         | REAL64            |
|                   |                                     |                                            | WeblgcLeakedCon<br>nCnt  | REAL64            |
|                   | Weblogic<br>JDBC 接続<br>プールス<br>テータス | Weblogic_<br>JDBCConnectionLeakRate        | WeblgcJDBCConL<br>kRt    | REAL64            |
|                   |                                     |                                            | SumLeakedConnC<br>ount   | REAL64            |
|                   |                                     |                                            | WeblgcJDBCConL<br>kRtSum | REAL64            |
|                   | Weblogic<br>JDBC 接続<br>プールス<br>テータス | Weblogic_<br>FailuresToReconnectCount      | WeblgcJDBCConF<br>ail    | REAL64            |
|                   | Weblogic<br>JDBC 接続<br>プールス<br>テータス | Weblogic_<br>ConnectionDelayTime           | WeblgcJDBCConTi<br>me    | REAL64            |

| テーブル/<br>クラス名              | アスペクト              | ポリシー名                             | メトリック                    | メトリックの<br>データ タイプ |
|----------------------------|--------------------|-----------------------------------|--------------------------|-------------------|
|                            | Weblogic<br>JCA 統計 | Weblogic_<br>WaitSecondsHighCount | WeblgcWaitSecHig<br>hCnt | REAL64            |
|                            |                    |                                   | WaitingForConFailT<br>tl | REAL64            |
|                            |                    |                                   | WeblgcActvConnC<br>urCnt | REAL64            |
| WEBLOGI<br>C_JDBC_<br>CPTY |                    |                                   | WeblgcJDBCCnPl<br>RTCrCy | REAL64            |

| テーブル/<br>クラス名     | アスペクト                              | ポリシー名                                            | メトリック                    | メトリックの<br>データ タイプ |
|-------------------|------------------------------------|--------------------------------------------------|--------------------------|-------------------|
| WEBLOGI<br>C_JMS  | Weblogic<br>JMS パ<br>フォーマンス        |                                                  | WeblgcMsgPending<br>Cnt  | REAL64            |
|                   | <i>J</i> <sup>1</sup> ( <i>J</i> ) |                                                  | WeblgcMsgsCurCn<br>t     | REAL64            |
|                   |                                    |                                                  | JMSThruMessageR<br>t     | REAL64            |
|                   |                                    |                                                  | WeblgcJMSRTByt<br>PndCnt | REAL64            |
|                   |                                    |                                                  | WeblgcJMSRTByt<br>CurCnt | REAL64            |
|                   |                                    |                                                  | JMSServerThruByt<br>eRt  | REAL64            |
|                   |                                    |                                                  | WeblgcJMSRTMsg<br>ThrTim | REAL64            |
|                   |                                    | Weblogic_<br>JMSMessagesThresholdTime            | WeblgcJMSThrBy<br>MsgPct | REAL64            |
|                   |                                    |                                                  | WeblgcJMSRTByt<br>ThrTim | REAL64            |
|                   |                                    | Weblogic_<br>JMSBytesThresholdTimePerce<br>ntage | WeblgcJMSThrByB<br>ytPct | REAL64            |
|                   |                                    |                                                  | WeblgcJMSRTMsg<br>RcvCnt | REAL64            |
|                   |                                    |                                                  | WeblgcJMSRTByt<br>RcvCnt | REAL64            |
| WEBLOGI<br>C_JMS_ |                                    |                                                  | WeblgcProcesedM<br>sgCnt | REAL64            |
| PROCINISG         |                                    |                                                  | MDBProcMsgRate           | REAL64            |

| テーブル/<br>クラス名             | アスペクト                       | ポリシー名                                               | メトリック                    | メトリックの<br>データ タイプ |
|---------------------------|-----------------------------|-----------------------------------------------------|--------------------------|-------------------|
| WEBLOGI<br>C_JMS_<br>UTIL | Weblogic<br>JMS パ<br>マナーマンス |                                                     | WeblgcJMSMsgMa<br>ximum  | la REAL64         |
|                           | <u> </u>                    | Weblogic_<br>JMSUtilizationByMessagesPer<br>centage | WeblgcJMSUtlByM<br>sgPct | REAL64            |
|                           |                             |                                                     | WeblgcJMSBytesM<br>ax    | REAL64            |
|                           |                             | Weblogic_<br>JMSUtilizationByBytesPercenta<br>ge    | WeblgcJMSUtlByB<br>ytPct | REAL64            |
| WEBLOGI<br>C_JROCKIT      | Weblogic<br>JVM ヒープ         |                                                     | WeblgcJRktRTTot<br>GCCnt | REAL64            |
|                           | 7-9                         | Weblogic_<br>GarbageCollectionCount                 | WeblgcGCCount REAL64     | REAL64            |
|                           |                             | Weblogic_<br>GarbageCollectionTime                  | WeblgcJRktRTTot<br>GCTme | REAL64            |
|                           |                             |                                                     | WeblgcJRktRTTota<br>IThr | REAL64            |
|                           |                             | Weblogic_<br>GarbageCollectionThread                | WeblgcGCThread           | REAL64            |
|                           |                             |                                                     | WeblgcJRktRTAlPr<br>AvLd | REAL64            |
|                           |                             | Weblogic_<br>ProcessorsAverageLoad                  | WeblgcAllProcAvgL<br>d   | REAL64            |
| WEBLOGI<br>C_JTA          |                             |                                                     | WeblgcJTA_<br>MaxTmsc    | REAL64            |
| WEBLOGI<br>C_JVM          | Weblogic<br>JVM ヒープ<br>メモリ  |                                                     | WeblgcJRktRTHpF<br>reePc | REAL64            |
|                           | , L)                        | Weblogic_JVMHeapUsage                               | WeblgcJVMMemUt<br>ilPct  | REAL64            |
|                           |                             |                                                     | WeblgcJVMHeapFr<br>eeMem | REAL64            |

| テーブル/<br>クラス名              | アスペクト                             | ポリシー名                                    | メトリック                    | メトリックの<br>データ タイプ |
|----------------------------|-----------------------------------|------------------------------------------|--------------------------|-------------------|
| WEBLOGI<br>C_<br>SECURITY  | Weblogic<br>認証                    |                                          | WeblgcInvILogAtTo<br>Cnt | REAL64            |
|                            |                                   | Weblogic_<br>InvalidLoginAttemptsCount   | WeblgcInvLoginAtt<br>Cnt | REAL64            |
| WEBLOGI<br>C_SERVER        | Weblogic<br>Server ス<br>テータス      | Weblogic_ServerStatus                    | ServerStatus             | INT               |
|                            |                                   |                                          | WeblgcSrvrRestRe<br>qrd  | REAL64            |
|                            |                                   |                                          | WeblgcOpenSocCu<br>rCnt  | REAL64            |
|                            |                                   |                                          | ROCWeblgcOpnSo<br>cCurCt | REAL64            |
|                            |                                   |                                          | WeblgcSocketTrafi<br>cRt | REAL64            |
| WEBLOGI<br>C_<br>SERVIETS  | Weblogic<br>サーブレット<br>パフォーマン<br>ス | Weblogic_<br>ServletAverageExecutionTime | WeblgcSrvltAvExTi<br>me  | REAL64            |
| SERVEETS                   |                                   |                                          | WeblgcSrvltRTExT<br>mTtl | REAL64            |
|                            |                                   |                                          | WeblgcSrvItTimeC<br>nt   | REAL64            |
|                            |                                   |                                          | WeblgcSrvltRTInvT<br>ICt | REAL64            |
|                            |                                   | Weblogic_ServletRequestRate              | WeblgcSrvItReqRat<br>e   | REAL64            |
| WEBLOGI<br>C_<br>SRVI TSES | Weblogic<br>Web アプリ<br>ケーション ス    | Weblogic_<br>WebApplicationSessionsCount | WeblgcWebAppSs<br>nCnt   | REAL64            |
| N                          | テータス                              |                                          | WeblgcSsnOpnTot<br>alCnt | REAL64            |
|                            |                                   |                                          | WeblgcWebAppHit<br>Rt    | REAL64            |

| テーブル/<br>クラス名                            | アスペクト              | ポリシー名                                      | メトリック                       | メトリックの<br>データ タイプ |
|------------------------------------------|--------------------|--------------------------------------------|-----------------------------|-------------------|
| WEBLOGI We<br>C_ キャ<br>THREADC 用型<br>ONS | Weblogic<br>キャッシュ使 | Weblogic_<br>RequestWaitTimeforThread      | WeblgcReqWaitTi<br>mThrd    | REAL64            |
|                                          | , II <del>-</del>  | Weblogic_<br>PendingRequestCount           | WeblgcPendingReq<br>Count   | REAL64            |
|                                          |                    | Weblogic_WeblogPendingRequestPercentagePct | WeblgcPendingReq<br>Pct     | REAL64            |
|                                          |                    |                                            | WeblgcExecutingR<br>equests | REAL64            |
|                                          |                    |                                            | WeblgcCompleted<br>Requests | REAL64            |
|                                          |                    | Weblogic_<br>RequestMaxWaitTime            | WeblgcReqMaxWai<br>tTime    | REAL64            |

| テーブル/<br>クラス名            | アスペクト                             | ポリシー名                                    | メトリック                    | メトリックの<br>データ タイプ |
|--------------------------|-----------------------------------|------------------------------------------|--------------------------|-------------------|
| WEBLOGI<br>C_<br>THREADP |                                   |                                          | WeblgcThrPIRTEx<br>ThrCt | REAL64            |
| OOL                      | Weblogic<br>サーブレット<br>パフォーマン<br>ス | Weblogic_<br>ExecuteQThreadsInUse        | WeblgcExQThrdUtil<br>Pct | REAL64            |
|                          |                                   |                                          | WeblgcTPIRTExTh<br>IdlCt | REAL64            |
|                          |                                   |                                          | WeblgcExQueWait<br>Cnt   | REAL64            |
|                          |                                   |                                          | WeblgcTPIRTExTh<br>ToCt  | REAL64            |
|                          | Weblogic ス<br>レッド ステー<br>タス       | Weblogic_<br>ThreadPoolOverloadCondition | WeblgcGlblThrPlOv<br>ld  | REAL64            |
|                          |                                   |                                          | WeblgcShrCapFrW<br>rkMgr | REAL64            |
|                          |                                   |                                          | WeblgcPndngUsrR<br>qstCt | REAL64            |
|                          |                                   |                                          | WeblgcExQThroug<br>hput  | REAL64            |
|                          | Weblogic<br>キャッシュ使<br>用率          | Weblogic_StandbyThreadCount              | WeblgcStandbyThr<br>dCnt | REAL64            |

| テーブル/<br>クラス名 | アスペクト                                                                                            | ポリシー名                                                     | メトリック                    | メトリックの<br>データ タイプ                    |  |  |  |  |              |        |  |  |  |  |  |  |  |                                                           |                         |
|---------------|--------------------------------------------------------------------------------------------------|-----------------------------------------------------------|--------------------------|--------------------------------------|--|--|--|--|--------------|--------|--|--|--|--|--|--|--|-----------------------------------------------------------|-------------------------|
| WEBLOGI<br>C_ | Weblogicト<br>ランザクショ                                                                              |                                                           | WeblgcTrnscComT<br>otCnt | REAL64                               |  |  |  |  |              |        |  |  |  |  |  |  |  |                                                           |                         |
| IONS          |                                                                                                  | Weblogic_<br>TransactionAverageTime                       | WeblgcTranAvgTim<br>e    | REAL64                               |  |  |  |  |              |        |  |  |  |  |  |  |  |                                                           |                         |
|               |                                                                                                  |                                                           | WeblgcSecActvTot<br>Cnt  | REAL64                               |  |  |  |  |              |        |  |  |  |  |  |  |  |                                                           |                         |
|               |                                                                                                  |                                                           | WeblgcTrnscRlBkT<br>otCt | REAL64                               |  |  |  |  |              |        |  |  |  |  |  |  |  |                                                           |                         |
|               |                                                                                                  | Weblogic_<br>TransactionSystemErrorRollbac<br>kPercentage | WeblgcTranRlBkPc<br>t    | REAL64<br>REAL64<br>REAL64<br>REAL64 |  |  |  |  |              |        |  |  |  |  |  |  |  |                                                           |                         |
|               | \<br>-<br>-<br>-<br>-<br>-<br>-<br>-<br>-<br>-<br>-<br>-<br>-<br>-<br>-<br>-<br>-<br>-<br>-<br>- |                                                           | WeblgcTrnscTotalC<br>nt  | REAL64                               |  |  |  |  |              |        |  |  |  |  |  |  |  |                                                           |                         |
|               |                                                                                                  | Weblogic_<br>TransactionResErrorRollbackPe<br>rcentage    | TranResErrRbPct          | REAL64                               |  |  |  |  |              |        |  |  |  |  |  |  |  |                                                           |                         |
|               |                                                                                                  | Weblogic_<br>TransactionAppErrorRollbackPe<br>rcentage    | TranAppErrRbPct          | REAL64                               |  |  |  |  |              |        |  |  |  |  |  |  |  |                                                           |                         |
|               |                                                                                                  | Weblogic_<br>TransactionTimeErrorRollbackP<br>ercentage   | TranTimErrRbPct          | REAL64                               |  |  |  |  |              |        |  |  |  |  |  |  |  |                                                           |                         |
|               |                                                                                                  |                                                           | TranSysErrRbPct          | REAL64                               |  |  |  |  |              |        |  |  |  |  |  |  |  |                                                           |                         |
|               |                                                                                                  |                                                           |                          |                                      |  |  |  |  | TranThruRate | REAL64 |  |  |  |  |  |  |  |                                                           |                         |
|               |                                                                                                  |                                                           | WeblgcTmRIBkRes<br>ToCt  | REAL64                               |  |  |  |  |              |        |  |  |  |  |  |  |  |                                                           |                         |
|               |                                                                                                  |                                                           | WeblgcTmRIBkApp<br>ToCt  | REAL64                               |  |  |  |  |              |        |  |  |  |  |  |  |  |                                                           |                         |
|               |                                                                                                  |                                                           | WeblgcTrnRlBkTm<br>OtCnt | REAL64                               |  |  |  |  |              |        |  |  |  |  |  |  |  |                                                           |                         |
|               |                                                                                                  |                                                           |                          |                                      |  |  |  |  |              |        |  |  |  |  |  |  |  | Weblogic_<br>TransactionSystemErrorRollbac<br>kPercentage | WeblgcTmRIBkSys<br>ToCt |

| テーブル/<br>クラス名             | アスペクト | ポリシー名                                              | メトリック                    | メトリックの<br>データ タイプ |
|---------------------------|-------|----------------------------------------------------|--------------------------|-------------------|
|                           |       | Weblogic_<br>TransactionHeuristicsTotalCoun<br>t   | WeblgcTranHeurCn<br>t    | REAL64            |
|                           |       |                                                    | WeblgcActvTrnToC<br>t    | REAL64            |
|                           |       | Weblogic_<br>TransactionCapacityUtilizationP<br>ct | WeblgcTranCapUtil        | REAL64            |
| WEBLOGI<br>C_<br>XMLCACHE |       |                                                    | WeblgcXMLCachD<br>skSize | REAL64            |
|                           |       |                                                    | WeblgcXMLCachM<br>emSize | REAL64            |

# ドキュメントのフィードバックを送信

本ドキュメントについてのご意見、ご感想については、電子メールでドキュメント制作チームまでご連絡く ださい。このシステムで電子メールクライアントが設定されていれば、このリンクをクリックすることで、以下の 情報が件名に記入された電子メールウィンドウが開きます。

Feedback on ユーザガイド (OMi Management Pack for Oracle WebLogic 1.01)

本文にご意見、ご感想を記入の上、[送信]をクリックしてください。

電子メールクライアントが利用できない場合は、上記の情報をコピーしてWebメールクライアントの新規 メッセージに貼り付け、docfeedback@hp.com宛にお送りください。

お客様からのご意見、ご感想をお待ちしています。